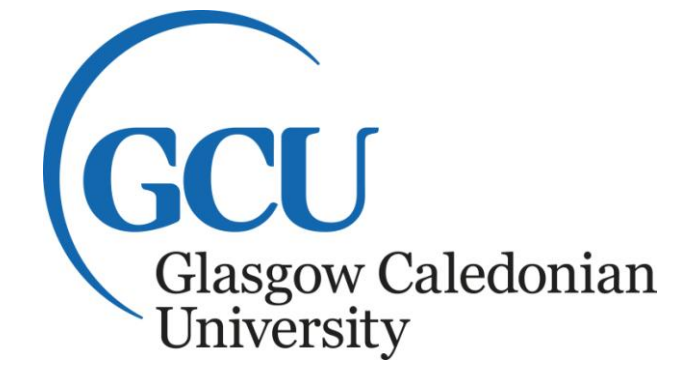

# Discoverer Financials Cost Centre & Project Reporting Guide

Finance Office Version 4 December 2010

**Discoverer Financials Reporting Guide** 

Finance Office V4

## Contents

#### Section

| Contents                                                                                                    | 1                          |
|----------------------------------------------------------------------------------------------------|----------------------------|
| Gaining access to Discoverer Financials                                                                                                    | 2                          |
| Logging on to Discoverer Financials                                                                                                    | 4                          |
| Using University Cost Centre Report                                                                                                    | 7                          |
| Using Project Account Reports                                                                                                    |                            |
| <ul> <li><u>Project (Annual Budget) Report</u></li> <li><u>Project (Multi Period) Report</u></li> <li><u>Project (Single Period) Report</u></li> <li><u>Project Summary (Annual) Report</u></li> <li><u>Project Summary (Annual Budget) Report</u></li> </ul> | 16<br>25<br>31<br>37<br>42 |
| Printing Reports                                                                                                    | 47                         |
| Exporting Reports to Excel                                                                                                    | 50                         |
| Sending Reports as an Email                                                                                                    | 53                         |
| Understanding Discoverer Financials Reports                                                                                                    | 54                         |

Finance Office V4

## **Gaining Access to Discoverer Financials**

#### Access to Discoverer Financials

The setting up of new user accounts for Discoverer Financials will be organised by the Finance Office.

Training will be given by Management Accounting to all staff that require access to Discoverer Financials.

#### New Staff Members and Extra Users

New Staff members and extra users should complete the <u>Discoverer Financials</u> <u>Access Form</u> available on the Finance Office website.

#### Access to Reporting Levels within Discoverer Financials

There are currently three different levels of access within the system and they are described below.

#### Cost Centre Summary Reporting Level

This is designed for Cost Centre Managers. Access to Cost Centres is in line with budget responsibilities.

Access for extra users can be arranged by completing the <u>Discoverer Financials</u> <u>Access Form</u> available on the Finance Office website.

#### Cost Centre Summary Reporting Level (Non-Payroll)

This is designed for users who are to have access to view Cost Centre information without having access to detailed payroll information.

Again access for extra users can be arranged by completing the <u>Discoverer</u> <u>Financials Access Form</u> available on the Finance Office website.

#### **Project Account Reporting Level**

This is designed for Project account holders (i.e. research accounts, conference accounts, personal development accounts etc). Automatic Discoverer Financials access will be given to the account holder, Dean, School Manager and Heads of Departments as part of the account set up procedure.

As above, access for extra users can be arranged by completing the <u>Discoverer</u> <u>Financials Access Form</u> available on the Finance Office website.

#### **Running Project Reports**

When running project reports within Discoverer Financials, the Project drop down menu will only display Projects that have activity within the period you have chosen to run the report for.

#### Printing

To produce the reports shown on screen in a printer friendly format Adobe Acrobat Version 7 (or above) is required.

This can be downloaded from: <u>http://www.adobe.com/products/acrobat/readstep2.html</u>

#### Queries

If you have any problems accessing a Project account or a Cost Centre that you think you should have access to, then please send details to <u>ma@gcu.ac.uk</u>

#### Passwords

If you have forgotten your password or have a problem logging onto the system please contact the Information Services Helpdesk isd@gcu.ac.uk

## Logging on

• Access to the system is through a portal. The link can be found on the Finance Office web page under the Discoverer Financials section

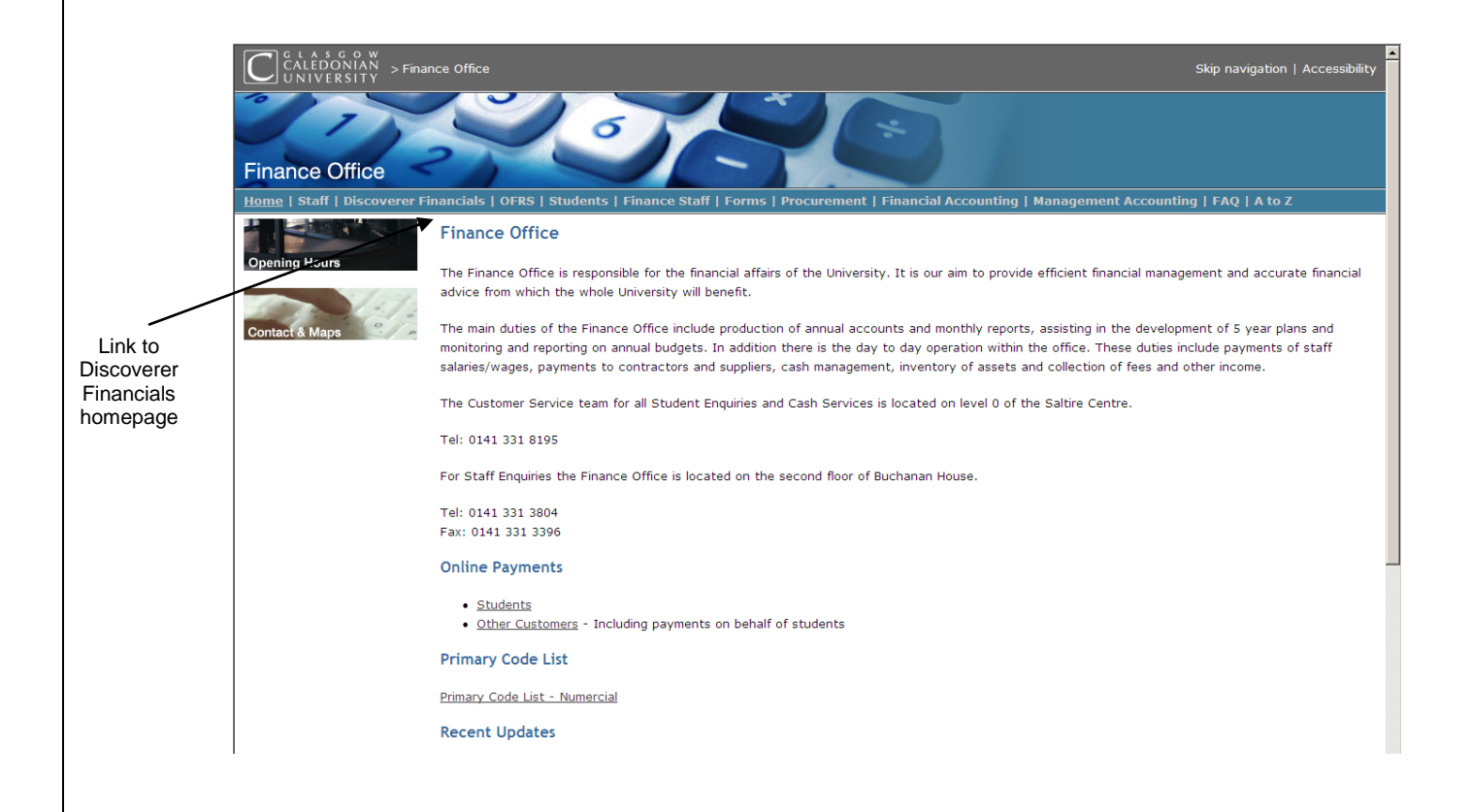

• Follow link to portal and enter your Username and Password

|                                                                               |                                                                                 | OK Cancel |
|-------------------------------------------------------------------------------|---------------------------------------------------------------------------------|-----------|
|                                                                               |                                                                                 |           |
| Sign In                                                                       | Circ On which and an end to sime in                                             |           |
| Enter your Single                                                             | Sign-On user name and password to sign in.                                      |           |
|                                                                               | User Name                                                                       |           |
|                                                                               | Password                                                                        |           |
|                                                                               |                                                                                 |           |
|                                                                               |                                                                                 | OK Cancel |
|                                                                               |                                                                                 |           |
|                                                                               |                                                                                 |           |
| Jnauthorized use of this site is proh<br>Copyright © 1999, 2007 Oracle. All I | bited and may subject you to civil and criminal prosecution.<br>ights reserved. |           |
|                                                                               |                                                                                 |           |
|                                                                               |                                                                                 |           |

 Under the section Navigator select the link to GCU Reporting. This is shown by the arrow below

|                                                                                                    |                                                                      |         |                  | Logged In As FIN_TR                                             |
|----------------------------------------------------------------------------------------------------|----------------------------------------------------------------------|---------|------------------|-----------------------------------------------------------------|
| Worklist                                                                                                    |                                                                      |         |                  | Favorites                                                       |
|                                                                                                    |                                                                      |         | Full List        | Edit Fav                                                        |
| From                                                                                                    |                                                                      | Subject | Sent             | You have not selected any favorites. Please use the "Edit Favor |
| There are no notifications in this view.                                                                               |                                                                      |         |                  | button to set up your favorites.                                |
| With yacaton rates recurrent of auto respe                                                                             | ond to notifications.                                                |         |                  |                                                                 |
| TIP Worklist Access - Specify which users                                                                              | can view and act upon your notifications.                            |         |                  |                                                                 |
| Ø TIP Worklist Access - Specify which users<br>Navigator                                                               | ond to notifications.<br>. can view and act upon your notifications. |         | (Edit Navigator) |                                                                 |
| THP <u>Monthant Access</u> - Specify which users     Navigator     GCU Reporting - Finance Office     Preferences SSWA | can view and act upon your notifications.                            |         | (Edit Navigator) |                                                                 |

 There are 2 Cost Centre and 5 Project level reports available on the Discoverer Financials System

| nect<br>orksh                       | ><br>neet List                                                                                                    |                                                                                                    |                                                                   |                                                                                                    |
|-------------------------------------|----------------------------------------------------------------------------------------------------|----------------------------------------------------------------------------------------------------|-------------------------------------------------------------------|----------------------------------------------------------------------------------------------------|
| Sear                                | ch                                                                                                    |                                                                                                    |                                                                   |                                                                                                    |
| Type i                              | n a search string to find a specific workbook or result set. Use the drop-do                                                                                                    | wn menu to choose between Database and Scheduled Workbook                                                                                                    | 8.                                                                |                                                                                                    |
|                                     |                                                                                                    |                                                                                                    |                                                                   |                                                                                                    |
| earci                               | h All Workbooks 🛛 🦉                                                                                                    |                                                                                                    |                                                                   |                                                                                                    |
|                                     |                                                                                                    |                                                                                                    |                                                                   |                                                                                                    |
| Resu                                | lt List                                                                                                    |                                                                                                    |                                                                   |                                                                                                    |
| Refr                                | esh)                                                                                                    |                                                                                                    |                                                                   |                                                                                                    |
| Expan                               | 4 48 0.000 48                                                                                                    |                                                                                                    |                                                                   |                                                                                                    |
|                                     | to All Collapse All                                                                                                    |                                                                                                    |                                                                   |                                                                                                    |
| Ф                                   | IG ALL   COLLEPSE ALL                                                                                                    |                                                                                                    |                                                                   |                                                                                                    |
| 0 cus                               | In Ame                                                                                                    | Description                                                                                                    | Owner                                                             | Last Modified                                                                                                    |
| 0 cus                               | ng Ali   Lonapse Ali Name ▼ Discoverer Workbooks                                                                                                    | Description                                                                                                    | Owner                                                             | Last Modified                                                                                                    |
| ocus<br>ocus                        | Name<br>▼ Discoverer Workbooks<br>▶ @ Cost Centre (Annual) Report                                                                                                    | Description<br>Cost Centre (Annual) Report                                                                                                    | Owner<br>SYSADMIN                                                 | Last Modified<br>Friday, October 15, 2010 04:42:56 PM IST                                                                                                    |
| O CUS                               | Name<br>▼ Discoverer Workbooks<br>▶ © Cost Centre (Annual) Report<br>▶ © Project (Annual Budget) Report                                                                                                    | Description<br>Cost Centre (Annual) Report<br>Project (Annual Budget) Report                                                                                                    | Owner<br>SYSADMIN<br>SYSADMIN                                     | Last Modified<br>Friday, October 15, 2010 04:42:56 PM IST<br>Tuesday, November 30, 2010 03:41:08 PM IST                                                                                                    |
| O<br>O<br>O<br>O<br>O               | In All Lonapse All Name   Discoverer Workbooks                                                                                                    | Description<br>Cost Centre (Annual) Report<br>Project (Annual Budget) Report<br>Actual Project Income and Expenditure Between Two Dates                                                                                                    | Owner<br>SYSADMIN<br>SYSADMIN<br>SYSADMIN                         | Last Modified<br>Friday, October 15, 2010 04:42:56 PM IST<br>Tuesday, November 30, 2010 03:41:08 PM IST<br>Tuesday, December 14, 2010 02:15:26 PM IST                                                                                           |
| O<br>Focus<br>O<br>O<br>O<br>O      | In All Lonapse All                                                                                                    | Description<br>Cost Centre (Annual) Report<br>Project (Annual Budget) Report<br>Actual Project Income and Expenditure Between Two Dates<br>Actual Project Income and Expenditure Between Two Dates                                          | Owner<br>SYSADMIN<br>SYSADMIN<br>SYSADMIN<br>SYSADMIN             | Last Modified<br>Friday, October 15, 2010 04:42:56 PM IST<br>Tuesday, November 30, 2010 03:41:08 PM IST<br>Tuesday, December 14, 2010 03:08:48 PM IST<br>Tuesday, December 14, 2010 03:08:48 PM IST                                             |
| O<br>Focus<br>O<br>O<br>O<br>O<br>O | Name     Viscoverer Workbooks     Viscoverer Workbooks     Viscov | Description Cost Centre (Annual) Report Project (Annual Budget) Report Actual Project Income and Expenditure Between Two Dates Actual Project Income and Expenditure Between Two Dates Project Summary by School/Department (Annual) Report | Owner<br>SYSADMIN<br>SYSADMIN<br>SYSADMIN<br>SYSADMIN<br>SYSADMIN | Last Modified<br>Friday, October 15, 2010 04:42:56 PM IST<br>Tuesday, November 30, 2010 03:41:08 PM IST<br>Tuesday, December 14, 2010 02:15:26 PM IST<br>Tuesday, December 14, 2010 03:08:48 PM IST<br>Friday, October 15, 2010 01:14:18 PM IST |

- <u>Cost Centre (Annual) Report</u> This is the annual summary report from which users can drill down into detailed information on payroll, other cost expenditure, income, virements and commitments on their Cost Centre(s) within the Main Teaching Budget.
- <u>Cost Centre (Annual Non Payroll) Report</u> This is the annual summary report from which users can drill down into detailed information on other cost expenditure, income, virements and commitments on their Cost Centre(s) within the Main Teaching Budget for a selected financial year.
- Project (Annual Budget) Report This is the annual summary report from which users can drill down into detailed information on payroll, other cost expenditure, income, virements and commitments on their Budgeted Projects.
  - **N.B.** Budgeted Projects are project accounts prefixed by a C,E,F and S.

- <u>Project (Multi Period) Report</u> This is a report from which users can drill down into detailed information on payroll, other costs and income for two user specified dates. This report can be run across different financial years. This report is not to be used for a single month report (find the Project (Single Period) Report below).
- <u>Project (Single Period) Report</u> This is a report from which users can drill down into detailed information on payroll, other costs and income for a single month.
- <u>Project Summary (Annual) Report</u> This is a report that gives an annual view of projects linked to a specific Cost Centre. It has a drill down facility to detailed information on payroll, other cost expenditure, income, overhead recovery and outstanding commitments.
- Project Summary (Annual Budget) Report This is a report that gives an annual view of budgeted projects linked to a specific Cost Centre. It has a drill down facility to detailed information on payroll, other cost expenditure, income, overhead recovery and outstanding commitments.
  - **N.B.** Budgeted Projects are project accounts prefixed by a C,E,F and S.

**Note:** The calendar shown on the drop down menus is for the financial years 2006/07 through to the current financial year. The University's financial year runs from **August** to **July**.

When running reports for the financial years 2006/07, 2007/08 and 2008/09, please note that the parameters for selecting a month also operates in financial years. For example January 2009 (calendar year) will appear as 'Jan -08'.

When running reports for financial years 2009 onwards the parameters alter and appear in calendar years. For example January 2010 (calendar year) will appear as 'Jan-10'.

## Using: Cost Centre (Annual) Report

|            | ORACLE Discoverer Viewer<br>Business Intelligence         |                                     |                                                     | Preferences Exit Loqout |
|------------|-----------------------------------------------------------|-------------------------------------|-----------------------------------------------------|-------------------------|
|            | Connect >                                                 |                                     |                                                     |                         |
|            | Worksheet List                                            |                                     |                                                     |                         |
|            | Search                                                    |                                     |                                                     |                         |
|            | Type in a search string to find a specific workbook or re | sult set. Use the drop-down menu to | choose between Database and Scheduled Workbooks.    |                         |
|            | Saarah All Warkhaaka                                      | (50)                                |                                                     |                         |
|            | Search All Workbooks                                      | Gu                                  |                                                     |                         |
|            |                                                           |                                     |                                                     |                         |
|            | Result List                                               |                                     |                                                     |                         |
|            | (Refresh)                                                 |                                     |                                                     |                         |
|            | Expand All Collapse All                                   |                                     |                                                     |                         |
|            |                                                           |                                     |                                                     |                         |
|            | Focus Name                                                | Description                         | Owner Last Modified                                 |                         |
| alact Cost | 🔻 Ŵ Cost Centre (Annual) Report                           | Cost Centre (Annual)                | Report SYSADMIN Friday 15 October 2010 16:42:56 IST |                         |
| elect Cost | Cost Centre Summary                                       |                                     |                                                     |                         |
| entre —    | Virements                                                 |                                     |                                                     |                         |
| ummary     | Payroll                                                   |                                     |                                                     |                         |
| •          | Income & Expenditure                                      |                                     |                                                     |                         |
| 1          | Commitments                                               |                                     |                                                     |                         |

Select Cost Centre Summary from the menu above and the following screen will appear

| ORACLE Discoverer Viewe<br>Business Intelligence                                                                                           | r                                                                                                    | Preferences Exit Logout Help                                    |
|----------------------------------------------------------------------------------------------------|----------------------------------------------------------------------------------------------------|-----------------------------------------------------------------|
| <u>Connect</u> > <u>Workbooks</u> >                                                                                                    | hst Centre Summary                                                                                                    |                                                                 |
| Last run Wednesday, March 10, 2<br>Worksheets<br>Cost Centre Summary<br><u>Virements</u><br>Payroll<br>Income & Expenditure<br>Commitments | O10 09:13:19 AM IST         Parameters Needed         Select values for the following parameters.         * Indicates required field         * Period To         Gg | Click on torch to<br>select period you wish<br>to run report to |
| Copyright (c)2000, 2005 Oracle Corporatio<br>About OracleBI Discoverer Version 10.1.2<br>Oracle Technology Network                         | <u>Preferences</u>   <u>Exit</u>   <u>Logout</u>   <u>Help</u><br><u>55 28</u>                                                                                      |                                                                 |

• Click on the torch and select period you wish to run report to then click on select. The report will always run from the start of the financial year i.e. August

| ORAC<br>Busines | S Intelligence                                                                                           |                     | Help      |               |
|-----------------|----------------------------------------------------------------------------------------------------|---------------------|-----------|---------------|
| Search          | and Select: Period To                                                                                    |                     |           |               |
| This page       | e enables you to select the parameter values                                                             | (Cancel)            | (Select)  |               |
| Sear            | reh                                                                                                    |                     |           |               |
| To find         | d the value, select a filter in the drop down list and enter a word in the text field, then click the go | button. To see a li | st of all |               |
| values          | s, clear the search box and click the go button                                                          |                     |           |               |
| Searc           | ch by Contains 💌                                                                                         |                     |           |               |
| Searc           | ch for Go                                                                                                |                     |           |               |
|                 | Case Sensitive                                                                                           |                     |           |               |
| -               |                                                                                                    |                     |           |               |
| Resu            | alts                                                                                                    |                     |           |               |
| Selec           | MAD 10                                                                                                   |                     |           |               |
| 0               | MAR-10                                                                                                   |                     |           |               |
| 0               |                                                                                                    |                     |           |               |
| 0               |                                                                                                    |                     |           |               |
| 0               | Novag                                                                                                    |                     |           |               |
| 0               |                                                                                                    |                     |           |               |
| 0               | SEP-09                                                                                                   |                     |           |               |
| 0               | AL(2-09                                                                                                  |                     |           |               |
| 0               | AD LOS                                                                                                   |                     |           |               |
| 0               | 111-08                                                                                                   |                     |           |               |
| 0               |                                                                                                    |                     |           |               |
| 0               | MAX-08                                                                                                   |                     |           |               |
| 0               | APR-08                                                                                                   |                     |           |               |
| 0               | MAR-08                                                                                                   |                     |           | Click on sele |
| 0               | FEB-08                                                                                                   |                     |           | Click on set  |
| 0               | 80-MAL                                                                                                   |                     |           |               |
| 0               | DEC-08                                                                                                   |                     |           |               |
| 0               | NOV-08                                                                                                   |                     |           |               |
| 0               | OCT-08                                                                                                   |                     |           |               |
| 0               | SEP-08                                                                                                   |                     |           |               |
| 0               | AUG-08                                                                                                   |                     | -         |               |
|                 |                                                                                                    | Cancel              | Select    |               |
|                 | Help                                                                                                    |                     |           |               |
|                 | a)2000, 2005 Oracle Corporation, All rights reserved.                                                    |                     |           |               |

• Once the period is selected click on select and the following report appears

| ORACLE Discoverer Viewer Business Intelligence                                                                                                 | Preferences | <u>Exit</u> | Logout H | elp |
|----------------------------------------------------------------------------------------------------|-------------|-------------|----------|-----|
| Connect > Workbooks ><br>University Cost Centre - Cost Centre Summary                                                                          |             |             |          | •   |
| Last run Monday, March 8, 2010 04:09:25 PM IST<br>(Worksheets Cost Centre Summary Virements Payroll Income & Expenditure Commitments           |             |             |          |     |
| Copyright (c)2000, 2005 Oracle Corporation All rights reserved.<br>Alcout Oracle® Discoverse Version 10.1.2.55.26<br>Cracle Technology Network |             |             |          |     |
| report                                                                                                    |             |             |          |     |

- Click on Go
- The following screen will appear whilst the report is generating. No action required

| ORACLE Discoverer Viewer Business Intelligence                                                                                                    | Hel | 1 |
|----------------------------------------------------------------------------------------------------|-----|---|
| Cost Centre Summary                                                                                                    |     | - |
| Query Progress                                                                                                    |     |   |
|                                                                                                    |     |   |
| Estimated Time Unknown<br>Elapsed Time 00:00:17<br>Current status Running query                                                                          |     |   |
| (Cancel) ( <u>R</u> efresh)                                                                                                    |     |   |
| In the Volume of the refresh rate of this page. Please check with your OracleAS administrator or the OracleBI Discoverer documentation for more details. |     |   |

 Select the Cost Centre that you wish to view from the drop down list. The report will automatically generate

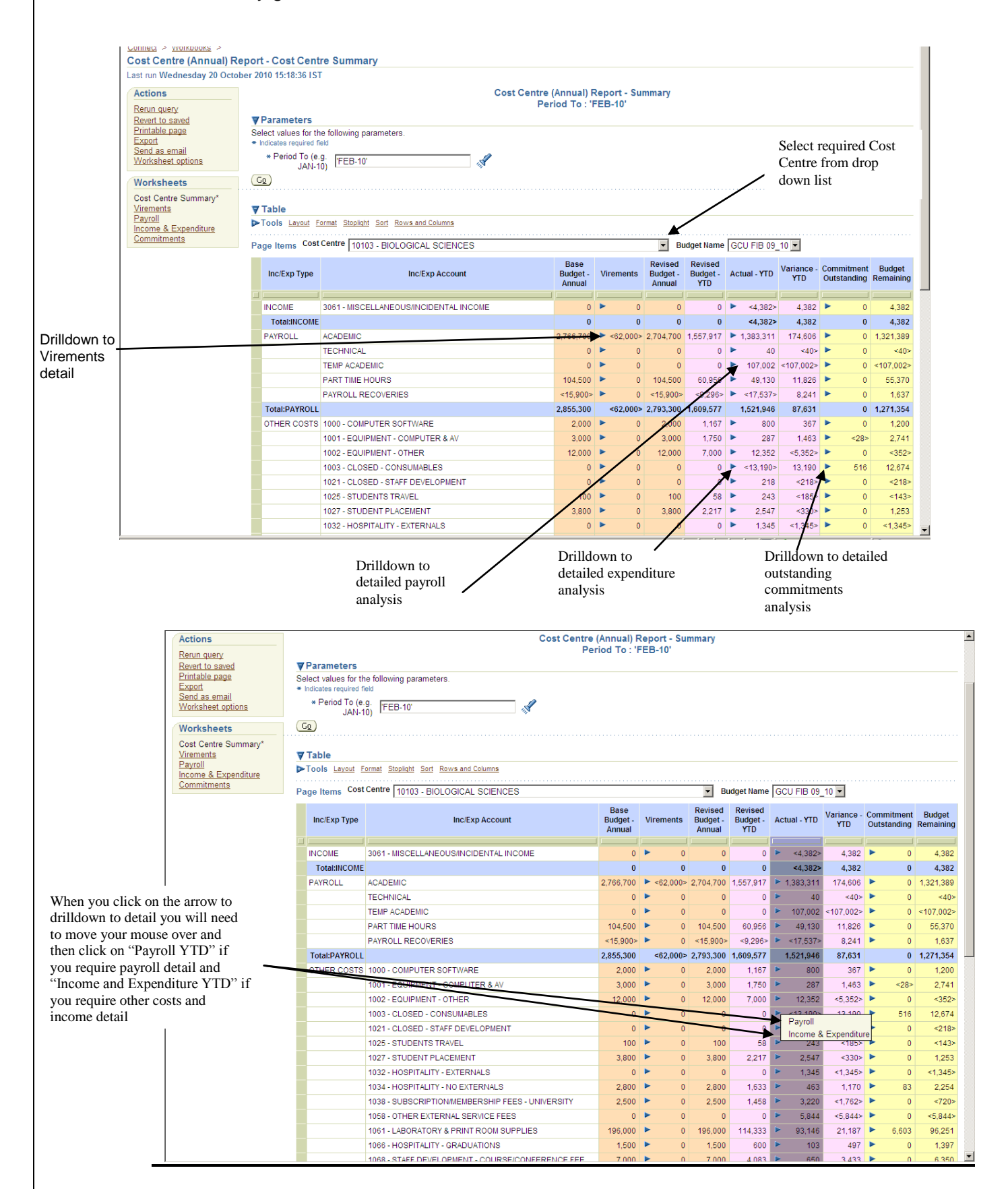

- The **Cost Centre (annual non-payroll)** option will not allow you to drill down on payroll detail
- Drilldown is available on the figures in the Virements, Actual YTD (Year to Date) and Commitment Outstanding columns.

**Note:** When you click on the arrow to drilldown to detail you will need move your mouse over and click on either "Payroll YTD" for payroll detail or "Income and Expenditure YTD" for other costs and income detail.

- <u>Base Budget Annual</u> This is the original budget outlined at the start of the financial year
- <u>Virements</u> These are any additions or reductions made to the annual base budget
- **<u>Revised Budget Annual</u>** This is the original budget adjusted for any virements
- <u>Revised Budget YTD</u> This is the phased budget to the period that the report is run to (E.g. Feb-10)
- Actual YTD This is the expenditure to the period that the report is run to
- <u>Variance YTD</u> This is the Revised Budget YTD <u>minus</u> Actual YTD
- <u>Commitment Outstanding</u> Goods / Services ordered on Pecos, that have not yet been receipted
- <u>Budget Remaining</u> This is the Annual Revised Budget <u>minus</u> Actual YTD <u>minus</u> Commitments Outstanding
- *Note*: '<....>' represents an overspend on the Cost Centre Reports. No brackets means there are funds available

• Selecting a figure in the **Virements** column returns a report similar to that shown below

| Create<br>printer<br>friendly<br>format<br>Export to<br>Excel | Actions Rerun query Revent to saved Printable page Export Send as email Worksheet options Worksheets Cost Centre Summary Virements Payroll Income & Expenditure Commitments | Period To : 'FEB-<br>Parameters Select values for the te * Indicates required field * Period To * Budget * Drilldown Cost Centre * Drilldown Line * Drilldown Line * Drilldown Line * Drilldown Account Cg  Table Tools Lavout Form | 10', Base Budget : 'GCU FIB 09_10'<br>Line : '20 - PAYR<br>ollowing parameters.<br>[FEB-10'<br>[GCU FIB 09_10'<br>[10450 - SCHOOL OF ENGINEERIN]<br>[20 - PAYROLL'<br>[B513 - PART TIME HOURS'<br>]<br>at Stoolight Sort Rows and Columns | Cost Centre Virements<br>, Drilldown Cost Centre : '10450 - SCHOOL C<br>DLL' , Drilldown Account : 'B513 - PART TIME | DF ENGINEI<br>HOURS' | ERING & COMPUTING' , Drilldown |
|---------------------------------------------------------------|----------------------------------------------------------------------------------------------------|----------------------------------------------------------------------------------------------------|----------------------------------------------------------------------------------------------------|----------------------------------------------------------------------------------------------------|----------------------|--------------------------------|
|                                                               |                                                                                                    | Posted Date                                                                                                    | Journal Reference                                                                                                    | Description                                                                                                    | Amount               |                                |
|                                                               |                                                                                                    |                                                                                                    |                                                                                                    |                                                                                                    |                      |                                |
|                                                               |                                                                                                    | 03-NOV-2009 JD3                                                                                                    | 1100911 Budget - Journal 2101307: B 31707                                                                                                    | MOVING PART-TIME HOURS BETWEEN DEPARTMENTS                                                                           | 29,000.00            |                                |
|                                                               |                                                                                                    |                                                                                                    |                                                                                                    |                                                                                                    | 29,000.00            |                                |

- Posted Date This is the date that the virement was entered onto the finance system
- Journal Reference This is the unique identifier number that should be quoted to the finance office should you have any queries
- <u>Description</u> This is a description of why the virement has been processed
- <u>Amount</u> This is the total amount vired

• Selecting a figure in the **Commitment Outstanding** column returns a report similar to that shown below

| Create printer     | Actions<br>Rerun query<br>Revert to saved<br>Printable page<br>Export | Period To<br>▼Parameters                            | : 'FEB-10' , Base Budget : 'G                            | Cost Centre Commitment Outstanding<br>CU FIB 09_10' , Drilldown Cost Centre : '10700 - SCHOOL OF THE BUILT & NAT ENV' , Drilldow<br>Drilldown Account : '1001 - EQUIPMENT - COMPUTER & AV'            | vn Line : '30 - ( | OTHE         |
|--------------------|-----------------------------------------------------------------------|-----------------------------------------------------|----------------------------------------------------------|----------------------------------------------------------------------------------------------------|-------------------|--------------|
| friendly format    | Send as email<br>Worksheet options<br>Worksheets                      | * Indicates required<br>* Period                    | To FEB-10                                                |                                                                                                    |                   |              |
| Export to<br>Excel | Cost Centre<br>Summary<br>Virements<br>Payrent                        | * Drilldown Co<br>Cen<br>* Drilldown Li             | ost<br>10700 - SCHOOL OF THE BL<br>ne [30 - OTHER COSTS' |                                                                                                    |                   |              |
|                    | Expenditure<br>Commitments                                            | ★ Drilldo<br>Accou<br>✓ Table     ► Tools Layout    | Int 1001 - EQUIPMENT - COMPU                             |                                                                                                    |                   |              |
|                    |                                                                       | PO<br>Number                                        | Account Name                                             | Transaction Line Description                                                                                                    | Amount            | Voucl<br>No. |
|                    |                                                                       |                                                     | r                                                        | р                                                                                                    |                   |              |
|                    |                                                                       | GCU3331 DEL                                         | L COMPUTER CORPORATION LTD                               | 227911 Dell 19-inch E190S Black Value Flat Panel Monitor                                                                                                    | 522.64            |              |
|                    |                                                                       | GCU3331 DEL                                         | L COMPUTER CORPORATION LTD                               | 210-26883 GCal Desktop - Optipiex 760 D1: Base;OptiPiex 760 D1: Standard Base Desktop Chassis 210-26883 Dall OptiPiex 760 Desktop With Campus OS: Base;OptiPiex 760 D1: Standard Base Desktop Chassis | 2,613.20          | _            |
|                    |                                                                       | GCU3753 TAD                                         | COMPONENTS   TD                                          | 202240 LISB Ext Hard drive - Freecom Toughdrive 250GB Fiona Turner                                                                                                    | <0.01>            | _            |
|                    |                                                                       | GCU4343 DEL                                         | L COMPUTER CORPORATION LTD                               | 210-29056 Latitude E6500 Laptop: Base;Latitude E6500 - IntelREG Core 2 Duo P9700 (2.80GHz 1066MHz 6MB)                                                                                                | 2,175.28          |              |
|                    |                                                                       |                                                     |                                                          |                                                                                                    | 6,175.72          |              |
|                    | Copyright (c)2000, 2005 On<br>About OracleBI Discoverer               | acle Corporation. All right<br>Version 10.1.2.55.26 | s reserved.                                              | Preferences   Exit   Logout   Help                                                                                                    |                   |              |

- **<u>PO Number</u>** This is the purchase order number
- Account Name This is the name of the supplier to be paid for good / services
- <u>Description</u> This is a description of the goods / services ordered
- <u>Amount</u> This is the total amount of the goods / services ordered

• Selecting a figure in the **other costs Actual YTD** column will return a report similar to that shown below

| friendly                                    |                                   |                                                                    |                                                                                                  |                                                                                                    |                                                                                                    |                                                                                                    |                                                                                                    |                                                                                                |              |                                       |                                                                                                    |
|---------------------------------------------|-----------------------------------|--------------------------------------------------------------------|--------------------------------------------------------------------------------------------------|----------------------------------------------------------------------------------------------------|----------------------------------------------------------------------------------------------------|----------------------------------------------------------------------------------------------------|----------------------------------------------------------------------------------------------------|------------------------------------------------------------------------------------------------|--------------|---------------------------------------|----------------------------------------------------------------------------------------------------|
| menury                                      |                                   | Devie                                                              | -1.77 - 1.17                                                                                     | ED 401 Dees Dudwets ICOLI EID 00 401                                                                                                    | Dellation Control (10450 COLLOC)                                                                                                    | E ENIQIN                                                                                                    |                                                                                                    | OMPLI                                                                                          | TINIOL       | Delleter                              |                                                                                                    |
| format                                      | Rerun query                       | Perio                                                              | a 10 : 1                                                                                         | EB-10", Base Budget : 'GCO FIB 09_10"                                                                                                    | Account : '1079 - TAXI HIRE - 1                                                                                                    |                                                                                                    | OUNT'                                                                                                    | JOIMPU                                                                                         | HING',       | Drilldo                               | vn Line : 30 -                                                                                                    |
|                                             | Revert to saved<br>Printable page | Paran                                                              | otors                                                                                            |                                                                                                    |                                                                                                    |                                                                                                    |                                                                                                    |                                                                                                |              |                                       |                                                                                                    |
|                                             | Export                            | Select val                                                         | ues for th                                                                                       | e following parameters.                                                                                                    |                                                                                                    |                                                                                                    |                                                                                                    |                                                                                                |              |                                       |                                                                                                    |
|                                             | Vorksheet options                 | * Indicates                                                        | required fi                                                                                      | eld                                                                                                    |                                                                                                    |                                                                                                    |                                                                                                    |                                                                                                |              |                                       |                                                                                                    |
|                                             |                                   | •                                                                  | Period T                                                                                         | o 'FEB-10' 🕺                                                                                                    |                                                                                                    |                                                                                                    |                                                                                                    |                                                                                                |              |                                       |                                                                                                    |
|                                             | Worksheets                        |                                                                    | * Budge                                                                                          | et  GCU FIB 09 10'                                                                                                    |                                                                                                    |                                                                                                    |                                                                                                    |                                                                                                |              |                                       |                                                                                                    |
|                                             | Cost Centre                       | * Drill                                                            | down Cos                                                                                         |                                                                                                    |                                                                                                    |                                                                                                    |                                                                                                    |                                                                                                |              |                                       |                                                                                                    |
| Export to                                   | Virements                         |                                                                    | Centr                                                                                            | e 10450 - SCHOOL OF ENGINEERING                                                                                                    |                                                                                                    |                                                                                                    |                                                                                                    |                                                                                                |              |                                       |                                                                                                    |
| Excel                                       | Payroll                           | * Dril                                                             | ldown Lin                                                                                        | e '30 - OTHER COSTS'                                                                                                    |                                                                                                    |                                                                                                    |                                                                                                    |                                                                                                |              |                                       |                                                                                                    |
|                                             | Expenditure                       |                                                                    | Drilldow                                                                                         |                                                                                                    |                                                                                                    |                                                                                                    |                                                                                                    |                                                                                                |              |                                       |                                                                                                    |
|                                             | Commitments                       |                                                                    | Accour                                                                                           | t For warming for the contraction                                                                                                    |                                                                                                    |                                                                                                    |                                                                                                    |                                                                                                |              |                                       |                                                                                                    |
|                                             |                                   | Go                                                                 |                                                                                                  |                                                                                                    |                                                                                                    |                                                                                                    |                                                                                                    |                                                                                                |              |                                       |                                                                                                    |
|                                             |                                   |                                                                    |                                                                                                  |                                                                                                    |                                                                                                    |                                                                                                    |                                                                                                    |                                                                                                |              |                                       |                                                                                                    |
|                                             |                                   | V Table                                                            | 1                                                                                                | and Shallahi Carl Davis and Salara                                                                                                    |                                                                                                    |                                                                                                    |                                                                                                    |                                                                                                |              |                                       |                                                                                                    |
|                                             |                                   | ▶ 1 001S                                                           | Layout r                                                                                         | ormat <u>Stoplight</u> Sort Rows and Columns                                                                                                    |                                                                                                    |                                                                                                    |                                                                                                    |                                                                                                |              |                                       |                                                                                                    |
|                                             |                                   | Period                                                             | Period                                                                                           | Invoice Line Description                                                                                                    | Journal Line Departmin                                                                                                    |                                                                                                    |                                                                                                    |                                                                                                |              |                                       |                                                                                                    |
|                                             |                                   |                                                                    | Name                                                                                             |                                                                                                    | Journal Line Description                                                                                                    | Amount                                                                                                    | Posted Date                                                                                                    | Voucher<br>No.                                                                                 | PO<br>Number | Journal<br>No.                        | Invoice No.                                                                                                    |
|                                             |                                   |                                                                    | Name                                                                                             |                                                                                                    |                                                                                                    | Amount                                                                                                    | Posted Date                                                                                                    | Voucher<br>No.                                                                                 | PO<br>Number | Journal<br>No.                        | Invoice No.                                                                                                    |
|                                             |                                   | 1                                                                  | AUG-09                                                                                           | L1691 TAXI CHARGES TO JUNE 09                                                                                                    | Journal Import Created                                                                                                    | Amount<br>186.39                                                                                                    | Posted Date<br>12-AUG-2009                                                                                                    | Voucher<br>No.<br>137467                                                                       | PO<br>Number | Journal<br>No.                        | Invoice No.                                                                                                    |
| Period                                      |                                   | 1                                                                  | AUG-09<br>AUG-09                                                                                 | L1691 TAXI CHARGES TO JUNE 09                                                                                                    | Journal Import Created<br>ACCRUAL OF VOUCHER 137467                                                                                                    | Amount<br>186.39<br><186.39>                                                                                                | Posted Date<br>12-AUG-2009<br>15-AUG-2009                                                                                                    | Voucher<br>No.<br>137467                                                                       | PO<br>Number | Journal<br>No.                        | Invoice No.                                                                                                    |
| Period                                      |                                   | 1 2                                                                | AUG-09<br>AUG-09<br>SEP-09                                                                       | L1691 TAXI CHARGES TO JUNE 09                                                                                                    | Journal Life Description                                                                                                    | Amount<br>186.39<br><186.39><br>149.34                                                                                      | Posted Date<br>12-AUG-2009<br>15-AUG-2009<br>23-SEP-2009                                                                                           | Voucher<br>No.<br>137467<br>141445                                                             | PO<br>Number | Journal<br>No.                        | Invoice No.<br>88927-88966<br>92367-92394                                                                         |
| Period<br>expenditure                       |                                   | 1<br>1<br>2<br>2                                                   | AUG-09<br>AUG-09<br>SEP-09<br>SEP-09                                                             | L1691 TAXI CHARGES TO JUNE 09<br>L1691 TAXI CHARGES JUL 09<br>L1691 TAXI CHARGES AUG 09                                                                                                    | Journal Life Description                                                                                                    | Amount<br>186.39<br><186.39><br>149.34<br>477.85                                                                            | Posted Date<br>12-AUG-2009<br>15-AUG-2009<br>23-SEP-2009<br>23-SEP-2009                                                                            | Voucher<br>No.<br>137467<br>141445<br>141446                                                   | PO<br>Number | Journal<br>No.                        | Invoice No.<br>88927-88966<br>92367-92394<br>95826 - 95856                                                        |
| Period<br>expenditure<br>shows on           |                                   | 1<br>1<br>2<br>2<br>2                                              | AUG-09<br>AUG-09<br>SEP-09<br>SEP-09<br>SEP-09                                                   | L1691 TAXI CHARGES TO JUNE 09<br>L1691 TAXI CHARGES JUL 09<br>L1691 TAXI CHARGES AUG 09                                                                                                    | Journal Line Description                                                                                                    | Amount<br>186.39<br><186.39><br>149.34<br>477.85<br><268.60>                                                                | Posted Date<br>12-AUG-2009<br>15-AUG-2009<br>23-SEP-2009<br>23-SEP-2009<br>06-OCT-2009                                                             | Voucher<br>No.<br>137467<br>141445<br>141446                                                   | PO<br>Number | Journal<br>No.<br>589<br>4146         | Invoice No.<br>88927-88966<br>92367-92394<br>95826 - 95856                                                        |
| Period<br>expenditure<br>shows on<br>report |                                   | 1<br>1<br>2<br>2<br>2<br>2<br>2                                    | AUG-09<br>AUG-09<br>SEP-09<br>SEP-09<br>SEP-09<br>SEP-09                                         | L1691 TAXI CHARGES TO JUNE 09<br>L1691 TAXI CHARGES JUL 09<br>L1691 TAXI CHARGES AUG 09                                                                                                    | Journal Life Description<br>Journal Import Created<br>ACCRUAL OF VOUCHER 137467<br>Journal Import Created<br>Journal Import Created<br>TAXI FOR HOWDEN STAFF/VISITORS FROM K4076<br>TAXI FOR HOWDEN ACADEMY COHORT 4 FROM K4076                                                                                                    | Amount<br>186.39<br><186.39><br>149.34<br>477.85<br><268.60><br><15.40>                                                     | Posted Date<br>12-AUG-2009<br>15-AUG-2009<br>23-SEP-2009<br>23-SEP-2009<br>06-OCT-2009<br>06-OCT-2009                                              | Voucher<br>No.<br>137467<br>141445<br>141446                                                   | PO<br>Number | Journal<br>No.<br>589<br>4146<br>4146 | Invoice No.<br>88927-88966<br>92367-92394<br>95826 - 95856                                                        |
| Period<br>expenditure<br>shows on<br>report |                                   | 1<br>1<br>2<br>2<br>2<br>2<br>2<br>4                               | AUG-09<br>AUG-09<br>SEP-09<br>SEP-09<br>SEP-09<br>SEP-09<br>NOV-09                               | L1691 TAXI CHARGES TO JUNE 09<br>L1691 TAXI CHARGES JUL 09<br>L1691 TAXI CHARGES AUG 09<br>99549 TAXI INVOICE 30-09-09                                                                                                    | Journal Line Description<br>Journal Import Created<br>ACCRUAL OF VOUCHER 137467<br>Journal Import Created<br>Journal Import Created<br>TAXI FOR HOWDEN STAFF/VISITORS FROM K4076<br>TAXI FOR HOWDEN ACADEMY COHORT 4 FROM K4076<br>Journal Import Created                                                                                          | Amount<br>186.39<br><186.39><br>149.34<br>477.85<br><268.60><br><15.40><br>492.10<br><241.00>                               | Posted Date<br>12-AUG-2009<br>15-AUG-2009<br>23-SEP-2009<br>23-SEP-2009<br>06-OCT-2009<br>06-OCT-2009<br>16-NOV-2009                               | Voucher<br>No.<br>137467<br>141445<br>141446<br>146384                                         | PO<br>Number | Journal<br>No.<br>589<br>4146<br>4146 | Invoice No.                                                                                                    |
| Period<br>expenditure<br>shows on<br>report |                                   | 1<br>1<br>2<br>2<br>2<br>2<br>4<br>5                               | AUG-09<br>AUG-09<br>SEP-09<br>SEP-09<br>SEP-09<br>SEP-09<br>NOV-09<br>DEC-09                     | L1691 TAXI CHARGES TO JUNE 09<br>L1691 TAXI CHARGES JUL 09<br>L1691 TAXI CHARGES AUG 09<br>99549 TAXI INVOICE 30-09-09<br>REIMBURSEMENT TO A TAXI ACCOUNT SEP 2009<br>L4921 TAXI MOVICE COT 02                                                                 | Journal Line Description<br>Journal Import Created<br>ACCRUAL OF VOUCHER 137467<br>Journal Import Created<br>Journal Import Created<br>TAXI FOR HOWDEN STAFF/ISITORS FROM K4076<br>TAXI FOR HOWDEN ACADEMY COHORT 4 FROM K4076<br>Journal Import Created<br>Revenue account for invoice 55613.                                                     | Amount<br>186.39<br><186.39><br>149.34<br>477.85<br><268.60><br><15.40><br>492.10<br><341.00><br>500.24                     | Posted Date<br>12-AUG-2009<br>15-AUG-2009<br>23-SEP-2009<br>23-SEP-2009<br>06-OCT-2009<br>06-OCT-2009<br>16-NOV-2009<br>18-DEC-2009                | Voucher<br>No.<br>137467<br>141445<br>141446<br>146384<br>146384                               | PO<br>Number | 589<br>4146<br>4146                   | Invoice No.<br>88927-88966<br>92367-92394<br>95826 - 95856<br>30-09-09<br>55613                                   |
| Period<br>expenditure<br>shows on<br>report |                                   | 1<br>1<br>2<br>2<br>2<br>2<br>2<br>4<br>5<br>6<br>6<br>8           | AUG-09<br>AUG-09<br>SEP-09<br>SEP-09<br>SEP-09<br>SEP-09<br>NOV-09<br>DEC-09<br>JAN-10           | L1691 TAXI CHARGES TO JUNE 09<br>L1691 TAXI CHARGES JUL 09<br>L1691 TAXI CHARGES JUL 09<br>L1691 TAXI CHARGES AUG 09<br>99549 TAXI INVOICE 30-09-09<br>REIMBURSEMENT TOA TAXI ACCOUNT SEP 2009<br>L1691 TAXI INVOICE COU 09<br>L1691 TAXI INVOICE COU 09       | Journal Line Description<br>Journal Import Created<br>ACCRUAL OF VOUCHER 137467<br>Journal Import Created<br>Journal Import Created<br>TAXI FOR HOWDEN STAFFAISITORS FROM K4076<br>TAXI FOR HOWDEN ACADEMY COHORT 4 FROM K4076<br>Journal Import Created<br>Revenue account for Invoice 55613.<br>Journal Import Created                           | Amount<br>186.39<br><186.39><br>149.34<br>477.85<br><268.60><br><15.40><br>492.10<br><341.00><br>600.21<br>429.02           | Posted Date<br>12-AUG-2009<br>15-AUG-2009<br>23-SEP-2009<br>23-SEP-2009<br>06-OCT-2009<br>06-OCT-2009<br>16-NOV-2009<br>18-DEC-2009<br>08-JAN-2010 | Voucher<br>No.<br>137467<br>141445<br>141446<br>146384<br>150442<br>150442                     | PO<br>Number | Journal<br>No.<br>589<br>4146<br>4146 | Invoice No.<br>88927-88966<br>92367-92394<br>95826 - 95856<br>30-09-09<br>55613<br>103942-103981                  |
| Period<br>expenditure<br>shows on<br>report |                                   | 1<br>1<br>2<br>2<br>2<br>2<br>2<br>2<br>4<br>5<br>6<br>6<br>6<br>7 | AUG-09<br>AUG-09<br>SEP-09<br>SEP-09<br>SEP-09<br>SEP-09<br>NOV-09<br>DEC-09<br>JAN-10<br>JAN-10 | L 1691 TAXI CHARGES TO JUNE 09<br>L 1691 TAXI CHARGES JUL 09<br>L 1691 TAXI CHARGES JUL 09<br>99549 TAXI INVOICE 30-09-09<br>REIMBURSEMENT TOA TAXI ACCOUNT SEP 2009<br>L 1691 TAXI INVOICE OCT 09<br>L 1691 TAXI INVOICE OCT 09<br>L 1691 TAXI INVOICE OCT 09 | Journal Line Description<br>Journal Import Created<br>ACCRUAL OF VOUCHER 137467<br>Journal Import Created<br>TaXI FOR HOWDEN STAFF/ISITORS FROM K4076<br>TAXI FOR HOWDEN ACADEMY COHORT 4 FROM K4076<br>Journal Import Created<br>Revenue account for invoice 55613.<br>Journal Import Created<br>Journal Import Created<br>Journal Import Created | Amount<br>186.39<br><186.39><br>149.34<br>477.85<br><268.60><br><15.40><br>492.10<br><341.00><br>600.21<br>429.02<br>119.63 | Posted Date<br>12-AUG-2009<br>15-AUG-2009<br>23-SEP-2009<br>23-SEP-2009<br>06-OCT-2009<br>16-NOV-2009<br>18-DEC-2009<br>08-JAN-2010<br>08-JAN-2010 | Voucher<br>No.<br>137467<br>141445<br>141445<br>141446<br>146384<br>150442<br>150448<br>154462 | PO<br>Number | Journal<br>No.<br>589<br>4146<br>4146 | Invoice No.<br>88927-88966<br>92367-92394<br>95826 - 95856<br>30-09-09<br>55613<br>103942-103981<br>107277-10732C |

#### Report Headings

Create

- Period Number This is the period in which the transaction was entered into the Finance system. Period 1 denotes the start of the financial year i.e. August
- <u>Period Name</u> This is the name of the period in which the transaction was entered into the finance system
- Invoice Line Description This is a description of the goods / services ordered through manual PO's and the Pecos system. Goods not ordered through the Pecos system will return a blank entry
- Journal Line Description

   This is a description of goods / services through manual PO's, the Pecos system, and journal entries e.g. expenditure transfers. Price differences from the Pecos system will have the description "Journal Import Created"
- Amount This is the amount paid for the goods / services
- **Posted date** This is the date the transaction was entered onto the finance system
- <u>Voucher No</u> This is the unique identifier number that should be quoted to the finance office should you have any queries (for Pecos entries only)
- PO Number This is the purchase order number
- Journal Number This is the unique identifier number that should be quoted to the finance office should you have any queries (for non-Pecos entries)

13

- Invoice Number This is the invoice number quoted on the supplier invoice
- Account Name This is the name of the supplier who has been paid
- <u>Transaction Date</u> For non-Pecos entries this is the date on the invoice. For Pecos entries this is the date the order was sent to the supplier
- Selecting a figure in the **payroll Actual YTD** column will return a report similar to that shown below. Information will be summarised by employee where possible.
- Payroll drilldown will not work for the Cost Centre (non payroll) option

| Actions<br>Benun query<br>Bevent to saved<br>Printable page                                                               | Cost Centre Payroll Analysis Period To: 'FEB-10', Base Budget: 'GCU FIBO (10', Dirlidom Cost Centre '10600 - 0.4LEDONIAN BUSINESS SCHOOL', Drilldown Line : '20 -PAYROLL', Drilldown Account : 'B03 - MANUAL'  Parameters                                                                                                    |                                                    |
|----------------------------------------------------------------------------------------------------|----------------------------------------------------------------------------------------------------|----------------------------------------------------|
| Esont<br>Send as. smail<br>Worksheets options<br>Worksheets<br>Cost Centre Summary<br>Visconsets<br>Payrol<br>Domnitments | Seciet values for the Silvering parameter.           - Moders Media           - Plands To FEB 07           - Buildson Cast           - Buildson Cast           - Buildson           - Buildson           - Buildson           - Buildson           - Buildson           - Buildson           - Buildson           - Buildson           - Buildson           - Buildson           - Buildson           - Buildson           - Buildson                                                                                                    | Default period for<br>report if no month<br>chosen |
|                                                                                                    |                                                                                                    |                                                    |
|                                                                                                    | Tools Jand Formt Statute cate and Carera Page Items Period Stat Date cate                                                                                                    |                                                    |
|                                                                                                    | Tools Lasted Famil Blocked Edit Block and Celumns     Page Items Particit Start Date TABLE     Page Items Particit Start Date TABLE     Page Items Particit Start Date TABLE     Page Items Particit Start Date TABLE     Page Items Items Item Account PO Voucher Page Page Page Items     Page Items Items Item Items Item Account PO Voucher Page Page Page Items     Page Items Items Items Items Items     Page Items Items Items Items     Page Items Items Items     Page Items Items     Page Items Items     Page Items     Page Item     Page Item     Page Items     Page Items     Page Item     Page Items     Page Items     Page Items     Page Items     Page Item     Page Item     Page Item     Page Item     Page Item     Page Item     Page Item     Page Item     Page Item     Page Item     Page Item     Page Ite | Select month from                                  |

 To view payroll for a specific month, select a month from the dropdown menu. If no month is selected the figures will be for payroll costs from August to the "period to" month selected

#### <u>Report Headings</u>

- <u>Payroll Number</u> This is a unique employee number
- **Payroll Surname / Forename** This is the name of the employee
- <u>Amount</u> This is the total transaction amount, including oncosts
- Journal No This is the unique identifier number that should be quoted to the finance office should you have any queries
- Invoice Number This is the invoice number quoted on the supplier invoice
- Journal Line Description
   This is a description of any manual adjustment made by journal entry. Any entries processed through the payroll will have the description "Journal Import Created"

- Invoice Line Description This is a description of the personnel services paid by invoice
- Account Name This is the name of the supplier paid for good / services
- **<u>PO Number</u>** This is the purchase order number
- <u>Voucher No</u> This is the unique identifier number that should be quoted to the finance office should you have any queries
- Payroll Post This is a description of employee post title

## **Using: Project Account Reports**

## Project (Annual Budget) Report

|                | ¥     |                                              |                                                                      | L IIVILI | 1 Huay 01 September 2000 15.04.44 (S1   |
|----------------|-------|----------------------------------------------|----------------------------------------------------------------------|----------|-----------------------------------------|
| Select Project | ¢     | Management Acc Payroll_1.DIS                 |                                                                      | JMU      | Thursday 16 September 2010 12:26:28 IST |
| Annual Budge   | t 🔶   | Project (Annual) Report                      | Project (Annual) Report                                              | SYSADMIN | Friday 15 October 2010 13:14:18 IST     |
| Report         | •     | Project (Annual Budget) Report               | Project (Annual Budget) Report                                       | SYSADMIN | Friday 15 October 2010 16:49:51 IST     |
| 1              | ¢     | Project (Period) Report                      | Actual Project Income and Expenditure Between Two Dates              | SYSADMIN | Friday 15 October 2010 13:14:18 IST     |
|                | ¢     | Project Summary (Annual) Report              | Project Summary by School/Department (Annual) Report                 | SYSADMIN | Friday 15 October 2010 13:14:18 IST     |
|                | ¢     | Project Summary (Annual & Flexfields) Report | Project Summary by School/Department (Annual & Flexfields)<br>Report | SYSADMIN | Friday 15 October 2010 13:14:18 IST     |
|                | ¢     | Project Summary (Annual Budget) Report       | Project Summary by Cost Centre (Annual Budget) Report                | SYSADMIN | Friday 15 October 2010 13:14:18 IST     |
|                | ¢     | School/Department Budget Report              | School/Department Budget Report                                      | SYSADMIN | Friday 15 October 2010 14:44:01 IST     |
|                | ¢     | Support Summary Report                       | Support Summary by Cost Centre Report                                | SYSADMIN | Friday 15 October 2010 13:14:18 IST     |
|                | ¢     | TAS Payroll TRAC                             |                                                                      | JMU      | Wednesday 25 August 2010 09:08:54 IST   |
|                | Refre | esh)                                         |                                                                      |          |                                         |

• Select **Project (Annual Budget) Report** from the above screen and the following screen will appear

|      | 🖉 Worksheet List - Windows Internet Explorer                                                    |                                           |                                           |                                      | _ & ×                |
|------|-------------------------------------------------------------------------------------------------|-------------------------------------------|-------------------------------------------|--------------------------------------|----------------------|
|      | G S + Im http://oasprd2.gcal.ac.uk:7777/discoverer/app/explore                                  | r;jsessionid=978549a0cc7c6d5a01b4a1459ab5 | 433fd08196fe1953e2d085332e07283d9b7.e3uRb | x4QbhaTe34Sb3aObx80 💌 🦘 🗙 Google     | P •                  |
|      | File Edit View Favorites Tools Help                                                             |                                           |                                           |                                      | 🤹 🔸                  |
|      | 💽 👻 💌 💌 💌 Find Recipe                                                                           | s 🍗 300 Calories 🚻 All Recipes 🧐 B        | Ingredients 🔝 💽 Califo 🛪 🐽 🔾              | 🚁 - 🐝 Tools - 🕸 TV & Video 🛛 🔆 8°C 🔤 | » +                  |
|      | 😪 🍄 📊 Worksheet List                                                                            |                                           |                                           | 🛅 • 🗟 • 🖶 • E                        | 🍃 Page 👻 🍥 Tools 👻 🌺 |
|      | Business Intelligence                                                                           |                                           |                                           | Preference                           | s Exit Logout Help   |
|      | Connect ><br>Worksheet List                                                                     |                                           |                                           |                                      |                      |
|      | Search<br>Type in a search string to find a specific workbook or result<br>Search All Workbooks | set. Use the drop-down menu to choos      | e between Database and Scheduled Work     | books.                               |                      |
|      | Result List                                                                                     |                                           |                                           |                                      |                      |
|      | Refresh                                                                                         |                                           |                                           |                                      |                      |
|      | <u>Expand All</u> Collapse All                                                                  |                                           |                                           |                                      |                      |
|      | Focus Name                                                                                      | Description                               | Owner Last Modified                       |                                      |                      |
| t    | 🔻 🖘 Project (Annual Budget) Report                                                              | Project (Annual Budget) F                 | eport SYSADMIN Friday 15 October 2010     | 16:49:51 IST                         |                      |
| ct   | Project Summary                                                                                 |                                           |                                           |                                      |                      |
|      | Pavroll                                                                                         |                                           |                                           |                                      |                      |
| nary | Income & Expenditure                                                                            |                                           |                                           |                                      |                      |
|      | Commitments                                                                                     |                                           |                                           |                                      |                      |

• Select **Project Summary** from the menu above and the following screen will appear

|                                                   |                                                                           | ju u v v v v                                       |
|---------------------------------------------------|---------------------------------------------------------------------------|----------------------------------------------------|
| ORACLE Discoverer Viewer<br>Business Intelligence |                                                                           | Preferences Exit Locout Helo                       |
| Connect > Workbooks >                             |                                                                           |                                                    |
| Project (Annual Budget) Re                        | port - Project Summary                                                    |                                                    |
| Last run Wednesday 20 October 2                   | 010 15:37:13 IST                                                          |                                                    |
| Worksheets<br>Project Summany                     | Parameters Needed                                                         |                                                    |
| Virements<br>Payroll                              | Select values for the following parameters.<br>* Indicates required field | click on torch to select<br>period you wish to run |
| Income & Expenditure<br>Commitments               | * Period To (e.g.<br>JAN-10)                                              | report to                                          |
|                                                   | Go                                                                        |                                                    |

• Click on the torch and select period you wish to run report to then click on select. The report will always run from the start of the financial year i.e. August

| ORACLE Discoverer Viewer Business Intelligence                                                                                                    | Help          |
|----------------------------------------------------------------------------------------------------|---------------|
| Search and Select: Period To                                                                                                    |               |
| This page enables you to select the parameter values                                                                                                    | Cancel Select |
| Search                                                                                                    |               |
| To find the value, select a filter in the drop down list and enter a word in the text field, then click the go button. To see a list of all values, clear the search box and click the go button | \             |
| Search by Contains 🔻                                                                                                    | Choose period |
| Search for Go                                                                                                    | then click on |
|                                                                                                    | soloot        |
|                                                                                                    | select        |
| Results                                                                                                    |               |
| Select Parameter values                                                                                                    |               |
| C MAR-10                                                                                                    |               |
| © FEB-10                                                                                                    |               |
| C JAN-10                                                                                                    |               |
| C DEC-09                                                                                                    |               |
| C NOV-09                                                                                                    |               |
| C OCT-09                                                                                                    |               |
| C SEP-09                                                                                                    |               |
| C AUG-09                                                                                                    |               |
| C ADJ-08                                                                                                    |               |
| O 101-08                                                                                                    |               |
| C 30-01UL                                                                                                    |               |
| C MAY-08                                                                                                    |               |
| C APR-08                                                                                                    |               |
| O MAR-08                                                                                                    |               |
| C FEB-08                                                                                                    |               |
| O JAN-08                                                                                                    |               |
| C DEC-08                                                                                                    |               |
| O NOV-08                                                                                                    |               |
| C OCT-08                                                                                                    |               |
| C SEP-08                                                                                                    |               |
| C AUG-08                                                                                                    |               |

## • Choose period then click on **select**

| ORACLE Discoverer Viewer<br>Business Intelligence                                                                                                    |                                                                                                    | Preferences E | at Logost | <u>Heip</u> |
|----------------------------------------------------------------------------------------------------|----------------------------------------------------------------------------------------------------|---------------|-----------|-------------|
| Connect > Workbooks ><br>Project (Annual Budget) Re<br>Last run Monday, December 20, 20<br>Worksheets<br>Project Summary<br>Virements<br>Payroll<br>Income & Expenditure<br>Commitments | port - Project Summary 010 03:16:07 PM IST Parameters Needed Select values for the following parameters. * Indicates required field * Period To (e.g. JAN-10) FEB-10' Gg |               |           |             |
| Click on go                                                                                                    | Click go to run<br>report                                                                                                    |               |           |             |

- The following screen will appear whilst the report is processing. No action is required

| ORACLE Discoverer Viewer Business Intelligence                                                                                                    | Help |
|----------------------------------------------------------------------------------------------------|------|
| Project Summary                                                                                                    |      |
| Query Progress                                                                                                    |      |
|                                                                                                    |      |
| Estimated Time Unknown<br>Elapsed Time 00:00:04                                                                                                    |      |
| (Cancel) ( <u>Refresh</u> )                                                                                                    |      |
| Ø TIP You can change the refresh rate of this page. Please check with your OracleAS administrator or the OracleBI Discoverer documentation for more details. |      |

17

 Select the project that you wish to view from the dropdown list. The report will automatically generate

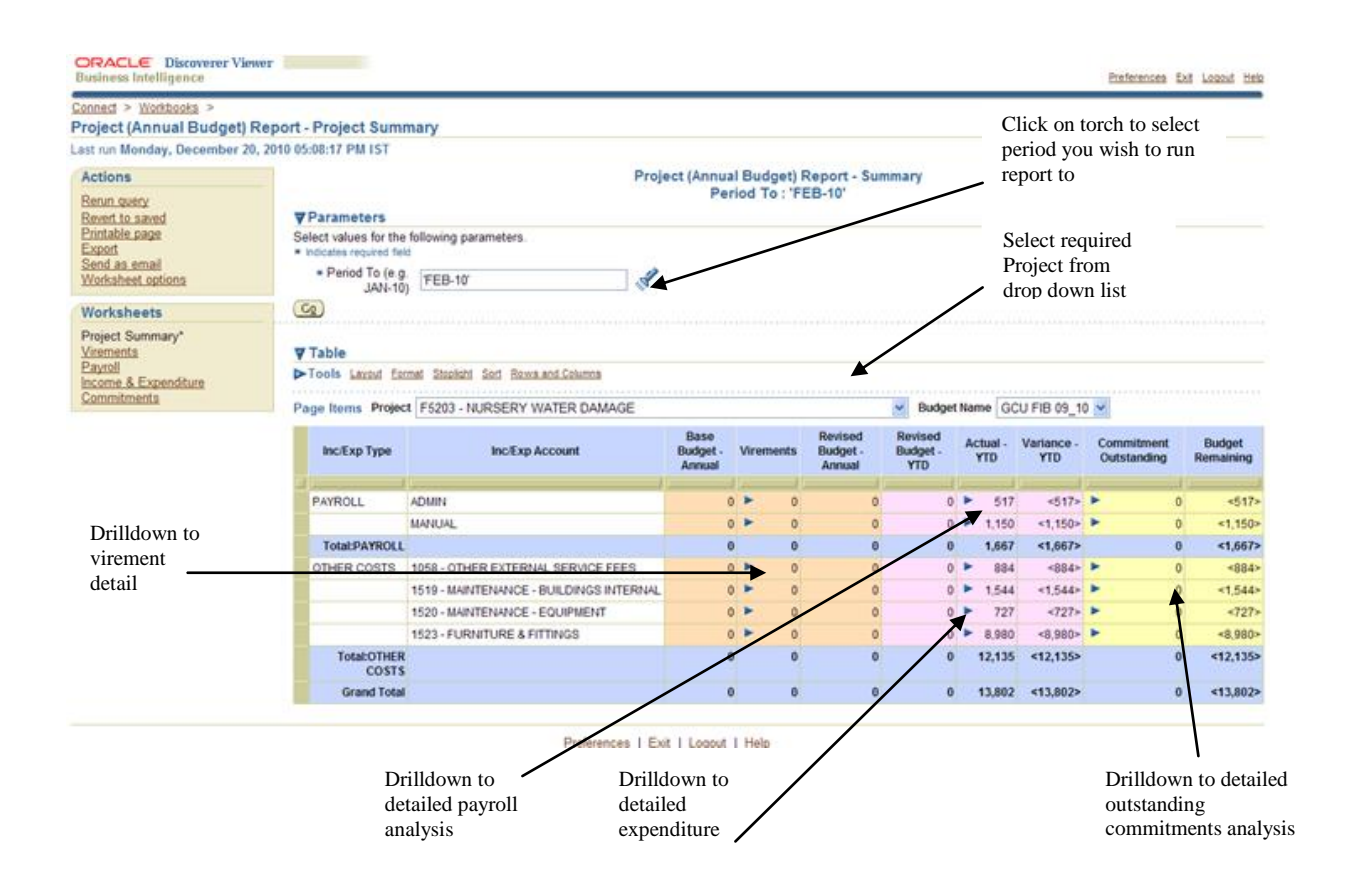

• Drilldown is available on the figures in the Actual YTD (Year To Date), Virements and Commitment Outstanding columns

Note: When you click on the arrow to drilldown to detail you will need to move your mouse over and click on either "Payroll YTD" or "Income and Expenditure YTD" for other costs and income detail.

| Connect > Workbooks >           |                            |                                         |                            |            |                               |                            |               |                   |                           |                     |
|---------------------------------|----------------------------|-----------------------------------------|----------------------------|------------|-------------------------------|----------------------------|---------------|-------------------|---------------------------|---------------------|
| Project (Annual Budget)         | Report - Project Sum       | mary                                    |                            |            |                               |                            |               |                   |                           |                     |
| Last run Tuesday, December 2    | 21, 2010 08:39:39 AM IST   |                                         |                            |            |                               |                            |               |                   |                           |                     |
| Actions                         |                            | Proj                                    | ect (Annua                 | Budget)    | Report - Su                   | nmary                      |               |                   |                           |                     |
| Berun query                     | T Daramatara               |                                         | Per                        | 100 10:1   | ED-IV                         |                            |               |                   |                           |                     |
| Printable page                  | Select values for the      | following parameters                    |                            |            |                               |                            |               |                   |                           |                     |
| Export<br>Send to small         | · indicates required field | d                                       |                            |            |                               |                            |               |                   |                           |                     |
| Worksheet options               | = Period To (e.g           | FEB-10'                                 |                            |            |                               |                            |               |                   |                           |                     |
| Worksheets                      | <b>G</b>                   |                                         |                            |            |                               |                            |               |                   |                           |                     |
| Project Summary                 |                            |                                         |                            |            |                               |                            |               |                   |                           |                     |
| Payroll<br>Income & Expenditure | Tools Lanad En             | rmat Stoplatt Sert Bowa and Columna     |                            |            |                               |                            |               |                   |                           |                     |
| Commitments                     | Page Items Projec          | F5203 - NURSERY WATER DAMAGE            |                            |            |                               | Budge                      | t Name        | CU FIB 09_1       | 0 🛩                       |                     |
|                                 | Inc/Exp Type               | Inc/Exp Account                         | Base<br>Budget -<br>Annual | Virements  | Revised<br>Budget -<br>Annual | Revised<br>Budget -<br>YTD | Actual<br>YTD | Variance -<br>YTD | Commitment<br>Outstanding | Budget<br>Remaining |
|                                 | PAYROLI                    | 479489                                  |                            |            |                               |                            |               | 7 (517)           |                           | 4517>               |
|                                 | - STRUE                    | MANUAL                                  |                            | •          | 0                             | 0                          | F 11          | 0 <1.150>         | -                         | <1.150+             |
| you click on the                | TotalPAYROLL               |                                         | 0                          | 0 0        | 0                             | 0                          | 1.6           | 7 <1,667>         |                           | <1.667>             |
| to drilldown to detail          | OTHER COSTS                | 1058 - OTHER EXTERNAL SERVICE FEES      | 0                          |            | 0                             | 0                          | P Bi          | 4 <884>           | - (                       | <884>               |
| ill need to move your           |                            | 1519 - MAINTENANCE - BUILDINGS INTERNAL | 0                          |            | 0                             | 0                          | ► 1.5         | 4 +1,544>         | F (                       | *1,544>             |
| e over and then click           |                            | 1820 - MAINTENANCE - EQUIPMENT          | 0                          |            | 0                             | C                          | P 73          | 7 <727>           | ► (                       | <727>               |
| ayroll YTD" if you              |                            | 1523 - FURNITURE & FITTINGS             | 0                          |            |                               | 0                          | Pav           | oll               | - (                       | <8,980>             |
| e payroll detail, or            | Total:OTHER                |                                         | 0                          | 0 0        | 0                             |                            | Inco          | me & Expendi      | turer to Link             | <12,135>            |
| no and Expanditura              | costs                      |                                         |                            |            |                               |                            |               |                   |                           |                     |
| ne and Experiance               | Grand Total                |                                         |                            | 8 <b>.</b> | 0                             | 6                          | 1000          | <13,897>          |                           | <13.882>            |

#### **Report Headings**

Base Budget Annual – This is the original budget outlined at the start of the financial year.

Note: Only S, E, C & F projects are budgeted accounts. M, R and K account projects do not have budgets entered onto the finance system.

- Virements These are any additions or reductions made to the annual base budget
- **Revised Budget Annual** This is the original budget <u>plus</u> any virements
- Revised Budget YTD This is the phased budget to the period that the report is run to (E.g. Feb-10)
- Actual YTD This is the expenditure to the period that the report is run to
- Variance YTD This is the Revised Budget YTD minus Actual YTD
- Commitment Outstanding Goods ordered on Pecos, that have not yet been receipted
- Budget Remaining This is the Annual Revised Budget minus Actual YTD minus **Commitment Outstanding**

• Selecting a figure in the Virements column returns a report similar to that shown below

| Project (Annual Budget) F<br>Last run Tuesday, December 21                                                                                                    | Report - Virements<br>1, 2010 03:64:50 PM IST                                                                                                    |
|----------------------------------------------------------------------------------------------------|----------------------------------------------------------------------------------------------------|
| Actions Rerun query Reven to saved Printable page Export Send as email Worksheet options Worksheets Project Summary Vierements Payroll Income & Expenditure Commitments | Project (Annual Budget) Report - Virements Period To : 'FEB-10', Drilldown Project : 'F5203 - NURSERY WATER DAMAGE', Drilldown Line : '30 - OTHER COSTS', Drilldown Account : '1058 - OTHER EXTERNAL SERVICE FEES' Parameters Select values for the following parameters. * Indicates required field * Period To (e, g) FEB-10' JAN-10' * Drildown F5203 - NURSERY WATER DAMA |
|                                                                                                    | ▼Table  Tools Lacod Sof Rows and Column  Posted Date Journal Reference Description Amount  I I I I I I I I I I I I I I I I I I I                                                                                                    |
|                                                                                                    | Preferences   Exit   Logout   Help                                                                                                    |

- **<u>Posted Date</u>** This is the date that the virement was entered onto finance system
- Journal Reference This is the unique identifier number that should be quoted to the finance office should you have any queries
- <u>Description</u> This is a description of why the virement has been processed
- <u>Amount</u> This is the total amount vired

• Selecting a figure in the **Commitment Outstanding** column returns a report similar to that shown below

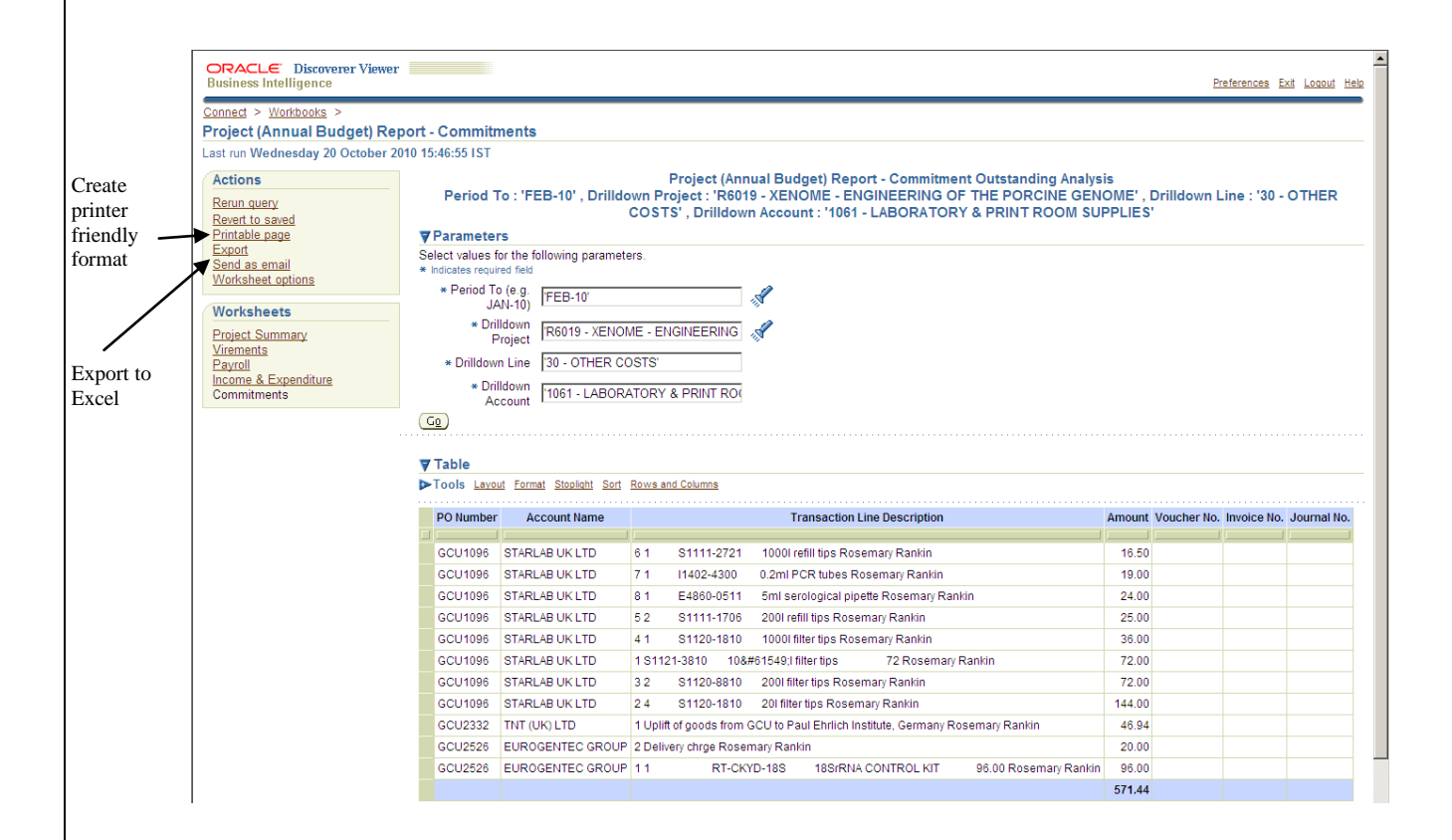

- <u>PO Number</u> This is the purchase order number
- <u>Account Name</u> This is the name of the supplier paid for good / services
- Description This is a description of the goods / services ordered
- <u>Amount</u> This is the total amount of the goods / services ordered

• Selecting a figure in the **other costs Actual YTD** column will return a report similar to that shown below

|                    |                                                                               |                                     |                                                          |                                                                                           |                                                                                                    | _                      |                    |           |
|--------------------|-------------------------------------------------------------------------------|-------------------------------------|----------------------------------------------------------|-------------------------------------------------------------------------------------------|----------------------------------------------------------------------------------------------------|------------------------|--------------------|-----------|
|                    | ORACLE Discove<br>Business Intelligence                                       | erer Viewei                         | r                                                        |                                                                                           | Preference                                                                                                    | es <u>Exit</u>         | Logout Help        | *         |
|                    | Connect > Workbooks<br>Project (Annual Bu                                     | ><br>udget) Re                      | port - lı                                                | ncome & Expenditure                                                                       |                                                                                                    |                        |                    |           |
|                    | Last run Wednesday 20                                                         | 0 October 2                         | 010 15:5                                                 | 0:30 IST                                                                                  |                                                                                                    |                        |                    |           |
| Create<br>printer  | Actions Rerun query Revert to saved Printable page Export                     | ▼Param<br>Select val<br>* Indicates | <b>leters</b><br>ues for th<br>required fi               | Period To : 'FEB-10' , Drilldow<br>e following parameters.                                | Project (Annual Budget) Report - Income & Expend<br>n Project : 'K1037 - UKAS - FOOD ANALYSIS' , Drilldown Line : '30 - OTHER COST | iture An<br>S' , Drill | alysis<br>down Acc | ×         |
| filendity          | Vorksheet options                                                             | * Peri                              | od To (e.                                                | 9. FEB 10'                                                                                |                                                                                                    |                        |                    |           |
| format             | womaneer options                                                              |                                     | JAN-1                                                    | 0)                                                                                        |                                                                                                    |                        |                    |           |
| Export to<br>Excel | Worksheets Project Summary Virements Payroll Income & Expenditure Commitments | * Dri                               | * Drilldov<br>Proje<br>Ildown Lir<br>* Drilldov<br>Accou | (K1037 - UKAS - FOOD ANALYSIS)<br>tt (30 - OTHER COSTS'<br>(1061 - LABORATORY & PRINT RO) |                                                                                                    |                        |                    |           |
|                    |                                                                               | ▼ Table                             |                                                          |                                                                                           |                                                                                                    |                        |                    |           |
|                    |                                                                               | I ools                              | Layout F                                                 | ormat Stoplight Sort Rows and Columns                                                     |                                                                                                    |                        |                    |           |
|                    |                                                                               | Period<br>No.                       | Period<br>Name                                           | Invoice Line Description                                                                  | Journal Line Description                                                                                                    | Amount                 | Posted Da          | te        |
|                    |                                                                               |                                     | 0.07.00                                                  |                                                                                           | lauranal Impandi Oreated                                                                                                    | 02.06                  | 00.00T.00          |           |
| Deriod             |                                                                               | 5                                   | 001-09                                                   |                                                                                           | Journal Import Greated                                                                                                    | 33.00                  | 10.0001-20         | 0         |
| 1 01100            | _                                                                             |                                     | DEC-09                                                   | REINDURGENENT OF CONSUMABLES FOR UKAS                                                     | Journal Import Greated                                                                                                    | 208.00                 | 10-DEC-20          | -         |
| expenditure        |                                                                               | ▶                                   | FEB-10                                                   |                                                                                           | GCUC2888 Buffer pH 5 mercury tree clear Reagecon Rosemary Rankin                                                                   | 16.94                  | 08-FEB-20          | <u>1(</u> |
| shows on -         |                                                                               | ▶ ′                                 | FEB-10                                                   |                                                                                           | GCUC2114 Dairy Chemistry Colin Russell                                                                                             | 130.00                 | 08-FEB-20          | 1(        |
| report             |                                                                               | 7                                   | FEB-10                                                   |                                                                                           | R137099 MEGAZYME INTERNATIONAL IRELAND INV SIN039176 DIETARY FIBRE ASSAY KIT (TAXABLE)                                             | 277.58                 | 16-FEB-20          | 1(        |
| •                  |                                                                               | 7                                   | FEB-10                                                   |                                                                                           | R137099 MEGAZYME INTERNATIONAL IRELAND INV SIN039176 SELF CHARGE VAT                                                               | 41.64                  | 16-FEB-20          | 1(        |

- <u>Period Number</u> This is the period in which the transaction was entered into the Finance system. Period 1 denotes the start of the financial year i.e. August
- <u>Period Name</u> This is the name of the period in which the transaction was entered into the finance system
- Invoice Line Description This is a description of the goods / services ordered through manual PO's and the Pecos system. Goods not ordered through the Pecos system will return a blank entry
- Journal Line Description

   This is a description of goods / services through manual PO's, the Pecos system, and journal entries e.g. expenditure transfers. Price differences from the Pecos system will have the description "Journal Import Created"
- <u>Amount</u> This is the amount paid for the goods / services
- **<u>Posted date</u>** This is the date the transaction was entered onto the finance system
- <u>Voucher No</u> This is the unique identifier number that should be quoted to the finance office should you have any queries (for Pecos entries only)
- **<u>PO Number</u>** This is the purchase order number
- Journal Number This is the unique identifier number that should be quoted to the finance office should you have any queries (for non-Pecos entries)
- **Invoice Number** this is the invoice number quoted on the supplier invoice

- Account Name this is the name of the supplier who has been paid
- <u>Transaction Date</u> for non-Pecos entries this is the date on the invoice. For Pecos entries this is the date the order was sent to the supplier
- Selecting a figure in the **payroll Actual YTD** column will return a report similar to that shown below

| 🛪 🗱 🔟 Payroll                |                                  |                      |                 |                                                                                                    |                                        | ] 🖬 * 🔊 * 📾                        | 🔹 🛃 Page 👻 🎯 Tools 👻   |
|------------------------------|----------------------------------|----------------------|-----------------|----------------------------------------------------------------------------------------------------|----------------------------------------|------------------------------------|------------------------|
|                              | erer Viewer                      |                      |                 |                                                                                                    |                                        |                                    |                        |
| Business Intelligence        | 9                                |                      |                 |                                                                                                    |                                        | Prefer                             | ences Exit Logout Help |
| Connect > Workbooks          | >                                |                      |                 |                                                                                                    |                                        |                                    |                        |
| Project (Annual B            | udget) Report - Pay              | roll                 |                 |                                                                                                    |                                        |                                    |                        |
| Last run Wednesday 2         | 0 October 2010 15:58:03          | IST                  |                 |                                                                                                    |                                        |                                    |                        |
| Actions                      |                                  |                      |                 |                                                                                                    | Project (Annual Budget) Report         | - Payroll Analysis                 |                        |
| Rerun query                  |                                  | Period To : 'F       | EB-10' , Drill  | down Project : 'K1                                                                                                    | 037 - UKAS - FOOD ANALYSIS' , Drilldo  | own Line : '20 - PAYROLL' , Drillo | lown Account : 'B50    |
| Revert to saved              | Parameters                       |                      |                 |                                                                                                    |                                        |                                    |                        |
| Printable page<br>Export     | Select values for the fo         | llowing parameters.  |                 |                                                                                                    |                                        | Default maried for some            |                        |
| Send as email                | * Period To (e.g. )              |                      |                 |                                                                                                    |                                        | Default period for repor           | ι                      |
| Worksheet options            | JAN-10)                          | 'FEB-10'             |                 |                                                                                                    |                                        | if no month chosen                 |                        |
| Worksheets                   | * Drilldown<br>Project           | 'K1037 - UKAS - FO   | OOD ANALYSIS    | s and a second second s |                                        |                                    |                        |
| Project Summary<br>Virements | * Drilldown Line                 | '20 - PAYROLL'       |                 |                                                                                                    |                                        |                                    |                        |
| Payroll<br>Income &          | * Drilldown                      | B502 - TECHNICAL     | <u>.</u>        |                                                                                                    |                                        |                                    |                        |
| Expenditure<br>Commitments   | Gg                               |                      |                 |                                                                                                    | _                                      | Select month from                  |                        |
| <u>oommit nents</u>          |                                  |                      |                 |                                                                                                    |                                        | dropdown list to show              |                        |
|                              | <b>▼</b> Table                   |                      |                 |                                                                                                    |                                        | payroll transactions for           | that                   |
|                              | ►Tools Layout Forma              | t Stoplight Sort Row | vs and Columns  |                                                                                                    |                                        | month only                         |                        |
|                              | Page Items Period Er             | nding <all></all>    | •               |                                                                                                    |                                        |                                    |                        |
|                              | Payroll Payroll<br>No. Surname F | Payroll Amount       | Journal Invoice | Journal Line                                                                                                    | Invoice Line Des                       | scription                          | Account I              |
|                              |                                  |                      | 110.            | Description                                                                                                    |                                        |                                    |                        |
|                              |                                  | 2,284.92             | 53593           | Journal Import Created                                                                                                    | SALARY COSTS WORK DONE AS IDENTIFIED F | AID WITH SEPTEMBER 2009 SALARIES   | GLASGOW CALEDONIA      |
|                              |                                  | 2,284.92             |                 |                                                                                                    |                                        |                                    |                        |
|                              |                                  |                      |                 |                                                                                                    |                                        |                                    |                        |

To view payroll for a specific month, select a month from the dropdown menu. If no month is selected the figures will be for payroll costs from August to the "period to" month selected

- <u>Payroll Number</u> This is a unique employee number
- Payroll Surname / Forename This is the name of the employee
- <u>Amount</u> This is the total transaction amount, including oncosts
- Journal No This is the unique identifier number that should be quoted to the finance office should you have any queries
- Invoice Number This is the invoice number quoted on the supplier invoice
- Journal Line Description This is a description of any manual adjustment made by journal entry. Any entries processed through the payroll will have the description "Journal Import Created"
- <u>Invoice Line Description</u> This is a description of the personnel services paid by invoice

- Account Name This is the name of the supplier paid for good / services
- <u>PO Number</u> This is the purchase order number
- <u>Voucher No</u> This is the unique identifier number that should be quoted to the finance office should you have any queries
- Payroll Post This is a description of employee post title

## Project (Multi Period) Report

| Search         Type in a search string to find a specific workbook or result set. Use the drop-down menu to choose between Database and Scheduled Workbooks.         Search All Workbooks <ul> <li>Search All Workbooks</li> <li>Result List</li> <li>Regresh</li> <li>Expand All Collapse All</li> <li>Focus Name</li> <li>Cost Centre (Annual) Report</li> <li>Cost Centre (Annual) Report</li> <li>SysADMIN Friday, October 15, 2010 04:42:56 Figure 10 (Annual Budget) Report</li> <li>Project (Annual Budget) Report</li> <li>Project (Annual Budget) Report</li> <li>Project (Annual Budget) Report</li> <li>Project (Annual Budget) Report</li> <li>Project (Annual Budget) Report</li> <li>Project (Annual Budget) Report</li> <li>Project (Induit Period) Report</li> <li>Actual Project Income and Expenditure Between Two Dates SYSADMIN Tuesday, December 14, 2010 21:55</li> <li>Project Summary (Annual) Report</li> <li>Project Summary by School/Department (Annual) Report</li> <li>SYSADMIN Friday, October 15, 2010 01:14:18 Figure 10:00</li> <li>Project Summary by School/Department (Annual) Report</li> </ul>                                                                                                    | arch erch All Workbooks  erch All Workbooks  erch All Collapse All  ercs  erch All Project Centre (Annual) Report  erch Arctual Project (Annual Budget) Report  erch Arctual Project Income and Expenditure Between Two Dates SYSADMIN Tuesday, December 14, 2010 02:15:26 PM II  erch Project Summary (Annual Report  erch Arctual Project Income and Expenditure Between Two Dates SYSADMIN Tuesday, December 14, 2010 02:15:26 PM II  erch Project Summary (Annual Report  erch Arctual Project Income and Expenditure Between Two Dates SYSADMIN Tuesday, December 14, 2010 02:15:26 PM II  erch Project Summary (Annual Report  erch Arctual Project Income and Expenditure Between Two Dates SYSADMIN Tuesday, December 14, 2010 02:15:26 PM II  erch Project Summary (Annual Report  erch Arctual Project Income and Expenditure Between Two Dates SYSADMIN Tuesday, December 14, 2010 02:15:26 PM II  erch Project Summary (Annual Report  erch Arctual Project Income and Expenditure Between Two Dates SYSADMIN Tuesday, December 14, 2010 02:15:26 PM II  erch Project Summary (Annual Report  erch Arctual Project Income and Expenditure Between Two Dates SYSADMIN Firday, October 15, 2010 01:14:18 PM III  erch Arctual Project Income and Expenditure Between Two Dates SYSADMIN Firday, October 15, 2010 01:14:18 PM III  erch Arctual Project Summary by School/Departmert (Annual Budget) Report  erch Arctual Project Summary by Cost Centre (Annual Budget) Report  erch Arctual Project Summary by | Connect ><br>Worksheet List                                                                                                    |                                                                                          |                          |                                                                                                    |                                                                   |                                                                                                    |                           |
|----------------------------------------------------------------------------------------------------|----------------------------------------------------------------------------------------------------|----------------------------------------------------------------------------------------------------|------------------------------------------------------------------------------------------|--------------------------|----------------------------------------------------------------------------------------------------|-------------------------------------------------------------------|----------------------------------------------------------------------------------------------------|---------------------------|
| Type in a search string to find a specific workbook or result set. Use the drop-down menu to choose between Database and Scheduled Workbooks. Search All Workbooks    Result List    Rgfresh  Expand All Collapse All                                                                                                    | arch All Workbooks arch All Workbooks arch All Workbooks arch All Workbooks arch All Workbooks arch All Workbooks arch All Workbooks arch All Workbooks arch All Workbooks arch All Workbooks arch All Workbooks arch All Collapse All b b b b b b b b b b b b b b b b b b                                                                                                    | Search                                                                                                    |                                                                                          |                          |                                                                                                    |                                                                   |                                                                                                    |                           |
| Search All Workbooks ♥<br>Result List<br>Rgfresh<br>Expand All Collapse All<br>♥<br>Focus Name Last Modified<br>♥ Discoverer Workbooks<br>♥ Discoverer Workbooks<br>♥ Discoverer Workbooks<br>♥ Discoverer Workbooks<br>♥ Project Centre (Annual) Report<br>♥ Discoverer Workbooks<br>♥ Project Centre (Annual) Report<br>♥ Discoverer Workbooks<br>♥ Project Centre (Annual) Report<br>♥ Discoverer Workbooks<br>♥ Project Centre (Annual) Report<br>♥ Discoverer Workbooks<br>♥ Project Centre (Annual) Report<br>♥ Discoverer Workbooks<br>♥ Project Centre (Annual) Report<br>♥ Discoverer Workbooks<br>♥ Project Centre (Annual Budget) Report<br>Project (Annual Budget) Report<br>Project (Annual Budget) Report<br>Project (Annual Budget) Report<br>Project Centre (Annual) Report<br>Project Centre (Annual) Report<br>Project Summary by School/Department (Annual) Report<br>Project Summary Annual) Report<br>Project Summary by School/Department (Annual) Report                                                                                                    | arch All Workbooks ♥  suit List  gresh pand All Collapse All  Cost Centre (Annual) Report  Cost Centre (Annual) Report  Cost Centre (Annual) Report  Cost Centre (Annual) Report  Cost Centre (Annual Budget) Report  Project (Annual Budget) Report  Project (Annual Budget) Report  Project (Annual Budget) Report  Project (Single Period Report  Project Summary (Annual Report  Project Summary (Annual Begort  Project Summary (Annual Begort  Project Summary (Annual Budget) Report  Project Summary (Annual Budget) Report  Project Summary (Annual Budget) Report  Project Summary (Annual Budget) Report  Project Summary (Annual Budget) Report  Project Summary by Schol/Departmert (Annual Budget) Report  SYSADMIN Fiday, November 14, 2010 02:42:41 P  Project Summary (Annual Budget) Report  Project Summary by Cost Centre (Annual Budget) Report  Project Summary by Schol/Departmert (Annual Budget) Report  Project Summary by Schol/Departmert (Annual Budget) Report  Project | Type in a search string to find                                                                                                    | I a specific workbook or result s                                                        | set. Use the drop-down m | enu to choose between Database and Scheduled Workb                                                                                                    | books.                                                            |                                                                                                    |                           |
| Result List         Egresh       Expand All       Collapse All         Image: Stand All       Collapse All       Image: Stand All         Image: Stand All       Cost Centre (Annual) Report       Image: Stand All         Image: Stand All       Cost Centre (Annual) Report       SYSADMIN Friday, October 15, 2010 04:42:56 F         Image: Stand All       Image: Stand All       SYSADMIN Friday, October 15, 2010 04:42:56 F         Image: Stand All       Image: Stand All       SYSADMIN Tuesday, November 30, 2010 03:41:         Image: Stand All       Image: Stand All       SYSADMIN Tuesday, November 30, 2010 03:41:         Image: Stand All       Image: Stand All       SYSADMIN Tuesday, December 14, 2010 02:15         Image: Stand All       Image: Stand All       Stand All         Image: Stand All       Image: Stand All       Stand All         Image: Stand All       Image: Stand All       Stand All         Image: Stand All       Image: Stand All       Stand All         Image: Stand All       Image: Stand All       Stand All         Image: Stand All       Image: Stand All       Stand All         Image: Stand All       Image: Stand All       Stand All         Image: Stand All       Image: Stand All       Stand All         Image: Stand All       Image: Sta                                                                                                    | suit List gresh pand All Collapse All  Cost Centre (Annual) Report  Project (Annual Budget) Report  Project (Annual Budget) Report  Project (Annual Budget) Report  Project (Annual Budget) Report  Project (Annual Budget) Report  Project (Single Period Report  Project Summary (Annual Report  Project Summary (Annual Beport  Project Summary (Annual Budget) Report  Project Summary (Annual Budget) Report  Project Summary (Annual Budget) Report  Project Summary (Annual Budget) Report  Project Summary (Annual Budget) Report  Project Summary by Schol/Departmert (Annual Budget) Report  SYSADMIN Fiday, Occober 15, 2010 04:42:56 PM IST  SYSADMIN Fiday, December 14, 2010 02:15:26 PM IST  Project Summary (Annual Report Project Summary by Schol/Departmert (Annual Budget) Report  SYSADMIN Wednesday, November 24, 2010 02:44:41 P                                                                                                    | Search All Workhooks                                                                                                    |                                                                                          | 60                       |                                                                                                    |                                                                   |                                                                                                    |                           |
| Result List         Regresh         Expand All Collapse All         ©       Expand All       Collapse All         ©       Expand All       Colspan="2">Converser Workbooks         ©       Expand All       Cost Centre (Annual) Report       SYSADMIN Friday, October 15, 2010 04:42:56 F         ©       P @ Cost Centre (Annual) Report       Cost Centre (Annual) Report       SYSADMIN Tuesday, November 30, 2010 03:41:         ©       P @ Project (Annual Budget) Report       SYSADMIN Tuesday, December 14, 2010 02:15         ©       P @ Project (Multi Period) Report       Actual Project Income and Expenditure Between Two Dates SYSADMIN Tuesday, December 14, 2010 02:15         ©       P @ Project (Single Period) Report       Actual Project Income and Expenditure Between Two Dates SYSADMIN Tuesday, December 14, 2010 02:15         ©       P @ Project Summary (Annual) Report       Project Summary by School/Department (Annual) Report       SYSADMIN Tuesday, October 15, 2010 01:14:18 F                                                                                                    | suit List  igresh pand All Collapse All  cus Name      Description      Description      Owner     Last Modified      Cost Centre (Annual) Report      Cost Centre (Annual) Report      Cost Centre (Annual) Report      Cost Centre (Annual Budget) Report      Project (Annual Budget) Report      Project (Anual Budget) Report      Cost Centre (Annual Project Income and Expenditure Between Two Dates SYSADMIN Tuesday, December 14, 2010 02:15:26 PMI      Poject Summary (Annual Report      Project Summary (Annual Budget) Report      Project Summary (Annual Budget) Report      Project Summary (Annual Budget) Report      Project Summary by Schol/Departmert (Annual Budget) Report      SYSADMIN Wednesday, November 24, 2010 02:44:41 P                                                                                                    | OBBINI OF THEREWAY                                                                                                    |                                                                                          |                          |                                                                                                    |                                                                   |                                                                                                    |                           |
| Regresh         Expand All       Collapse All         Collapse All       Collapse All         Proces Name       Description       Owner       Last Modified         V       Discoverer Workbooks       Owner       Last Modified         V       O Cost Centre (Annual) Report       Cost Centre (Annual) Report       SYSADMIN Friday, October 15, 2010 04:42:56 F         O       P @ Project (Annual Budget) Report       Project (Annual Budget) Report       SYSADMIN Tuesday, November 30, 2010 03:41:         O       P @ Project (Multi Period) Report       Actual Project Income and Expenditure Between Two Dates SYSADMIN Tuesday, December 14, 2010 03:06:         O       P @ Project (Multi Period) Report       Actual Project Income and Expenditure Between Two Dates SYSADMIN Tuesday, December 14, 2010 03:08:         O       P @ Project Summary (Annual) Report       Project Summary by School/Department (Annual) Report       SYSADMIN Friday, October 15, 2010 01:14:18 F                                                                                                    | Igfresh) pand All Collapse All  Cost Name  Poiscoverer Workbooks  Cost Centre (Annual) Report Cost Centre (Annual) Report Cost Centre (Annual) Report Cost Centre (Annual) Report Cost Centre (Annual) Report Cost Centre (Annual) Report Cost Centre (Annual Budget) Report Project (Annual Budget) Report Cost Centre (Annual Project Income and Expenditure Between Two Dates SYSADMIN Tuesday, December 14, 2010 02:15:26 PMI Cost Centre (Annual Report Cost Centre (Annual Report Cost Ce | Result List                                                                                                    |                                                                                          |                          |                                                                                                    |                                                                   |                                                                                                    |                           |
| Expand All       Collapse All         Collapse All       Description       Owner       Last Modified         P Second Control (Annual) Report       Cost Centre (Annual) Report       SYSADMIN Friday, October 15, 2010 04:42:56 F         P Second Control (Annual) Report       Cost Centre (Annual) Report       SYSADMIN Tuesday, November 30, 2010 03:41:         P Second Control (Multi Period) Report       Actual Project (Annual Budget) Report       SYSADMIN Tuesday, December 14, 2010 02:05:         P Second Control (Single Period) Report       Actual Project Income and Expenditure Between Two Dates SYSADMIN Tuesday, December 14, 2010 03:06:         P Second Control (Single Period) Report       Actual Project Income and Expenditure Between Two Dates SYSADMIN Tuesday, October 15, 2010 03:14:         P Second Control (Single Period) Report       Actual Project Income and Expenditure Between Two Dates SYSADMIN Tuesday, October 14, 2010 03:06:         P Second Control (Single Period) Report       Actual Project Income and Expenditure Between Two Dates SYSADMIN Tuesday, October 14, 2010 03:06:         P Second Control (Single Period) Report       Actual Project Income and Expenditure Between Two Dates SYSADMIN Tuesday, October 15, 2010 03:14:18 F         P Second Control (Single Period) Report       Actual Project Income and Expenditure Between Two Dates SYSADMIN Tuesday, October 15, 2010 01:14:18 F                                                                                                    | pand All     Collapse All       V     Description     Owner     Last Modified       V     Discoverer Workbooks     SYSADMIN Friday, October 15, 2010 04:42:56 PM IST       D     P     Cost Centre (Annual) Report     SYSADMIN Friday, October 15, 2010 04:42:56 PM IST       D     P     Project (Annual Budget) Report     SYSADMIN Treaday, November 30, 2010 03:41:08 PM I       D     P     Project (Multi Period) Report     Actual Project Income and Expenditure Between Two Dates SYSADMIN Tuesday, December 14, 2010 02:15:26 PM I       D     P     Project Single Period Report     Actual Project Income and Expenditure Between Two Dates SYSADMIN Tuesday, December 14, 2010 02:15:26 PM I       D     P     Project Single Period Report     Actual Project Income and Expenditure Between Two Dates SYSADMIN Tuesday, December 14, 2010 02:15:26 PM I       D     P     Project Summary (Annual Report     Project Summary by School/Departmert (Annual Report       D     P     Project Summary (Annual Report     Project Summary by Cost Centre (Annual Budget) Report       D     P     Project Summary (Annual Budget) Report     Project Summary by Cost Centre (Annual Budget) Report                                                                                                    | Refresh                                                                                                    |                                                                                          |                          |                                                                                                    |                                                                   |                                                                                                    |                           |
| Operating       Description       Last Modified         ▼ Discoverer Workbooks       ▼ Discoverer Workbooks       SYSADMIN Friday, October 15, 2010 04:42:66 F         ● ● Project (Annual) Report       Cost Centre (Annual) Report       SYSADMIN Friday, October 15, 2010 04:42:66 F         ● ● Project (Annual Budget) Report       Project (Annual Budget) Report       SYSADMIN Tuasday, November 30, 2010 03:41:26 F         ● ● Project (Multi Period) Report       Actual Project Income and Expenditure Between Two Dates SYSADMIN Tuasday, December 14, 2010 03:08         ● ● Project (Single Period) Report       Actual Project Income and Expenditure Between Two Dates SYSADMIN Tuasday, December 14, 2010 03:08         ● ● ● Project Summary (Annual) Report       Project Summary by School/Department (Annual) Report       SYSADMIN Tuasday, October 15, 2010 01:14:18 F                                                                                                    | V     Description     Owner     Last Modified       ✓     Discoverer Workbooks     SYSADMIN Friday, October 15, 2010 04:42:56 PM IST       ✓     Project Centre (Annual) Report     SYSADMIN Friday, October 15, 2010 04:42:56 PM IST       ✓     Project (Annual Budget) Report     SYSADMIN Tuesday, November 30, 2010 03:41:08 PM IST       ✓     Project (Multi Period) Report     Actual Project Income and Expenditure Between Two Dates SYSADMIN Tuesday, December 14, 2010 02:15:26 PM IST       ✓     Project (Single Period) Report     Actual Project Income and Expenditure Between Two Dates SYSADMIN Tuesday, December 14, 2010 02:15:26 PM IST       ✓     Project Single Period) Report     Actual Project Income and Expenditure Between Two Dates SYSADMIN Tuesday, December 14, 2010 00:15:26 PM IST       ✓     Project Summary (Annual Report     Project Summary by School/Departmerk (Annual) Report       ✓     Project Summary (Annual Report     Project Summary by Cost Centre (Annual Budget) Report       ✓     Project Summary (Annual Budget) Report     Project Summary by Cost Centre (Annual Budget) Report                                                                                                    | Expand All   Collapse All                                                                                                    |                                                                                          |                          |                                                                                                    |                                                                   |                                                                                                    |                           |
| Focus Name     Description     Last Modified       V Discoverer Workbooks     Viscoverer Workbooks     SYSADMIN Friday, October 15, 2010 04:42:66 f       V Second Contract     Project (Annual Report     SYSADMIN Friday, October 15, 2010 04:42:66 f       V Project (Annual Budget) Report     Project (Annual Budget) Report     SYSADMIN Tuasday, November 30, 2010 03:41:       V Project (Multi Period) Report     Actual Project Income and Expenditure Between Two Dates SYSADMIN Tuasday, December 14, 2010 03:08       V Project (Single Period) Report     Actual Project Income and Expenditure Between Two Dates SYSADMIN Tuasday, December 14, 2010 03:08       V Project Summary (Annual) Report     Project Summary by School/Department (Annual) Report     SYSADMIN Tuasday, October 15, 2010 01:14:18 F                                                                                                    | Cus Name     Description     Owner     Last Modified       ▼     Discoverer Workbooks     SYSADMIN Friday, October 15, 2010 04:42:56 PM IST       >     ▶     ♥ Project (Annual) Report     Cost Centre (Annual) Report     SYSADMIN Tuesday, November 30, 2010 03:41:08 PM IST       >     ▶     ♥ Project (Manual Budget) Report     Project (Annual Budget) Report     SYSADMIN Tuesday, November 30, 2010 03:41:08 PM IST       >     ▶     ♥ Project (Manual Budget) Report     Actual Project Income and Expenditure Between Two Dates SYSADMIN Tuesday, December 14, 2010 02:15:26 PM IST       >     ▶     ♥ Project Summary (Annual) Report     Actual Project Income and Expenditure Between Two Dates SYSADMIN Tuesday, December 14, 2010 03:8:48 PM IST       >     ▶     ♥ Project Summary (Annual) Report     Project Summary by School/Department (Annual) Report     SYSADMIN Friday, October 15, 2010 01:14:18 PM IST       >     ▶     ♥ Project Summary (Annual Budget) Report     Project Summary by Cost Centre (Annual Budget) Report     SYSADMIN Wednesday, November 24, 2010 02:44:41 Project Summary by Cost Centre (Annual Budget) Report                                                                                                    | sectores and a sectores                                                                                                    |                                                                                          |                          |                                                                                                    |                                                                   |                                                                                                    |                           |
| Discoverer Workbooks     Discoverer Workbooks     Discoverer Workbooks     Discoverer Workbooks     Discoverer Workbooks     Discoverer Workbooks     Discoverer Workbooks     Discoverer Workbooks     SYSADMIN Friday, October 15, 2010 04:42:66 f     Discoverer Workbooks     Discoverer Workbooks     Project (Annual Report     Project (Annual Report     SYSADMIN Tuesday, Docember 30, 2010 03:41     Discoverer Workbooks     Project (Single Period) Report     Actual Project Income and Expenditure Between Two Dates SYSADMIN Tuesday, December 14, 2010 03:08     Piger System 14, 2010 03:08     Piger System 14, 2010 03:08     Piger Sy | ▼ Discoverer Workbooks       File         > ► @ Cost Centre (Annual) Report       Cost Centre (Annual) Report       SYSADMIN Treasday, November 30, 2010 03:41:08 PM IST         > ► @ Project (Annual) Report       Project (Annual) Report       SYSADMIN Tuesday, November 30, 2010 03:41:08 PM IST         > ► @ Project (Mill Period) Report       Actual Project Income and Expenditure Between Two Dates SYSADMIN Tuesday, December 14, 2010 02:15:26 PM IST         > ► @ Project (Single Period) Report       Actual Project Income and Expenditure Between Two Dates SYSADMIN Tuesday, December 14, 2010 03:8:48 PM I         > ► @ Project Summary (Annual) Report       Project Summary by School/Department (Annual) Report       SYSADMIN Friday, October 15, 2010 01:14:18 PM IST         > ► @ Project Summary (Annual Budget) Report       Project Summary by Cost Centre (Annual Budget) Report       SYSADMIN Wednesday, November 24, 2010 02:44:41 P                                                                                                    | 0                                                                                                    |                                                                                          |                          |                                                                                                    |                                                                   |                                                                                                    |                           |
| Cost Centre (Annual) Report     Cost Centre (Annual) Report     SYSADMIN Priday, October 15, 2010 04 42:56 i     Project (Annual Budget) Report     Project (Annual Budget) Report     SYSADMIN Tuesday, November 30, 2010 04 42:56 i     Project (Multi Period) Report     Actual Project Income and Expenditure Between Two Dates SYSADMIN Tuesday, December 14, 2010 02:15     Poject (Single Period) Report     Actual Project Income and Expenditure Between Two Dates SYSADMIN Tuesday, December 14, 2010 02:15     Poject Summary by School/Department (Annual) Report     SYSADMIN Friday, October 15, 2010 01:14:18 F                                                                                                    | >       >       Cost Centre (Annual) Report       SYSADMIN Fnday, October 15, 2010 04:42:56 PM IST         >       >       Project (Annual Budget) Report       SYSADMIN Tuesday, November 30, 2010 03:41:26 PM IST         >       >       Project (Annual Budget) Report       SYSADMIN Tuesday, November 30, 2010 03:41:26 PM IST         >       >       Project (Annual Budget) Report       SYSADMIN Tuesday, November 30, 2010 03:41:26 PM IST         >       >       Project (Multi Period) Report       Actual Project Income and Expenditure Between Two Dates SYSADMIN Tuesday, December 14, 2010 02:15:26 PM IST         >       >       Project (Single Period) Report       Actual Project Income and Expenditure Between Two Dates SYSADMIN Tuesday, December 14, 2010 03:8:48 PM IST         >       >       Project Summary by School/Department (Annual) Report       SYSADMIN Tuesday, October 15, 2010 01:14:18 PM IST         >       >       Project Summary by Cost Centre (Annual Budget) Report       SYSADMIN Fiday, October 15, 2010 01:24:41 PM IST                                                                                                    | ⊕<br>Focus Name                                                                                                    |                                                                                          |                          | Description                                                                                                    | Owner                                                             | Last Modified                                                                                                    |                           |
| Project (Annual Budget) Neport     Project (Annual Budget) Neport     SYSADMIN Tuesday, November 30, 2010 US 41     Actual Project Income and Expenditure Between Two Dates SYSADMIN Tuesday, December 14, 2010 02:15     Project Symmary (Annual) Report     Actual Project Income and Expenditure Between Two Dates SYSADMIN Tuesday, December 14, 2010 030     Project Summary by School/Department (Annual) Report     SYSADMIN Tuesday, December 14, 2010 030     Project Summary by School/Department (Annual) Report     SYSADMIN Friday, October 15, 2010 01:14:18 F                                                                                                    | Image: System Stream Stream                 | ⊕<br>Focus Name<br>♥ Discoverer Workbo                                                                                                    | ioks                                                                                     |                          | Description                                                                                                    | Owner                                                             | Last Modified                                                                                                    |                           |
| Comparing the service of the service of the se | Project (Multi Pendoj Neport     Actual Project income and Expenditure Between two Dates STSADMIN (Lesday, December 14, 2010 02:15:49 PM     Actual Project Income and Expenditure Between Two Dates STSADMIN (Lesday, December 14, 2010 02:15:49 PM     Project Summary (Annual) Report     Project Summary by School/Department (Annual) Report     SYSADMIN Finday, October 15, 2010 01:14:18 PM IST     Project Summary (Annual Budget) Report     Project Summary by Cost Centre (Annual Budget) Report     SYSADMIN Wednesday, November 24, 2010 02:44:11 P                                                                                                    | <ul> <li>General State</li> <li>General State</li> <li>General</li></ul>                                                                                                    | ioks<br>(Annual) Report                                                                  |                          | Description<br>Cost Centre (Annual) Report                                                                                                    | Owner                                                             | Last Modified<br>Friday, October 15, 2010 04:42:56 P                                                                                                    | MIST                      |
| Actual Project Income and Expenditure Between Two Dates STSAUMIN luesday, December 14, 2010 USUB     Actual Project Summary by School/Department (Annual) Report     SYSADMIN Friday, October 15, 2010 01:14:18 F                                                                                                    | Construction of the project (Single Penol) Report     Actual Project income and Expenditure Between two Dates STSADMINI loasday, December 14, 2010 USU8/89 PM     Project Summary by School/Department (Annual) Report     Project Summary by School/Department (Annual) Report     Project Summary by Cost Centre (Annual Budget) Report     SYSADMIN Wednesday, November 24, 2010 02:44:41 F                                                                                                    | Focus Name     Discoverer Workbo     P @ Cost Centre     P @ Project (Ann                                                                                                    | xoks<br>(Annual) Report<br>ual Budget) Report                                            |                          | Description<br>Cost Centre (Annual) Report<br>Project (Annual Budget) Report                                                                                                    | Owner<br>SYSADMIN<br>SYSADMIN                                     | Last Modified<br>Friday, October 15, 2010 04:42:56 P<br>Tuesday, November 30, 2010 03:41:0                                                                           | M IST                     |
| <ul> <li>Project Summary by School/Department (Annual) Report</li> <li>SYSAUMIN Enday, October 15, 2010 01:14:18 I</li> </ul>                                                                                                    | Project Summary by School/Department (Annual) Report     Project Summary by School/Department (Annual) Report     Project Summary by Cost Centre (Annual Budget) Report     SYSADMIN Wednesday, November 24, 2010 02:44:11 F                                                                                                    | ←<br>Focus Name<br>✓ Discoverer Workbo<br>← ← ← Cost Centre<br>← ← ← Project (Ann                                                                                                    | xoks<br>(Annual) Report<br>ual Budget) Report<br>Li Periol) Report                       |                          | Description<br>Cost Centre (Annual) Report<br>Project (Annual Budget) Report<br>Actual Project Income and Expenditure Between Two D                                                        | Owner<br>SYSADMIN<br>SYSADMIN<br>Pates SYSADMIN                   | Last Modified<br>Friday, October 15, 2010 04:42:56 P<br>Tuesday, November 30, 2010 03:41:0<br>Tuesday, December 14, 2010 02:15                                       | M IST<br>18 PM<br>26 PM   |
|                                                                                                    | Project Summary (Annual Budget) Report Project Summary by Cost Centre (Annual Budget) Report STSAUMIN Wednesday, November 24, 2010 02:44:41 F                                                                                                    | O     O     Focus Name     V Discoverer Workbe     O     P     P     O     Cost Centre     P     Project (Ann     P     Project (Mult     O     P     Project (Sing     O     P     P     Project (Sing     O     P     P     Poject (Sing     O     P     P     Poject (Sing     O     P     P     Poject (Sing     O     P     P     Poject (Sing     O     P     P     Poject (Sing     O     P     P     Poject (Sing     P     P | ooks<br>(Annual) Report<br>ual Budget) Report<br>ti Period) Report<br>jle Period) Report |                          | Description<br>Cost Centre (Annual) Report<br>Project (Annual Budget) Report<br>Actual Project Income and Expenditure Between Two D<br>Actual Project Income and Expenditure Between Two D | Owner<br>SYSADMIN<br>SYSADMIN<br>lates SYSADMIN<br>lates SYSADMIN | Last Modified<br>Friday, October 15, 2010 04:42:56 P<br>Tuesday, November 30, 2010 03:41:0<br>Tuesday, December 14, 2010 02:15:<br>Tuesday, December 14, 2010 03:08: | M IST<br>18 PM 1<br>26 PM |

• Select **Project (Multi Period) Report** from the above screen and the following screen will appear

|         | ORACL<br>Business    | C Discoverer Viewer<br>ntelligence                                                 |                                                         |          | Preferences Exit Losout Help                 |  |  |  |  |
|---------|----------------------|------------------------------------------------------------------------------------|---------------------------------------------------------|----------|----------------------------------------------|--|--|--|--|
|         | Connect ><br>Workshe | et List                                                                            |                                                         |          |                                              |  |  |  |  |
|         | Search<br>Type in    | )<br>a search string to find a specific workhook or result set. Use the doputoen m | enu to choose between Database and Scheduled Workhook   | c        |                                              |  |  |  |  |
|         | Search All Workbooks |                                                                                    |                                                         |          |                                              |  |  |  |  |
|         | Result               | List                                                                               |                                                         |          |                                              |  |  |  |  |
|         | Refres               | h                                                                                  |                                                         |          |                                              |  |  |  |  |
|         | Expand               | Expand All   Collapse All                                                          |                                                         |          |                                              |  |  |  |  |
|         | 0                    |                                                                                    |                                                         |          |                                              |  |  |  |  |
|         | Focus                | lame                                                                               | Description                                             | Owner    | Last Modified                                |  |  |  |  |
|         |                      | Discoverer Workbooks                                                               |                                                         |          |                                              |  |  |  |  |
| Select  | •                    | Cost Centre (Annual) Report                                                        | Cost Centre (Annual) Report                             | SYSADMIN | Friday, October 15, 2010 04:42:56 PM IST     |  |  |  |  |
| Project | ¢                    | Project (Annual Budget) Report                                                     | Project (Annual Budget) Report                          | SYSADMIN | Tuesday, November 30, 2010 03:41:08 PM IST   |  |  |  |  |
| Summary | •                    | Project (Multi Period) Report                                                      | Actual Project Income and Expenditure Between Two Dates | SYSADMIN | Tuesday, December 14, 2010 02:15:26 PM IST   |  |  |  |  |
| Summary |                      | Project Summary                                                                    |                                                         |          |                                              |  |  |  |  |
|         |                      | Payroll                                                                            |                                                         |          |                                              |  |  |  |  |
|         |                      | Income & Expenditure                                                               |                                                         |          |                                              |  |  |  |  |
|         | •                    | Project (Single Period) Report                                                     | Actual Project Income and Expenditure Between Two Dates | SYSADMIN | Tuesday, December 14, 2010 03:08:48 PM IST   |  |  |  |  |
|         | •                    | Project Summary (Annual) Report                                                    | Project Summary by School/Department (Annual) Report    | SYSADMIN | Friday, October 15, 2010 01:14:18 PM IST     |  |  |  |  |
|         | ¢                    | Project Summary (Annual Budget) Report                                             | Project Summary by Cost Centre (Annual Budget) Report   | SYSADMIN | Wednesday, November 24, 2010 02:44:41 PM IST |  |  |  |  |
|         | Refres               | h)                                                                                 |                                                         |          |                                              |  |  |  |  |
|         |                      |                                                                                    | Preferences   Exit   Logaut   Help                      |          |                                              |  |  |  |  |

• Select **Project Summary** from the menu above and the following screen will appear

| ORACLE Discoverer Viewer<br>Business Intelligence                                                   | r                                                                                                    |                             | Professional Edit Looput Hele                                  |
|----------------------------------------------------------------------------------------------------|----------------------------------------------------------------------------------------------------|-----------------------------|----------------------------------------------------------------|
| Connect > Workbooks ><br>Project (Multi Period) Report                                              | t - Project Summary                                                                                                    |                             |                                                                |
| Last run Monday, December 20, 2<br>Worksheets<br>Project Summary<br>Payroll<br>Income & Expenditure | O10 02:15:42 PM IST     Parameters Needed     Select values for the following parameters.     Indicates required field |                             | Click on torch to select period<br>you wish to run report from |
|                                                                                                    | Period From     (e.g. JAN-07)     Period To (e.g.     JAN-10)                                                          | √<br>∦ ←                    | Click on torch to select period<br>you wish to run report to   |
|                                                                                                    |                                                                                                    | Preferences   Exit   Logout | Help                                                           |

• Click on the torch and select period you wish to run the report from then click on select. Repeat for the period you wish to run the report to.

| ORAC<br>Business | LE Discoverer Viewer Intelligence                                                                                                    | Help                                |
|------------------|----------------------------------------------------------------------------------------------------|-------------------------------------|
| Search           | and Select: Period To                                                                                                    |                                     |
| This page        | enables you to select the parameter values                                                                                                    | Cancel Select                       |
| Searc            | h                                                                                                    |                                     |
| To find          | the value, select a filter in the drop down list and enter a word in the text field, then click the go button. To see a list of all values, clear the search box and click the go button | 7                                   |
| Searc            | h by Contains                                                                                                    |                                     |
| Searc            | h for Go                                                                                                    |                                     |
|                  | Case Sensitive                                                                                                    | Click period then click o<br>select |
| Resu             | Its                                                                                                    |                                     |
| Selec            | Parameter values                                                                                                    |                                     |
| 0                | MAR-10                                                                                                    |                                     |
| ۲                | FEB-10                                                                                                    |                                     |
| 0                | JAN-10                                                                                                    |                                     |
| 0                | DEC-09                                                                                                    |                                     |
| 0                | NOV-09                                                                                                    |                                     |
| 0                | OCT-09                                                                                                    |                                     |
| 0                | SEP-09                                                                                                    |                                     |
| 0                | AUG-09                                                                                                    |                                     |
| 0                | ADJ-08                                                                                                    |                                     |
| 0                | JUL-08                                                                                                    |                                     |
| 0                | JUN-08                                                                                                    |                                     |
| 0                | MAY-08                                                                                                    |                                     |
| 0                | APR-08                                                                                                    |                                     |
| 0                | MAR-08                                                                                                    |                                     |
| 0                | FEB-08                                                                                                    |                                     |
| 0                | JAN-06                                                                                                    |                                     |
| 0                | DEC-08                                                                                                    |                                     |
| 0                | NOV-08                                                                                                    |                                     |
| 0                | OCT-08                                                                                                    |                                     |
| 0                | ISEP-08                                                                                                    |                                     |
| 0                | AUG-08                                                                                                    |                                     |

• Click on go to run report

| ORACLE Discoverer Viewer<br>Business Intelligence                                                    |                                                                                                    |                                            | Preterences Ext Logout Help |
|----------------------------------------------------------------------------------------------------|----------------------------------------------------------------------------------------------------|--------------------------------------------|-----------------------------|
| Connect > Workbooks ><br>Project (Multi Period) Report                                               | - Project Summary                                                                                                    |                                            |                             |
| Last run Monday, December 20, 20<br>Worksheets<br>Project Summary<br>Payroll<br>Income & Expenditure | 10 02:15:42 PM IST<br>Parameters Neede<br>Select values for the fe<br>Indicates required field<br>= Period From<br>(e.g. JAN-07)<br>= Parind To (e.g. | d<br>Iowing parameters.<br>FEB-10'         |                             |
|                                                                                                    | JAN-10)                                                                                                    | NOV-10' Proferences   Exit   Logast   Help |                             |
|                                                                                                    |                                                                                                    | Click on go to run report                  |                             |
|                                                                                                    |                                                                                                    |                                            |                             |

• The following screen will appear whilst the report is processing. No action is required

|                                                 |      | - |
|-------------------------------------------------|------|---|
| ORACLE Discoverer Viewer Business Intelligence  | Help | 4 |
| Project Summary                                 |      |   |
| Query Progress                                  |      |   |
|                                                 |      |   |
| Estimated Time Unknown<br>Elapsed Time 00:00:04 |      |   |
| (Cancel) (Befresh)                              |      |   |

Select the Project that you wish to view from the drop down list. The report will automatically generate.

| ctions           |                                                   | Project (Multi Period<br>Period From : 'FEB-10'   | ) Report -<br>, Period T  | Summary<br>o : 'NOV-10'            |
|------------------|---------------------------------------------------|---------------------------------------------------|---------------------------|------------------------------------|
| event to saved   | ▼Parameters                                       |                                                   |                           |                                    |
| intable page     | Select values for the followi                     | ng parameters.                                    |                           |                                    |
| hog as email     | <ul> <li>Indicates required field</li> </ul>      |                                                   |                           |                                    |
| orksheet options | <ul> <li>Period From<br/>(e.g. JAN-07)</li> </ul> | B-10'                                             | - Selec                   | t periods you<br>to run report for |
| rksheets         | Period To (e.g. NO     IANI 100                   | V-10'                                             | want                      | to full report for                 |
| t Summary        | (Ca)                                              |                                                   |                           |                                    |
| Evnendture       |                                                   | Click on go to rut                                |                           |                                    |
| Agenatare        | ▼ Table                                           | report                                            | 1                         |                                    |
|                  | Tools Lavout Format St                            | colidit Sort Rows and Columns                     |                           |                                    |
|                  |                                                   |                                                   |                           |                                    |
|                  | Page Items Project R60                            | 19 - XENOME - ENGINEERING OF THE PORCINE GENOME   |                           | ¥                                  |
|                  | Inc/Exp Type                                      | Inc.Exp Account                                   | <inc> / Exp</inc>         |                                    |
|                  |                                                   |                                                   | 1                         | 4                                  |
|                  | INCOME                                            | 3102 - EXTERNAL RESEARCH ORANT & CONTRACT INCOME  | ▶ <82,063                 | *                                  |
|                  |                                                   |                                                   | <82,063                   | >                                  |
|                  | PAYROLL                                           | ADMIN                                             | ► 108                     | 3                                  |
|                  |                                                   | TEMP TECHNICAL                                    | 20,519                    | 3                                  |
|                  |                                                   |                                                   | 20,627                    | ·                                  |
|                  | OTHER COSTS                                       | 1032 - HOSPITALITY - EXTERNALS                    | 928                       | 3                                  |
|                  |                                                   | 1034 - HOSPITALITY - STAFF/STUDENTS               | 1,580                     | )                                  |
|                  |                                                   | 1061 - LABORATORY & PRINT ROOM SUPPLIES           | 13,230                    | )                                  |
|                  |                                                   | 1067 - VENUE HIRE                                 | 200                       | )                                  |
|                  |                                                   | 1068 - STAFF DEVELOPMENT - COURSEJCONFERENCE FEE  | ► 805                     |                                    |
|                  |                                                   | 1073 - STAFF EXPENSES CLAIM - UK & EU SUBSISTENCE | 780                       |                                    |
|                  |                                                   | 1074 - STAFF EXPENSES CLAIM - UK MILEAGE          | 106                       |                                    |
|                  |                                                   | 1077 - STAFF TRAVEL - UK & EU ACCOMMODATION       | 467                       |                                    |
|                  |                                                   | 1078 - STAFF TRAVEL - UK & EU TRANSPORT COSTS     | <ul> <li>1,137</li> </ul> |                                    |
|                  |                                                   | 1251 - BOOKS                                      | ▶ 164                     |                                    |
|                  |                                                   | 1317 - POSTAGES                                   | ► 705                     |                                    |
|                  |                                                   | 1370 - BANK & FINANCE CHARGES                     | ► 68                      | Drilldown to detailed income and   |
|                  |                                                   | 1900 - FX - GAINS/LOSSES                          | ► 3                       | Expenditure details                |
|                  |                                                   |                                                   | 20,173                    |                                    |
|                  | OVERHEAD RECOVERY                                 | 1140 - RESEARCH OVERHEAD RECOVERIES               | ▶ 8,134                   | 1                                  |
|                  |                                                   |                                                   | 0 434                     |                                    |

| tions<br>run query<br>vert to saved                    | ▼ Parameters                                                                            | Project (Multi Period<br>Period From : 'FEB-10'   | ) Report - Su<br>, Period To : | immary<br>'NOV-10'             |
|--------------------------------------------------------|-----------------------------------------------------------------------------------------|---------------------------------------------------|--------------------------------|--------------------------------|
| ntable page<br>port<br>nd as email<br>urksheet options | Select values for the follow<br>hidcates required field<br>Period From<br>(e.g. JAN-07) | ing parameters.<br>I8-10'                         |                                |                                |
| orksheets                                              | <ul> <li>Period To (e.g.<br/>NO</li> </ul>                                              | XV-10' ♂                                          |                                |                                |
| oject Summary<br><u>yroll</u><br>ome & Expenditure     | (C2)                                                                                    | •                                                 |                                |                                |
|                                                        | ▼Table<br>►Tools Lavout Format S                                                        | opelable. Sort: Borres.and.Columns                |                                |                                |
|                                                        | Page Items Project R60                                                                  | 19 - XENOME - ENGINEERING OF THE PORCINE GENOME   |                                | *                              |
|                                                        | Inc.Exp Type                                                                            | Inclexp Account                                   | <inc> / Exp</inc>              |                                |
|                                                        | INCOME                                                                                  | 3102 - EXTERNAL RESEARCH GRANT & CONTRACT INCOME  | ▶ <82,063>                     |                                |
|                                                        |                                                                                         |                                                   | <82.063>                       |                                |
|                                                        | PAYROLL                                                                                 | ADMIN                                             | ▶ 108                          |                                |
|                                                        |                                                                                         | TEMP TECHNICAL                                    | ▶ 20,519                       |                                |
|                                                        |                                                                                         |                                                   | 20,627                         |                                |
|                                                        | OTHER COSTS                                                                             | 1032 - HOSPITALITY - EXTERNALS                    | ► 928                          | When you click on the arrow    |
|                                                        |                                                                                         | 1034 - HOSPITALITY - STAFF/STUDENTS               | ▶ 1,580                        | to drilldown to detail you w   |
|                                                        |                                                                                         | 1061 - LABORATORY & PRINT ROOM SUPPLIES           | 13,230                         | need to move your mouse        |
|                                                        |                                                                                         | 1067 - VENUE HIRE                                 | 200                            | over and then click "Payroll   |
|                                                        |                                                                                         | 1068 - STAFF DEVELOPMENT - COURSE/CONFERENCE FEE  | Payroll                        | if you require payroll detail, |
|                                                        |                                                                                         | 1073 - STAFF EXPENSES CLAIM - UK & EU SUBSISTENCE | ► 780                          | or "Income and Expenditure     |
|                                                        |                                                                                         | 1074 - STAFF EXPENSES CLAIM - UK MILEAGE          | ▶ 106                          | if you require other costs an  |
|                                                        |                                                                                         | 1077 - STAFF TRAVEL - UK & EU ACCOMMODATION       | ▶ 467                          | income detail                  |
|                                                        |                                                                                         | 1078 - STAFF TRAVEL - UK & EU TRANSPORT COSTS     | ▶ 1,137                        |                                |
|                                                        |                                                                                         | 1251 - BOOKS                                      | ▶ 164                          |                                |
|                                                        |                                                                                         | 1317 - POSTAGES                                   | ▶ 705                          |                                |
|                                                        |                                                                                         | 1370 - BANK & FINANCE CHARGES                     | ▶ 68                           |                                |
|                                                        |                                                                                         | 1900 - FX - GAINS/LOSSES                          | ► 3                            |                                |
|                                                        |                                                                                         |                                                   | 20.472                         |                                |
|                                                        |                                                                                         |                                                   | 20,173                         |                                |
|                                                        | OVERHEAD RECOVERY                                                                       | 1140 - RESEARCH OVERHEAD RECOVERIES               | ▶ 8,134                        |                                |

• Drilldown is available on the figures in the <Inc> / Exp column.

**Note:** When you click on the arrow to drilldown to detail you will need move your mouse over and click on either "Payroll YTD" for payroll detail or "Income and Expenditure YTD" for other costs and income detail.

 Selecting a figure in the <Inc> / Exp column will return a report similar to that shown below

|                               | ORACLE Disco<br>Business Intelligence                                                                       | erer Viewe                         | r                                                                             |                                                                                                    |
|-------------------------------|----------------------------------------------------------------------------------------------------|------------------------------------|-------------------------------------------------------------------------------|----------------------------------------------------------------------------------------------------|
| Greate                        | Connect > Workbooks<br>Project (Multi Peri                                                                  | ><br>od) Repo                      | rt - Incor                                                                    | ne & Expenditure                                                                                                    |
| printer<br>friendly<br>format | Actions<br>Rerun guery<br>Revert to saved<br>Printable page<br>Export<br>Send as email<br>Worksheat actions | ▼Parar<br>Select va<br>■ Indicate: | neters<br>lues for the<br>Period Fror                                         | Period From : 'FEB-10'                                                                                                    |
| Export to<br>Excel            | Worksheets<br>Project Summary<br>Payroll<br>Income &<br>Expenditure                                         | (<br>• Pe<br>• D                   | e.g. JAN-07<br>riod To (e.g<br>JAN-10<br>• Drilldow<br>Projec<br>rilldown Lin | NOV-10'     R6019 - XENOME - ENGINEERING     30 - OTHER COSTS'                                                                                                    |
|                               |                                                                                                    | Go<br>Table                        | Drilldow     Accour                                                           | 1061 - LABORATORY & PRINT RO                                                                                                    |
|                               |                                                                                                    | ► Tools                            | Lavout Eo                                                                     | met Staalakt Sort Rows and Columns                                                                                                    |
|                               |                                                                                                    | Perior<br>No.                      | l Period<br>Name                                                              | © Up 100 Rows <u>→ Down</u> ∞                                                                                                    |
|                               |                                                                                                    | 1<br>1<br>1                        | AUG-10<br>AUG-10<br>AUG-10<br>AUG-10                                          | 1 PRIMER SET 1 P1T28F5*CT0 OTC TT0 OCC ACC-3*P1T28R5*ACT T0A CCC T0A TCC 0A0-3*0a<br>2 PRIMER SET 2 P2T28F5*TCTT0OCCACCOCTA40CA-3*P2T28R5*AACCATATT0T0AA0000CT000<br>3 PRIMER SET 3 H1T28F5*OT0CAA0CAACA0T0CTTCTCCCAA40-3*H1T28R5*A0CACA6ACA40AAAC<br>4 PRIMER SET 4 H2T28F5*A0CC0CTT0T0CTT0TCTT0T-3*H2T28R5*AT0AT00ACT0CAC0TCTC |

- <u>Period Number</u> This is the period in which the transaction was entered into the Finance system. Period 1 denotes the start of the financial year i.e. August
- <u>Period Name</u> This is the name of the period in which the transaction was entered into the finance system
- Invoice Line Description This is a description of the goods / services ordered through manual PO's and the Pecos system. Goods not ordered through the Pecos system will return a blank entry
- Journal Line Description

   This is a description of goods / services through manual PO's, the Pecos system, and journal entries e.g. expenditure transfers. Price differences from the Pecos system will have the description "Journal Import Created"
- <u>Amount</u> This is the amount paid for the goods / services
- **Posted date** This is the date the transaction was entered onto the finance system

- <u>Voucher No</u> This is the unique identifier number that should be quoted to the finance office should you have any queries (for Pecos entries only)
- PO Number This is the purchase order number
- <u>Journal Number</u> This is the unique identifier number that should be quoted to the finance office should you have any queries (for non-Pecos entries)
- Invoice Number this is the invoice number quoted on the supplier invoice
- Account Name this is the name of the supplier who has been paid
- <u>Transaction Date</u> for non-Pecos entries this is the date on the invoice. For Pecos entries this is the date the order was sent to the supplier
- *Note*: '<....>' represents income on the Project Reports.

## Project (Single Period) Report

|        | Overand N                                                                                                    |                           |                                                                                                    |                                                                       |                                                                                                    |                                        |
|--------|----------------------------------------------------------------------------------------------------|---------------------------|----------------------------------------------------------------------------------------------------|-----------------------------------------------------------------------|----------------------------------------------------------------------------------------------------|----------------------------------------|
| V      | Worksheet List                                                                                                    |                           |                                                                                                    |                                                                       |                                                                                                    |                                        |
|        | Search                                                                                                    |                           |                                                                                                    |                                                                       |                                                                                                    |                                        |
|        | Type in a search string to find a specific workbook or re                                                                                                    | sult set. Use the drop-do | wn menu to choose between Database and Scheduled Workbool                                                                                                    | ks.                                                                   |                                                                                                    |                                        |
|        | -                                                                                                    |                           |                                                                                                    |                                                                       |                                                                                                    |                                        |
|        | Search All Workbooks                                                                                                    | GQ                        |                                                                                                    |                                                                       |                                                                                                    |                                        |
|        |                                                                                                    |                           |                                                                                                    |                                                                       |                                                                                                    |                                        |
| 0      | Berthlin                                                                                                    |                           |                                                                                                    |                                                                       |                                                                                                    |                                        |
|        | Result List                                                                                                    |                           |                                                                                                    |                                                                       |                                                                                                    |                                        |
|        | Result List<br>Refresh                                                                                                    |                           |                                                                                                    |                                                                       |                                                                                                    |                                        |
|        | Result List (Refresh) Expand All   Collapse All                                                                                                    |                           |                                                                                                    |                                                                       |                                                                                                    |                                        |
|        | Result List (Refresh) Expand All   Collapse All                                                                                                    |                           |                                                                                                    |                                                                       |                                                                                                    |                                        |
|        | Result List<br>(Refresh)<br>Expand All   Collapse All<br>Cous Name                                                                                                    |                           | Description                                                                                                    | Owner                                                                 | Last Modified                                                                                                    |                                        |
|        | Regresh)<br>Expand All   Collapse All<br>ocus Name<br>▼ Discoverer Workbooks                                                                                                    |                           | Description                                                                                                    | Owner                                                                 | Last Modified                                                                                                    |                                        |
| t      | Regresh<br>Excend All   Collapse All<br>ocus Name<br>▼ Discoverer Workbooks<br>↓ ► ♀ Cost Centre (Annual) Report                                                                                                    |                           | Description<br>Cost Centre (Annual) Report                                                                                                    | Owner<br>SYSADMIN                                                     | Last Modified<br>Friday, October 15, 2010 04:42:56 PM                                                                                                    | IST                                    |
| t      | Regresh<br>Expand All Collapse All<br>⊕<br>ocus Name<br>♥ Discoverer Workbooks<br>♥ ▷ © Cost Centre (Annual) Report<br>♥ ▷ © Project (Annual Budget) Report                                                                                                    |                           | Description<br>Cost Centre (Annual) Report<br>Project (Annual Budget) Report                                                                                                    | Owner<br>SYSADMIN<br>SYSADMIN                                         | Last Modified<br>Friday, October 15, 2010 04:42:56 PM<br>VTuesday, November 30, 2010 03:41:08                                                                                                    | IST<br>PM IST                          |
| t      | Regresh         Expand All       Collapse All         Image: State of the state of the state o |                           | Description<br>Cost Centre (Annual) Report<br>Project (Annual Budget) Report<br>Actual Project Income and Expenditure Between Two Date                                                                                                    | Owner<br>SYSADMIN<br>SYSADMIN<br>s SYSADMIN                           | Lest Modified<br>Friday, October 15, 2010 04:42:56 PM<br>Tuesday, November 30, 2010 03:41:08<br>Tuesday, December 14, 2010 02:15:26                                                                                | IST<br>PM IST<br>PM IST                |
| t<br>l | Regresh         Expand All         Collapse All         Image: State of the state of the s                  |                           | Description<br>Cost Centre (Annual) Report<br>Project (Annual Budget) Report<br>Actual Project Income and Expenditure Between Two Date<br>Actual Project Income and Expenditure Between Two Date                                                         | Owner<br>SYSADMIN<br>SYSADMIN<br>s SYSADMIN<br>s SYSADMIN             | Last Modified<br>Friday, October 15, 2010 04:42:56 PM<br>Tuesday, November 30, 2010 03:41:08<br>Tuesday, December 14, 2010 02:15:26<br>Tuesday, December 14, 2010 03:08:48                                         | IST<br>PM IST<br>PM IST                |
| t      | Regresh         Expand All       Collapse All                                                                                                    |                           | Description<br>Cost Centre (Annual) Report<br>Project (Annual Budget) Report<br>Actual Project Income and Expenditure Between Two Date<br>Actual Project Income and Expenditure Between Two Date<br>Project Summary by School/Department (Annual) Report | Owner<br>SYSADMIN<br>SYSADMIN<br>s SYSADMIN<br>s SYSADMIN<br>SYSADMIN | Last Modified<br>Friday, October 15, 2010 04:42:56 PM<br>Tuesday, November 30, 2010 03:41:08<br>Tuesday, December 14, 2010 02:15:26<br>Tuesday, December 14, 2010 03:08:48<br>Friday. October 15, 2010 01:14:18 PM | IST<br>PM IST<br>PM IS<br>PM IS<br>IST |

 Select Project (Single Period) Report from the above screen and the following screen will appear

|          | ORAC<br>Business                                                                                                    | C Discoverer Viewer Intelligence       |                                                         |          | Preferences Exit Logout                    | Help |  |  |  |  |
|----------|----------------------------------------------------------------------------------------------------|----------------------------------------|---------------------------------------------------------|----------|--------------------------------------------|------|--|--|--|--|
| ŝ        | <u>onned</u> ⇒<br>Vorksh                                                                                                    | eet List                               |                                                         |          |                                            |      |  |  |  |  |
|          | Searc                                                                                                    | h                                      |                                                         |          |                                            |      |  |  |  |  |
|          | Type in a search string to find a specific workbook or result set. Use the drop-down menu to choose between Database and Scheduled Workbooks. |                                        |                                                         |          |                                            |      |  |  |  |  |
|          | Search                                                                                                    | All Workbooks                          |                                                         |          |                                            |      |  |  |  |  |
|          | Result List                                                                                                    |                                        |                                                         |          |                                            |      |  |  |  |  |
|          | Refresh                                                                                                    |                                        |                                                         |          |                                            |      |  |  |  |  |
|          | Expand All   Collapse All                                                                                                    |                                        |                                                         |          |                                            |      |  |  |  |  |
|          | ÷                                                                                                    | ÷                                      |                                                         |          |                                            |      |  |  |  |  |
|          | Focus                                                                                                    | Name                                   | Description                                             | Owner    | Last Modified                              |      |  |  |  |  |
|          |                                                                                                    | V Discoverer Workbooks                 |                                                         |          |                                            |      |  |  |  |  |
|          | ¢                                                                                                    | Cost Centre (Annual) Report            | Cost Centre (Annual) Report                             | SYSADMIN | Friday, October 15, 2010 04:42:56 PM IST   |      |  |  |  |  |
|          | Φ                                                                                                    | Project (Annual Budget) Report         | Project (Annual Budget) Report                          | SYSADMIN | Tuesday, November 30, 2010 03:41:08 PM IST |      |  |  |  |  |
|          | ¢                                                                                                    | Project (Multi Period) Report          | Actual Project Income and Expenditure Between Two Dates | SYSADMIN | Tuesday, December 14, 2010 02:15:26 PM IST |      |  |  |  |  |
| G 1 /    | ¢                                                                                                    | Project (Single Period) Report         | Actual Project Income and Expenditure Between Two Dates | SYSADMIN | Tuesday, December 14, 2010 03:08:48 PM IST |      |  |  |  |  |
| Select _ |                                                                                                    | Project Summary                        |                                                         |          |                                            |      |  |  |  |  |
| Project  |                                                                                                    | Payroll                                |                                                         |          |                                            |      |  |  |  |  |
| Summary  |                                                                                                    | Income & Expenditure                   |                                                         |          |                                            |      |  |  |  |  |
| •        | 0                                                                                                    | Project Summary (Annual) Report        | Project Summary by School/Department (Annual) Report    | SYSADMIN | Friday, October 15, 2010 01:14:18 PM IST   |      |  |  |  |  |
|          | <del>Q</del>                                                                                                    | Project Summary (Annual Budget) Report | Project Summary by Cost Centre (Annual Budget) Report   | SYSADMIN | Wednesday, November 24, 2010 02:44:41 PM I | ST   |  |  |  |  |
|          | Refre                                                                                                    | sn.)                                   |                                                         |          |                                            |      |  |  |  |  |
| _        |                                                                                                    |                                        | Preferences   Exit   Logout   Help                      |          |                                            |      |  |  |  |  |

• Select **Project Summary** from the menu above and the following screen will appear

| ORACLE Discoverer Viewer<br>Business Intelligence                                                    |                                                                                                    |                                    |                                                                                                    | Preferences Exit Logicut Hela |
|----------------------------------------------------------------------------------------------------|----------------------------------------------------------------------------------------------------|------------------------------------|----------------------------------------------------------------------------------------------------|-------------------------------|
| Connect > Workbooks ><br>Project (Single Period) Repo                                                | ort - Project Summary                                                                                                    |                                    |                                                                                                    |                               |
| Last run Friday, December 17, 201<br>Worksheets<br>Project Summary<br>Patrol<br>Income & Expenditure | V2244:38 PM IST      Parameters Needed Select values for the following parameters.     Indicates required fiel         Period From         (e.g. JAN-07)         Period To (e.g.         JAN-10)      Cg |                                    | Click on torch to select period<br>you wish to run report from<br>Click on torch to select period<br>you wish to run report to |                               |
| 0                                                                                                    | 15 sinkle second of                                                                                                    | Preferences   Exit   Logout   Help |                                                                                                    |                               |

• Click on the torch and select period you wish to run the report from then click on select. Repeat for the period you wish to run the report to. This Single Period report can only be run across one month.

| ORAC<br>Busines | LE Discoverer Viewer                                                                                                    | Help                       |
|-----------------|----------------------------------------------------------------------------------------------------|----------------------------|
| Search          | and Select: Period To                                                                                                    |                            |
| This page       | and belief. Ferlou To                                                                                                    | Cancel Select              |
| Sear            | share yet is concerning parameter rates                                                                                                    |                            |
| To find         | the value select a filter in the drop down list and enter a word in the text field, then click the op button. To see a list of all values, clear the search box and click the | ao button                  |
|                 | b hu Containe a                                                                                                    |                            |
| Searc           |                                                                                                    | Click period then click on |
| Searc           | h tor                                                                                                    | select                     |
|                 | □ Case Sensitive                                                                                                    |                            |
| Resu            | Its                                                                                                    |                            |
| Selec           | t Parameter values                                                                                                    |                            |
| 0               | MAR-10                                                                                                    |                            |
| ۲               | FEB-10                                                                                                    |                            |
| 0               | JAN-10                                                                                                    |                            |
| 0               | DEC-09                                                                                                    |                            |
| 0               | NOV-09                                                                                                    |                            |
| 0               | OCT-09                                                                                                    |                            |
| 0               | SEP-09                                                                                                    |                            |
| 0               | AUG-09                                                                                                    |                            |
| 0               | ADJ-08                                                                                                    |                            |
| 0               | JUL-08                                                                                                    |                            |
| 0               | JUN-08                                                                                                    |                            |
| 0               | MAY-08                                                                                                    |                            |
| 0               | APR-08                                                                                                    |                            |
| 0               | MAR-08                                                                                                    |                            |
| 0               | FEB-08                                                                                                    |                            |
| 0               | 80-AAL                                                                                                    |                            |
| 0               | DEC-08                                                                                                    |                            |
| 0               | NOV-08                                                                                                    |                            |
| 0               | OCT-08                                                                                                    |                            |
| 0               | SEP-08                                                                                                    |                            |
| 0               | AUG-08                                                                                                    |                            |

• Click on go to run report

| ORACLE Discoverer Viewer<br>Business Intelligence     |                                                                         | Preterences Exit Losout Help |
|-------------------------------------------------------|-------------------------------------------------------------------------|------------------------------|
| Connect > Workbooks ><br>Project (Single Period) Repo | ort - Project Summary                                                   |                              |
| Worksheets<br>Project Summary                         | Parameters Needed                                                       |                              |
| Project Summary<br>Payroll<br>Income & Expenditure    | Select values for the following parameters.<br>Indicates required field |                              |
|                                                       | • Period From 0CT-10'                                                   |                              |
|                                                       | • Pend To (e.g. )OCT-10'                                                |                              |
|                                                       | Click on go to run report                                               |                              |
|                                                       |                                                                         |                              |

• The following screen will appear whilst the report is processing. No action is required

| Project Summary                                                                                                    |  |
|----------------------------------------------------------------------------------------------------|--|
| Query Progress                                                                                                    |  |
| D Executing query                                                                                                    |  |
| Estimated Time Unknown<br>Elapsed Time 00.00.01                                                                                                    |  |
| (Cancel) (Befresh)                                                                                                    |  |
| STIP You can change the refresh rate of this page. Please check with your OracleAS administrator or the OracleBI Discoverer documentation for more details. |  |

Select the Project that you wish to view from the drop down list. The report will automatically generate.

| annect > Workbooks >                                     | art - Droja et Cum                                                                                                |                                                                                                    |                      |                                                                                                    |                                  |  |
|----------------------------------------------------------|----------------------------------------------------------------------------------------------------|----------------------------------------------------------------------------------------------------|----------------------|----------------------------------------------------------------------------------------------------|----------------------------------|--|
| roject (Single Fenou) Rep<br>ist no Tuesday, December 21 | 2010 09:51:53 AM IST                                                                                              | nary                                                                                                    |                      |                                                                                                    |                                  |  |
| a d                                                      | 2010 02:31:33 244 131                                                                                             | Period (Charles                                                                                                    |                      |                                                                                                    |                                  |  |
| Actions                                                  |                                                                                                    | Project (Single<br>Period From : 'O                                                                                                    | CT-10                | a) Kep<br>Perio                                                                                         | of To : 'OCT-10'                 |  |
| Rerun query<br>Revent to saved                           | ▼Parameters                                                                                                    |                                                                                                    |                      |                                                                                                    |                                  |  |
| Printable page                                           | Select values for t                                                                                               | te following parameters.                                                                                                    |                      |                                                                                                    |                                  |  |
| Export<br>Send as email                                  | <ul> <li>Indicates required 1</li> </ul>                                                                          | eld                                                                                                    |                      |                                                                                                    |                                  |  |
| Worksheet options                                        | Period Fr     (e.e., IAN)                                                                                         | 00 10CT-10'                                                                                                    | ~                    | Selec                                                                                                   | et periods you                   |  |
| Workshoots                                               | <ul> <li>Period To (e)</li> </ul>                                                                                 | ······································                                                                                                    |                      | want                                                                                                    | to run report for                |  |
| Profest Cummany                                          | JAN.                                                                                                    | 0 00000                                                                                                    |                      |                                                                                                    |                                  |  |
| Project Summary<br>Payroll                               | Go                                                                                                    |                                                                                                    |                      |                                                                                                    |                                  |  |
| Income & Expenditure                                     |                                                                                                    | Click                                                                                                    | on go                | o to ri                                                                                                 | lin                              |  |
|                                                          |                                                                                                    |                                                                                                    | -                    |                                                                                                    | an                               |  |
|                                                          | <b>▼</b> Table                                                                                                    | repor                                                                                                    |                      |                                                                                                    |                                  |  |
|                                                          | Table<br>►Tools Levent                                                                                            | report                                                                                                    |                      |                                                                                                    |                                  |  |
|                                                          | Table<br>►Tools Level  <br>Page Items Proj                                                                        | report<br>annat Stoelakt Sort Rows and Columns<br>ett [R6019 - XENOME - ENGINEERING OF THE PORCINE (                                                                                                    | ENOM                 | E                                                                                                    |                                  |  |
|                                                          | ♥ Table<br>► Tools Lavour<br>Page Items Proj<br>Inc/Exp Type                                                      | report cenet Stocket Sort Rows and Columns net R6019 - XENOME - ENGINEERING OF THE PORCINE ( InclExp Account                                                                                                    | ENOM                 | E                                                                                                    | ×                                |  |
|                                                          | ♥ Table<br>► Tools Larcat<br>Page Items Proj<br>IncExp Type                                                       | report ormat Stockart Sort RowsLand Columns met [R6019 - XENOME - ENGINEERING OF THE PORCINE O InclExp Account InclExp Account                                                                                                    | ENOM                 | E                                                                                                    | <u>v</u>                         |  |
|                                                          | ✓ Table     ►Tools Levent     Page Items Proj     Inc.Exp Type     INCOME                                         | report innet Stoelekt Sort Rows and Columns inter [R6019 - XENOME - ENGINEERING OF THE PORCINE ( InclExp Account 3102 - EXTERNAL RESEARCH GRAVIT & CONTRACT INCOME                                                                                                    | <inc>/</inc>         | Exp                                                                                                    | ¥                                |  |
|                                                          | Table     Proofs Lexad     Page Items Proj     IncExp Type     NOOME     PayRoul                                  | report  rest  RED19 - XENOME - ENGINEERING OF THE PORCINE O  IncExp Account  3102 - EXTERNAL RESEARCH GRANT & CONTRACT INCOME  ADMIN                                                                                                    | ENOMI                | E<br>Exp<br>0                                                                                           | ¥                                |  |
|                                                          | Table     Tools Lazot     Page Items Pro     Inc.Exp Type     Inc.Exp Type     PAYROLL                            | report  rest  Rective Sort Reveal and Columns  ret  Rective Account  and  and  and  and  and  and  and  a                                                                                                    | ENOMI                | E<br>D<br>D<br>D<br>D                                                                                   |                                  |  |
|                                                          | Table Tools Level Page Items Pro Inc.Exp Type Inc.Exp Type PAYROLL                                                | report  rest  Rection Stockets  Soft Revealed Columns  ret  Rection - XENOME - ENGINEERING OF THE PORCINE of  InclExp Account  Stocket  Stocket  ADMIN  TEMP TECHNICAL                                                                                                    | ENOMI                | Exp<br>0<br>0<br>0                                                                                      | ×                                |  |
|                                                          | Table Tools Lexat Page Items Pro Inc.Exp Type Inc.Exp Type PAYROLL OTHER COSTS                                    | report  inst Stocket Sot Rows and Columns  int R6019 - XENOME - ENGINEERING OF THE PORCINE (  IncExp Account  3102 - EXTERNAL RESEARCH GRANT & CONTRACT INCOME  ADMIN TEMP TECHNICAL  1032 - HOSPITALITY - EXTERNALS                                                                                                    | ENOM                 | E                                                                                                    | ×                                |  |
|                                                          | V Table Tools Lazat Page Items Proj IncExp Type PAYROLL OTHER COSTS                                               | report ormst Stockett Sort Rowstand Columns met R6019 - XENOME - ENGINEERING OF THE PORCINE of IncExp Account 3102 - EXTERNAL RESEARCH GRANT & CONTRACT INCOME ADMIN TEMP TECHNICAL 1032 - HOSPITALITY - EXTERNALS 1061 - LABORATORY & PRINT ROOM SUPPLIES                                                                                             | ENOMI                | E<br>0<br>0<br>0<br>0<br>0<br>0<br>0<br>0<br>0                                                          |                                  |  |
|                                                          | Table     Tools Lazat     Page Items Pro     IncExp Type     IncExp Type     PAVROLL     OTHER COSTS              | report innet Stocket Sort Rows and Columns  ret [R8019 - XENOME - ENGINEERING OF THE PORCINE of IncExp Account  3102 - EXTERNAL RESEARCH GRANT & CONTRACT INCOME ADMIN TEMP TECHNICAL  1032 - HOSPITALITY - EXTERNALS 1061 - LABORATORY & PRINT ROOM SUPPLIES 1074 - STAFF EXPENSES CLAM - UK MILEAGE                                                  | ENOMI                | E<br>Exp<br>0<br>0<br>0<br>0<br>0<br>0<br>594                                                           | ¥                                |  |
|                                                          | Table     Tools Lazot     Page Items Pro     IncExp Type     InCExp Type     PAYROLL     OTHER COSTS              | report innet Stocket Sort Rowsland Columns  tet [R5019 - XENOME - ENGINEERING OF THE PORCINE ( IncExp Account  3102 - EXTERNAL RESEARCH GRAVE & CONTRACT INCOME ADMIN TEMP TECHNICAL  1032 - HOSPITALITY - EXTERNALS 1061 - LABORATORY & PRINT ROOM SUPPLIES 1074 - STAFF EXPENSES CLAM - UK MILEAGE 1078 - STAFF TRAVEL - UK & EU TRANSPORT COSTS     | ENOM<br><inc>/</inc> | E<br>Exp<br>0<br>0<br>0<br>0<br>0<br>0<br>0<br>0<br>0<br>0<br>0<br>0<br>0<br>0<br>0<br>0<br>0<br>0<br>0 |                                  |  |
|                                                          | Table     Tools Lazof 1     Page Items Pro     IncExp Type     InCExp Type     InCOME     PAVROLL     OTHER COSTS | report innet Stocket Sort Rows and Columns  tet R6019 - XENOME - ENGINEERING OF THE PORCINE ( IncExp Account  3102 - EXTERNAL RESEARCH GRANT & CONTRACT INCOME  ADMIN TEMP TECHNICAL  1032 - HOSPITALITY - EXTERNALS  1061 - LABORATORY & PRINT ROOM SUPPLIES  1074 - STAFF EXPENSES CLAIM - UK MILEAGE  1078 - STAFF TRAVEL - UK & EU TRANSPORT COSTS | ENOM<br><inc>/</inc> | E<br>0<br>0<br>0<br>0<br>594<br>0<br>594                                                                | Drilldown to detailed income and |  |

| and in Wandshander in                                                                                                    |                                                 |                                                                                                    |                                                                                                    |                                                                                                    |
|----------------------------------------------------------------------------------------------------|-------------------------------------------------|----------------------------------------------------------------------------------------------------|----------------------------------------------------------------------------------------------------|----------------------------------------------------------------------------------------------------|
| ect (Single Period) Report - I                                                                                                    | Project Summ                                    | 330/                                                                                                    |                                                                                                    |                                                                                                    |
| run Tuesday, December 21, 2010 0                                                                                                    | 9:51:53 AM IST                                  | iu y                                                                                                    |                                                                                                    |                                                                                                    |
| tions                                                                                                    |                                                 | Project (Single                                                                                                    | Period) Report - Summany                                                                                                    |                                                                                                    |
| aons                                                                                                    |                                                 | Period From : 'O                                                                                                    | CT-10', Period To : 'OCT-10'                                                                                                    |                                                                                                    |
| ent to saveri 🐨                                                                                                    | Parameters                                      |                                                                                                    |                                                                                                    |                                                                                                    |
| able page S                                                                                                    | elect values for th                             | e following parameters.                                                                                                    |                                                                                                    |                                                                                                    |
| - training and the second second seco | indicates required fir                          | eld .                                                                                                    |                                                                                                    |                                                                                                    |
| csheet options                                                                                                    | <ul> <li>Period Fro<br/>(e.e., JANJ)</li> </ul> | m 10CT-10'                                                                                                    |                                                                                                    |                                                                                                    |
| hele este                                                                                                    | Period To (e                                    | 8                                                                                                    |                                                                                                    |                                                                                                    |
| ksneets                                                                                                    | JAN-1                                           | 0) OCT-10'                                                                                                    |                                                                                                    |                                                                                                    |
| oll (C                                                                                                    | 20                                              |                                                                                                    |                                                                                                    |                                                                                                    |
| ne & Expenditure                                                                                                    |                                                 |                                                                                                    |                                                                                                    |                                                                                                    |
|                                                                                                    | Table                                           |                                                                                                    |                                                                                                    |                                                                                                    |
| •                                                                                                    | Tools Lavort E                                  | ormat Stoplight Sort Rows and Columns                                                                                                    |                                                                                                    |                                                                                                    |
|                                                                                                    |                                                 | -                                                                                                    |                                                                                                    |                                                                                                    |
| P.                                                                                                    | ige Rems Proje                                  | R6019 - XENOME - ENGINEERING OF THE PORCINE O                                                                                                    | RENUME                                                                                                    |                                                                                                    |
|                                                                                                    | Inc.Exp Type                                    | Inc.Exp Account                                                                                                    | <inc>/Exp</inc>                                                                                                    |                                                                                                    |
| -                                                                                                    | BIO OME                                         | 2422 EVERNM DESEABOLI ODANT & CONTRACT NOONE                                                                                                    |                                                                                                    | When you click on the arrow                                                                                                    |
|                                                                                                    | INCOME                                          | 3102-EXTERNAL RESEARCH GRANT & CONTRACT INCOME                                                                                                    | - 0                                                                                                    | to drilldown to detail you will                                                                                                    |
|                                                                                                    |                                                 |                                                                                                    |                                                                                                    |                                                                                                    |
|                                                                                                    | DIVIDALI.                                       | - Dumi                                                                                                    |                                                                                                    | need to move your mouse                                                                                                    |
|                                                                                                    | PAYROLL                                         | ADMIN                                                                                                    | ► 0                                                                                                    | need to move your mouse<br>over and then click "Payroll"                                                                                                    |
|                                                                                                    | PAYROLL                                         | ADMIN<br>TEMP TECHNICAL                                                                                                    | ► 0<br>► 0                                                                                                    | need to move your mouse<br>over and then click "Payroll"<br>if you require payroll detail                                                                                                    |
|                                                                                                    | PAYROLL                                         | ADMIN<br>TEMP TECHNICAL                                                                                                    |                                                                                                    | need to move your mouse<br>over and then click "Payroll"<br>if you require payroll detail,<br>or "Income and Europaditure"                                                                                                    |
|                                                                                                    | PAYROLL<br>OTHER COSTS                          | ADMIN<br>TEMP TECHNICAL<br>1032 - HOSPITALITY - EXTERNALS                                                                                                    |                                                                                                    | need to move your mouse<br>over and then click "Payroll"<br>if you require payroll detail,<br>or "Income and Expenditure"                                                                                                    |
|                                                                                                    | PAYROLL<br>OTHER COSTS                          | ADMIN<br>TEMP TECHNICAL<br>1032 - HOSPITALITY - EXTERNALS<br>1061 - LABORATORY & PRINT ROOM SUPPLIES                                                                                              |                                                                                                    | need to move your mouse<br>over and then click "Payroll"<br>if you require payroll detail,<br>or "Income and Expenditure"<br>if you require other costs and                                                                    |
|                                                                                                    | PAYROLL<br>OTHER COSTS                          | ADMIN<br>TEMP TECHNICAL<br>1032 - HOSPITALITY - EXTERNALS<br>1061 - LABORATORY & PRINT ROOM SUPPLIES<br>1074 - STAFF EXPENSES CLAIM - UK MILEAGE                                                  | P 0<br>P 0<br>P ayrol<br>Income & Expenditure                                                                                                    | need to move your mouse<br>over and then click "Payroll"<br>if you require payroll detail,<br>or "Income and Expenditure"<br>if you require other costs and<br>income detail                                                   |
|                                                                                                    | PAYROLL<br>OTHER COSTS                          | ADMIN<br>TEMP TECHNICAL<br>1032 - HOSPITALITY - EXTERNALS<br>1061 - LABORATORY & PRINT ROOM SUPPLIES<br>1074 - STAFF EXPENSES CLAIM - UK MILEAGE<br>1076 - STAFF TRAVEL - UK & EU TRANSPORT COSTS | 0     0     0     0     0     0     0     0     0     0     0     0     0     0     0     0     0     0     0     0     0     0     0     0     0     0     0     0     0     0     0     0 | <ul> <li>need to move your mouse</li> <li>over and then click "Payroll"</li> <li>if you require payroll detail,</li> <li>or "Income and Expenditure"</li> <li>if you require other costs and</li> <li>income detail</li> </ul> |
|                                                                                                    | PAYROLL<br>OTHER COSTS                          | ADMIN<br>TEMP TECHNICAL<br>1032 - HOSPITALITY - EXTERNALS<br>1061 - LABORATORY & PRINT ROOM SUPPLIES<br>1074 - STAFF EXPENSES CLAIM - UK MILEAGE<br>1078 - STAFF TRAVEL - UK & EU TRANSPORT COSTS | P 0<br>P 0<br>P ayrol<br>Income & Expenditure<br>994                                                                                                    | need to move your mouse<br>over and then click "Payroll"<br>if you require payroll detail,<br>or "Income and Expenditure"<br>if you require other costs and<br>income detail                                                   |

• Drilldown is available on the figures in the <Inc> / Exp column.

**Note:** When you click on the arrow to drilldown to detail you will need move your mouse over and click on either "Payroll YTD" for payroll detail or "Income and Expenditure YTD" for other costs and income detail.

 Selecting a figure in the other costs Actual YTD column will return a report similar to that shown below

| Create<br>printer<br>friendly | ORACLE Disco<br>Business Intelligence<br>annest > Workbooks<br>roject (Single Pe<br>ist run Tuesday, Dec    | verer Viewer<br>e<br>i ><br>eriod) Repo<br>cember 21, 2 | ort - Incor<br>010 10:27:3                                                                 | me & Expenditure<br>17 AM IST                                                                                                    | Preferences Eut Losout Hele                                                                                                    |
|-------------------------------|----------------------------------------------------------------------------------------------------|---------------------------------------------------------|--------------------------------------------------------------------------------------------|----------------------------------------------------------------------------------------------------|----------------------------------------------------------------------------------------------------|
| format                        | Actions<br>Rerun query<br>Revert to saved<br>Printable page<br>Export<br>Send as email<br>Worksheet options | ♥Param<br>Select valu<br>■ Indicates<br>■ P<br>(e.      | eters<br>ues for the f<br>required field<br>eriod From<br>.g. JAN-07)                      | Period From : 'OCT-10' , Period To : 'OCT-10' , Drilldown Project : 'R6019 - XENOME - E<br>ollowing parameters.                                                                                                    | Project (Period) Report - Income & Expen<br>NGINEERING OF THE PORCINE GENOME", DI                                                        |
| Export to<br>Excel            | Worksheets<br>Project Summary<br>Payroll<br>Income &<br>Expenditure                                         | • Peri<br>• Dril<br>©2<br>▼ Table<br>▶ Tools            | ied To (e.g.<br>JAN-10)<br>* Drilldown<br>Project<br>Ildown Line<br>* Drilldown<br>Account | OCT-10'                                                                                                    |                                                                                                    |
|                               |                                                                                                    | Period<br>No.                                           | Period<br>Name                                                                             | Invoice Line Description                                                                                                    | Journal Line Descri                                                                                                    |
|                               |                                                                                                    | 3<br>3<br>3<br>3                                        | 0CT-10 3<br>0CT-10 V<br>0CT-10 de<br>0CT-10 1                                              | MicroAmp Fast Optical 96-Well Reaction Plate with Barcode, 0.1 ml discount code IM170910CC Wilma Dodd<br>31870025 RPMI 1640 Medium (1X) liquid (Without L-Glutamine) without L-glutamine (ce) Invitrogen Gibco Wilma Dodd<br>Hwy to prague Gareth Griffiths<br>delivery to germany Gareth Griffiths | 3 MicroAmp Fast Optical 96-Well Reaction Plate with Barcoc<br>Journal Import Created<br>Journal Import Created<br>Journal Import Created |

#### <u>Report Headings</u>

- Period Number This is the period in which the transaction was entered into the Finance system. Period 1 denotes the start of the financial year i.e. August
- <u>Period Name</u> This is the name of the period in which the transaction was entered into the finance system
- Invoice Line Description This is a description of the goods / services ordered through manual PO's and the Pecos system. Goods not ordered through the Pecos system will return a blank entry
- Journal Line Description
   This is a description of goods / services through manual PO's, the Pecos system, and journal entries e.g. expenditure transfers. Price differences from the Pecos system will have the description "Journal Import Created"
- <u>Amount</u> This is the amount paid for the goods / services
- **Posted date** This is the date the transaction was entered onto the finance system
- <u>Voucher No</u> This is the unique identifier number that should be quoted to the finance office should you have any queries (for Pecos entries only)
- **<u>PO Number</u>** This is the purchase order number
- Journal Number This is the unique identifier number that should be quoted to the

finance office should you have any queries (for non-Pecos entries)

- Invoice Number this is the invoice number quoted on the supplier invoice
- Account Name this is the name of the supplier who has been paid
- <u>Transaction Date</u> for non-Pecos entries this is the date on the invoice. For Pecos entries this is the date the order was sent to the supplier

*Note*: '<....>' represents income on the Project Reports.

## **Project Summary Reporting**

## Project Summary (Annual) Report

| 1 | Norksh                    | eet List                                                                                                    |                                                                                                    |                                                                                                    |                                                                                                    |
|---|---------------------------|----------------------------------------------------------------------------------------------------|----------------------------------------------------------------------------------------------------|----------------------------------------------------------------------------------------------------|----------------------------------------------------------------------------------------------------|
|   | Sear                      | b                                                                                                    |                                                                                                    |                                                                                                    |                                                                                                    |
|   | Type i                    | a search string to find a specific workbook or result set. Use the                                                                                                    | he drop-down menu to choose between Database and Schedu                                                                                                    | led Workbooks.                                                                                             |                                                                                                    |
|   |                           |                                                                                                    |                                                                                                    |                                                                                                    |                                                                                                    |
|   | Search                    | All Workbooks Y                                                                                                    | )                                                                                                    |                                                                                                    |                                                                                                    |
|   |                           |                                                                                                    |                                                                                                    |                                                                                                    |                                                                                                    |
|   | Resu                      | It List                                                                                                    |                                                                                                    |                                                                                                    |                                                                                                    |
|   | Refr                      | sh                                                                                                    |                                                                                                    |                                                                                                    |                                                                                                    |
|   | Expan                     | d All Collapse All                                                                                                    |                                                                                                    |                                                                                                    |                                                                                                    |
|   | da                        |                                                                                                    |                                                                                                    |                                                                                                    |                                                                                                    |
|   | $\psi$                    |                                                                                                    |                                                                                                    |                                                                                                    |                                                                                                    |
|   | ⊕<br>Focus                | Name                                                                                                    | Description                                                                                                    | Owner                                                                                                    | Last Modified                                                                                                    |
|   | ⊕<br>Focus                | Name<br>Ø Discoverer Workbooks                                                                                                    | Description                                                                                                    | Owner                                                                                                    | Last Modified                                                                                                    |
|   | ↔<br>Focus<br>↔           | Name<br>V Discoverer Workbooks<br>P @ Cost Centre (Annual) Report                                                                                                    | Description<br>Cost Centre (Annual) Report                                                                                                    | Owner                                                                                                    | Last Modified<br>IN Friday, October 15, 2010 04:42:56 PM                                                                                                    |
|   | ↔<br>Focus<br>↔           | Name<br>▼ Discoverer Workbooks<br>▶ Scost Centre (Annual) Report<br>▶ Project (Annual Budget) Report                                                                                                    | Description<br>Cost Centre (Annual) Report<br>Project (Annual Budget) Report                                                                                                    | Owner<br>SYSADM<br>SYSADM                                                                                  | Last Modified<br>IN Friday, October 15, 2010 04:42:56 PM<br>IN Tuesday, November 30, 2010 03:41:08                                                                                                    |
|   | ↔<br>Focus<br>↔<br>↔      | Name<br>▼ Discoverer Workbooks<br>▶ @ Cost Centre (Annual) Report<br>▶ @ Project (Annual Budget) Report<br>▶ @ Project (Multi Period) Report                                                                              | Description<br>Cost Centre (Annual) Report<br>Project (Annual Budget) Report<br>Actual Project Income and Expenditure Betwe                                                                                             | Owner<br>SYSADM<br>SYSADM<br>sen Two Dates SYSADM                                                          | Last Modified<br>IN Friday, October 15, 2010 04:42:56 PM<br>IN Tuesday, November 30, 2010 03:41:08<br>IN Tuesday, December 14, 2010 02:15:26                                                                                      |
| - | ↔<br>Focus<br>↔<br>↔      | Name                                                                                                    | Description<br>Cost Centre (Annual) Report<br>Project (Annual Budget) Report<br>Actual Project Income and Expenditure Betwe<br>Actual Project Income and Expenditure Betwe                                              | Owner<br>SYSADM<br>SYSADM<br>SYSADM<br>een Two Dates SYSADM                                                | Last Modified<br>IN Friday, October 15, 2010 04:42:56 PM<br>IN Tuesday, November 30, 2010 03:41:08<br>IN Tuesday, December 14, 2010 02:15:26<br>IN Tuesday, December 14, 2010 03:08:48                                            |
| - | ↔<br>Focus<br>↔<br>↔<br>↔ | Name<br>♥ Discoverer Workbooks<br>▶ © Cost Centre (Annual) Report<br>▶ © Project (Annual Budget) Report<br>▶ © Project (Multi Period) Report<br>▶ © Project (Single Period) Report<br>▶ © Project Summary (Annual) Report | Description<br>Cost Centre (Annual) Report<br>Project (Annual Budget) Report<br>Actual Project Income and Expenditure Betwe<br>Actual Project Income and Expenditure Betwe<br>Project Summary by School/Department (Anr | Owner<br>SYSADM<br>SYSADM<br>SYSADM<br>een Two Dates SYSADM<br>een Two Dates SYSADM<br>uual) Report SYSADM | Last Modified<br>IN Friday, October 15, 2010 04:42:56 PM<br>IN Tuesday, November 30, 2010 03:41:08<br>IN Tuesday, December 14, 2010 02:15:26<br>IN Tuesday, December 14, 2010 03:08:46<br>IN Friday, October 15, 2010 01:41:18 PM |

Select Project Summary (Annual) Report from the screen above and the following • screen will appear.

|     | Connect 3 |                                                                                                    |                                                                 |          |                                          |
|-----|-----------|----------------------------------------------------------------------------------------------------|-----------------------------------------------------------------|----------|------------------------------------------|
|     | Worksh    | eet List                                                                                                 |                                                                 |          |                                          |
|     | Searc     | h                                                                                                    |                                                                 |          |                                          |
|     | Type in   | a search string to find a specific workbook or result set. Use the d                                     | rop-down menu to choose between Database and Scheduled Workbook | 8.       |                                          |
|     | C         |                                                                                                    |                                                                 |          |                                          |
|     | Search    | All Workbooks S                                                                                          |                                                                 |          |                                          |
|     |           |                                                                                                    |                                                                 |          |                                          |
|     | Resu      | tList                                                                                                    |                                                                 |          |                                          |
|     | Refre     | <u>sh</u> )                                                                                              |                                                                 |          |                                          |
|     | Expan     | d All   Collapse All                                                                                     |                                                                 |          |                                          |
|     | ¢         |                                                                                                    |                                                                 |          |                                          |
|     | Focus     | Name                                                                                                    | Description                                                     | Owner    | Last Modified                            |
|     |           | V Discoverer Workbooks                                                                                   |                                                                 |          |                                          |
|     | •         | Cost Centre (Annual) Report                                                                              | Cost Centre (Annual) Report                                     | SYSADMIN | Friday, October 15, 2010 04:42:56 PM IST |
|     | •         | Project (Annual Budget) Report                                                                           | Project (Annual Budget) Report                                  | SYSADMIN | Tuesday, November 30, 2010 03:41:08 PM   |
|     | •         | Project (Multi Period) Report                                                                            | Actual Project Income and Expenditure Between Two Dates         | SYSADMIN | Tuesday, December 14, 2010 02:15:26 PM   |
|     | -         | Project (Single Period) Report                                                                           | Actual Project Income and Expenditure Between Two Dates         | SYSADMIN | Tuesday, December 14, 2010 03:08:48 Ph   |
|     | 0         | -                                                                                                    | Desiget Summary by School/Department (Annual) Depart            | SYSADMIN | Friday, October 15, 2010 01:14:18 PM IST |
|     | 0         | Project Summary (Annual) Report                                                                          | Project Summary by Schoorpepartment (Pandad) Report             |          |                                          |
|     | 0         | Project Summary (Annual) Report     Project Summary                                                      | Project Summary by School Separtment (Semaal) Report            |          |                                          |
|     | 0         | Project Summary (Annual) Report     Project Summary     Payroll                                          | Project dummary by demonsceptiment permany report               |          |                                          |
| ıry | 0         | Project Summary (Annual) Report     Project Summary     Payrol     Payrol     Income & Expenditure       | Project Summary by School Separations (Pendar) Report           |          |                                          |
| ry  | 0         | Project Summary (Annual) Report     Project Summary     Payroll     Income & Expenditure     Commitments | Project Summary by School Department (Printing) Report          |          |                                          |

Preferences | Exit | Logout | Help

37

• Select **Project summary** from the above screen and the following screen will appear

| ORACLE Discoverer Viewer<br>Business Intelligence                             |                                                                                            |                                                    | Preferences Exit Logout Help |
|-------------------------------------------------------------------------------|--------------------------------------------------------------------------------------------|----------------------------------------------------|------------------------------|
| Connect > Workbooks >                                                         | an art Duple of Summany                                                                    |                                                    |                              |
| Project Summary (Annual) H<br>Last run Thursday 21 October 2010<br>Worksheets | Port - Project Summary 12:18:07 IST Parameters Needed F                                    | Click on torch to select<br>period you wish to run |                              |
| Project Summary Payroll Income & Expenditure Commitments                      | Select values for the following parameters.  * Indicates required field  * Period To (e.g. | eport to                                           |                              |
|                                                                               |                                                                                            |                                                    |                              |

• Click on the torch and select period you wish to run report to then click on select. The report will always run from the start of the financial year i.e. August

| ORACLE Discoverer Viewer Business Intelligence                                                                                                    | Help          |
|----------------------------------------------------------------------------------------------------|---------------|
| Search and Select: Period To                                                                                                    |               |
| This page enables you to select the parameter values                                                                                                    | Cancel Select |
| Search                                                                                                    |               |
| To find the value, select a filter in the drop down list and enter a word in the text field, then click the go button. To see a list of all values, clear the search box and click the go button | <u> </u>      |
| Search by Contains                                                                                                    | /             |
| Search for Co                                                                                                    | Choose period |
|                                                                                                    | then click on |
|                                                                                                    | select        |
| Results                                                                                                    |               |
| Select Parameter values                                                                                                    |               |
| C MAR-10                                                                                                    |               |
| © FEB-10                                                                                                    |               |
| C JAN-10                                                                                                    |               |
| C DEC-09                                                                                                    |               |
| C NOV-09                                                                                                    |               |
| C 0CT-09                                                                                                    |               |
| C SEP-09                                                                                                    |               |
| C AUG-09                                                                                                    |               |
| C ADJ-08                                                                                                    |               |
| C JUL-08                                                                                                    |               |
| C JUN-08                                                                                                    |               |
| C MAY-08                                                                                                    |               |
| C APR-08                                                                                                    |               |
| C MAR-08                                                                                                    |               |
| C FEB-08                                                                                                    |               |
| O JAN-08                                                                                                    |               |
| C DEC-08                                                                                                    |               |
| C NOV-08                                                                                                    |               |
| C 0CT-08                                                                                                    |               |
| C SEP-06                                                                                                    |               |
| C AUG-08                                                                                                    |               |

• Click on **go** to run report

| ORACLE Discoverer Viewer<br>Business Intelligence                                                                                                    |                                                                                                    | Preferences Eut Logast Hele |
|----------------------------------------------------------------------------------------------------|----------------------------------------------------------------------------------------------------|-----------------------------|
| Connet > Workbooks ><br>Project Summary (Annual) R<br>Last run Monday, December 20, 20<br>Worksheets<br>Project Summary<br>Payroll<br>Income & Expenditure<br>Commitments | Report - Project Summary<br>10 02:52:28 PM IST<br>Parameters Needed<br>Select values for the following parameters.<br>• Inductor acquired field<br>• Period To (e.g.<br>JAN-10) FEB-10' |                             |
|                                                                                                    | Preferences   Exit   Lagaut   Help                                                                                                    |                             |
|                                                                                                    | Click go to run<br>report                                                                                                    |                             |
|                                                                                                    | 38                                                                                                    |                             |
| Discoverer Financials                                                                                                    | Reporting Guide                                                                                                    | Finance Office V4           |

• The following screen will appear whilst the report is processing. No action is required

| ORACLE Discoverer Viewer Business Intelligence  | Help |
|-------------------------------------------------|------|
| Project Summary                                 |      |
| Query Progress                                  |      |
| Executing query                                 |      |
| Estimated Time Unknown<br>Elapsed Time 00:00:04 |      |
| Cancel <u>Refresh</u>                           |      |
|                                                 |      |

• Select the School and Department that you wish to view from the dropdown list. The report will automatically generate

| r                                                                               | Irv                                                                     |                                 |                                                                                                    |                    |                 |                     |            | Pre                                         | feren                                                                                                    | <u>ces Exit Loqout He</u>  |          |   |     |
|---------------------------------------------------------------------------------|-------------------------------------------------------------------------|---------------------------------|----------------------------------------------------------------------------------------------------|--------------------|-----------------|---------------------|------------|---------------------------------------------|----------------------------------------------------------------------------------------------------|----------------------------|----------|---|-----|
| 10 12:20:46 IST                                                                 | Click on torch to select<br>period you wish to run<br>report to         |                                 | Project :<br>Pe                                                                                                    | Summai<br>eriod To | y (Ai<br>5 : 'C | nnual)<br>)CT-10    | Repo<br>)' | ort                                         |                                                                                                    |                            |          |   |     |
| lues for the following paramete<br>s required field<br>riod To (e.g.<br>JAN-10) | rs.                                                                     | Select I<br>Area fro<br>down li | Select Business<br>Area from drop<br>down list                                                                                                    |                    |                 | Select d<br>from dr |            |                                             | elect departr<br>om dropdov                                                                              | department<br>ropdown list |          |   |     |
| Lavout Format Stoplight Sort                                                    | tows and Columns                                                        | <b>/</b>                        |                                                                                                    |                    |                 |                     |            |                                             |                                                                                                    |                            |          |   |     |
| ms School A0502 - SCHOOL                                                        | OF NURSING, MIDWIFERY & COMMUNITY HEALTH                                | Department                      | 10000 - 0                                                                                                    | CLOSED             | - SCI           | HOOL                | DF NU      | RSING, MIDV                                 | VIFE                                                                                                    | RY & COMMUNITY             | ' HEALTH | - |     |
| ct Type                                                                         | Project                                                                 |                                 | 10000 - 0                                                                                                    | SCHOOL             | - SCI<br>OF H   | EALTH               | DF NUI     | RSING, MIDV                                 | VIFE                                                                                                    | RY & COMMUNITY             | HEALTH   | 1 |     |
| EPARTMENT OWN FUNDS<br>OCI-DEPARTMENT OWN FUNDS                                 | M0589 - JACQUELINE MCCALLUM PD ACCOUNT<br>M3123 - ENDOSCOPY MODULE FEES |                                 | 10002 - SCHOOL OF HEALTH<br>10003 - ADULT NURSING & HEALTH<br>10004 - DIAGNOSTIC IMAGINO, OPERATING<br>10005 - OCCUPATIONAL THERAPY, PHYSIO<br>10006 - WOMENS, CHILDRENS, & COMMUN<br>10007 - NIMAHP |                    |                 |                     |            | H<br>ERATING DE<br>, PHYSIOTHE<br>COMMUNITY | NG DEPARTMENTAL PRACTICE, PODIATRY & RADIOGRAP<br>SIOTHERAPY, SOCIAL WORK & RADIOGRAPHY<br>IUNITY HEALTH |                            |          |   | РНҮ |
| Total: CPD                                                                      |                                                                         |                                 | <all></all>                                                                                                    |                    |                 |                     |            |                                             |                                                                                                    |                            |          |   |     |
|                                                                                 | K0006 - CLOSED - COUNTRY SPECIFIC STRATEGIES FOR                        | R NURSING & MI                  | DWIFERY                                                                                                    | •                  | 504             | •                   | 0          | •                                           | 0                                                                                                    | •                          | 0        |   | 0   |
|                                                                                 | K0017 - GASTROINTESTINAL NURSES PROGRAMME (GIN                          | )                               |                                                                                                    | •                  | 0               | •                   | 1,931      | •                                           | 0                                                                                                    | Þ                          | 0        |   | 0   |
| Total: GCUC                                                                     |                                                                         |                                 |                                                                                                    |                    | 504             |                     | 1,931      |                                             | 0                                                                                                    |                            | 0        |   | 0   |
| Grand Total                                                                     |                                                                         |                                 |                                                                                                    |                    | 504             |                     | 1,931      |                                             | <3>                                                                                                    |                            | 0        |   | 0   |

• Drilldown is available on the figures in the Income YTD, Payroll YTD, Other Costs YTD, Overhead YTD and Outstanding commitment columns

| ORACLE Discord<br>Business Intelligence | verer Viewer                       |                                                                       |                    |                      |                   |       | z               | veferences | Ext Logout Help                            |               |  |
|-----------------------------------------|------------------------------------|-----------------------------------------------------------------------|--------------------|----------------------|-------------------|-------|-----------------|------------|--------------------------------------------|---------------|--|
| Connect > Workbooks >                   |                                    |                                                                       |                    |                      |                   |       |                 |            |                                            |               |  |
| Project Summary                         | (Annual) Report - Project          | Summary                                                               |                    |                      |                   |       |                 |            |                                            |               |  |
| Last run Thursday 21 (                  | October 2010 12:41:08 IST          |                                                                       |                    |                      |                   |       |                 |            |                                            |               |  |
| Actions                                 |                                    | Pro                                                                   | ject Sum<br>Perior | mary (A<br>d To : 'O | Annual)<br>CT-10' | Repo  | ort             |            |                                            |               |  |
| Revert to saved                         | ▼Parameters                        |                                                                       |                    |                      |                   |       |                 |            |                                            |               |  |
| Printable page                          | Select values for the following    | parameters.                                                           |                    |                      |                   |       |                 |            |                                            |               |  |
| Export<br>Send as email                 | * Indicates required field         |                                                                       |                    |                      |                   |       |                 |            |                                            |               |  |
| Worksheet options                       | * Period To (e.g.<br>JAN-10) DCT-1 | <u>,                                     </u>                         |                    |                      |                   |       |                 |            |                                            |               |  |
| Worksheets                              | 62                                 |                                                                       |                    |                      |                   |       |                 |            |                                            |               |  |
| Project Summary*                        |                                    |                                                                       |                    |                      |                   |       |                 |            |                                            |               |  |
| Payroll                                 | <b>∀</b> Table                     |                                                                       |                    |                      |                   |       |                 |            |                                            |               |  |
| Expenditure                             | Tools Lajout Format Stopi          | tt Bort Rows and Columns                                              |                    |                      |                   |       |                 |            |                                            |               |  |
| Commitments                             | Page lines debest 00500            | SCHOOL OF MURRING MIDWIEERY & COMMUNITY HEALTH Department IN          | 000 010            | 000 0                | 0400              | 0E N  |                 | MIEEDV     | COMMUNITY NEW TH                           |               |  |
|                                         | Fage items action (Accord          | SCHOOL OF NORSING, MIDWIFER I & COMMONITY HEREI                       |                    | 000.0                | CHOOL             | OF IN | ORGING, MID     | WIFERI     | & COMMONTH HEALTH                          | E pooge       |  |
|                                         | Project Type                       | Project                                                               | Incor              | me - YTD             | Payroll           | -YTD  | Other Costs - Y | TD Overt   | nead Recovery - YTD Commitment Outstanding | Balance - YTD |  |
|                                         | OCLOEDARTMENT OWN FU               | DR NORD, NCOLEUNE MCCALLINED ACCOUNT                                  | -                  |                      |                   |       |                 |            |                                            |               |  |
|                                         | Total: OCI DEBARTMENT OF           |                                                                       |                    | -                    |                   | ě     |                 |            |                                            |               |  |
|                                         | COD                                |                                                                       | •                  |                      |                   |       | b.              | ata de     |                                            |               |  |
|                                         |                                    | Inter-Endoscor I module i ees                                         |                    | -                    |                   | ě     |                 | ala -      |                                            |               |  |
|                                         | ecue.                              | K0005 - CLOSED - COLINTRY SPECIFIC STRATEGIES FOR NURSING & MIDWIEFRY |                    | 504                  | Þ                 |       | Þ               | -<br>• •   | 0 1                                        |               |  |
|                                         |                                    | K0017 - GASTROINTESTINAL NURSES PROGRAMME (GIN)                       |                    |                      | •                 | 1 931 | <b>b</b>        | 0 Þ        | 0 1                                        | 1 1 931       |  |
|                                         | T                                  | the GCLIC                                                             |                    | 504                  |                   | 1.931 |                 | 0          | 0                                          | 2 435         |  |
|                                         |                                    | and Total                                                             |                    | 504                  |                   | 1911  |                 | -          |                                            | 2,492         |  |
|                                         |                                    |                                                                       |                    | 004                  |                   | 1,001 |                 | *          | , v                                        | 2,402         |  |

39

**Note:** When you click on the arrow to drilldown to detail you will need move your mouse over and click on either "**Payroll**" for payroll detail or "**Income**" for other income detail etc,.

| r                                     |                           |                                            |                                                       |             |            |             |                |                            |           |
|---------------------------------------|---------------------------|--------------------------------------------|-------------------------------------------------------|-------------|------------|-------------|----------------|----------------------------|-----------|
|                                       | CLE Discover              | rer Viewer                                 |                                                       |             |            |             | Prefere        | <u>ices Exit Logo</u> ut H | elp       |
|                                       | 3                         |                                            |                                                       |             |            |             |                |                            | -         |
| 1                                     | > Workbooks >             | nnuel) Benert Breiset Summen               |                                                       |             |            |             |                |                            |           |
| i i i i i i i i i i i i i i i i i i i | Thursday 24 Or            | Annual) Report - Project Summary           |                                                       |             |            |             |                |                            |           |
|                                       | Thursday 21 Oc            | tober 2010 12:47:46 151                    |                                                       |             |            |             |                |                            |           |
|                                       | ns                        |                                            | Project Summary (Annual) R                            | eport       |            |             |                |                            |           |
| ŀ                                     | query                     |                                            | Felloa To. Oct-To                                     |             |            |             |                |                            |           |
|                                       | to saved<br>ble page      | Select values for the following parameters |                                                       |             |            |             |                |                            |           |
|                                       | t                         | * Indicates required field                 |                                                       |             |            |             |                |                            |           |
| 1                                     | as email<br>sheet options | * Period To (e.g.<br>IAN.10) OCT-10'       |                                                       |             |            |             |                |                            |           |
|                                       | sheets                    | Go                                         | -                                                     |             |            |             |                |                            |           |
|                                       | t Summary*                |                                            |                                                       |             |            |             |                |                            |           |
| 1                                     | L Í                       | <b>▼</b> Table                             |                                                       |             |            |             |                |                            |           |
|                                       | <u>e &amp;</u><br>iditure | Tools Lavout Format Stoplight Sort Rows a  | and Columns                                           |             |            |             |                |                            |           |
| 2                                     | nitments                  | Page Items School A0503 - SCHOOL OF        | LIFE SCIENCES Department                              | 10100 - SCH | IOOL OF LI | FE SCIENCE  | S 💌 Budget     | Name GCU BUD               | 10_11 💌   |
|                                       |                           | Project Type                               | Project                                               | Income -    | Payroll -  | Other Costs | Overhead       | Commitment                 | Balance - |
|                                       |                           | i i ojest i jpo                            | 110,000                                               | YTD         | YTD        | - YTD       | Recovery - YTD | Outstanding                | YTD       |
|                                       |                           | MORG                                       | E0094 - SLS UNLEND SUDENTSHIPS 07/08                  | ▶ 0         | ► 0        | 11 896      | ► 0            | ► 0                        | 11 896    |
|                                       |                           |                                            | E0112 - 08/09 - SLS MORG STUDENTSHIPS                 | ► 0         | ► 0        | ▶ 20.504    | ► 0            | ► 0                        | 20.504    |
| When you clic                         | ck on the                 |                                            | E0121 - 09/10 - SLS MORG STUDENTSHIPS                 | ► 0         | ► 0        | ▶ 9.517     | ▶ 0            | ► 0                        | 9.517     |
| arrow to drilld                       | lown to                   |                                            | E0131 - 10/11 SLS MQRG CONSUMABLES                    | ▶ 0         | ▶ 0        | ▶ 2,000     | ▶ 0            | 4,356                      | 6,356     |
| detail you will                       | l need to                 | Total: MQ                                  | RG                                                    | 0           | 0          | 43,917      | 0              | 4,356                      | 48,273    |
| move your mo                          | need to                   | OCI-DEPARTMENT OWN FUNDS                   | M0367 - KEVAN GARTLAND - PD                           | ▶ 0         | ► 0        | 236         | ► 0            | ► 0                        | 236       |
| move your me                          | Juse over                 | Total: OCI-DEPARTMENT OWN FUN              | DS                                                    | 0           | 0          | 236         | 0              | 0                          | 236       |
|                                       |                           | OCI-MISCELLANEOUS                          | M6069 - BMS PLACEMENT OFFICER                         | ۵ م         | 6,830      | ► 0         | ▶ 0            | ▶ 0                        | 6,830     |
| Income                                |                           | Total: OCI-MISCELLANEO                     | us                                                    | 0           | 6,830      | 0           | 0              | 0                          | 6,830     |
|                                       |                           | OCI-SHEFC OTHER INTERNAL ALLOCATIO         | N M7152 - SLS ARTICULATION ACCOUNT                    | A           | 240        | ▶ 60        | ► 0            | ▶ 0                        | <60,939>  |
| 1                                     |                           |                                            | M7173 - MOVING FORWARD AWARD MFDFA10                  | 4,000>      | ► 0        | ► 0         | ► 0            | ▶ 0                        | <4,000>   |
|                                       |                           | Total: OCI-SHEFC OTHER INTERN<br>ALLOCATI  | IAL<br>ON                                             | <65,239>    | 240        | 60          | 0              | 0                          | <64,939>  |
|                                       |                           | GCUC                                       | K1040 - SECONDARY ANALYSIS - SCOTTISH DIETARY TARGETS | ▶ <90>      | 121        | ▶ 0         | ▶ 1,642        | ▶ 0                        | 1,673     |
|                                       |                           | Total: GC                                  | uc                                                    | <90>        | 121        | 0           | 1,642          | 0                          | 1,673     |
|                                       |                           | Grand To                                   | ntal                                                  | <65.329>    | 7,191      | 44.213      | 1.642          | 4.356                      | <7.927>   |

• Selecting a figure in the **Other Costs YTD** column returns a report similar to that shown below (shown in printable pdf format)

|                   |                                        |               |                | Project                                                                                                    | Summary (Annual) Repo                                                                                            | ort - Income                  | & Expenditu | ire Analys     | is           |                |              |                          |                     |
|-------------------|----------------------------------------|---------------|----------------|----------------------------------------------------------------------------------------------------|----------------------------------------------------------------------------------------------------|-------------------------------|-------------|----------------|--------------|----------------|--------------|--------------------------|---------------------|
| Period To         | : 'OCT-10' , Drilldo                   | wn School     | I : 'A0503     | - SCHOOL OF LIFE SCIENCES                                                                                                    | Drilldown Department                                                                                             | t : '10100 - S<br>Type : 'OTH | ER COSTS'   | LIFE SCIE      | NCES', Dr    | illdown I      | roject : 'Et | 131 - 10/11 SES MQRG CC  | ONSUMABLE           |
| Secondary<br>Code | Secondary<br>Description               | Period<br>No. | Period<br>Name | Invoice Line Description                                                                                                    | Journal Line Description                                                                                         | Amount                        | Posted Date | Voucher<br>No. | PO<br>Number | Journal<br>No. | Invoice No.  | Account Name             | Transaction<br>Date |
| 1061              | LABORATORY &<br>PRINT ROOM<br>SUPPLIES | 2             | SEP-10         | VXNP0323BOX Bis-tris gel NuPAGE<br>Novex 15 well format high<br>performance for SDS-PAGE 4 to 12%<br>1mm Invitrogen Wilma Dodd | VXNP0323BOX Bis-tris gel<br>NuPAGE Novex 15 well<br>format high performance for<br>SDS-PAGE 4 to 12% 1mm<br>Invi | 108.00                        | 14-SEP-2010 |                | GCU10591     |                |              | FISHER SCIENTIFIC UK LTD | 10-SEP-201          |
| 1061              | LABORATORY &<br>PRINT ROOM<br>SUPPLIES | 2             | SEP-10         | 1 Cat # 10 843 555 001 Hygromycin B<br>20 ml Rosemary Rankin                                                                   | 1 Cat ≢ 10 843 555 001<br>Hygromycin B 20 ml<br>Rosemary Rankin                                                  | 106.10                        | 15-SEP-2010 |                | GCU10697     |                |              | ROCHE DIAGNOSTICS LTD    | 14-SEP-201          |
| 1061              | LABORATORY &<br>PRINT ROOM<br>SUPPLIES | 2             | SEP-10         | 2 Cat# 047278001 G-418 solution<br>20ml Rosemary Rankin                                                                        | 2 Cat# 047278001 G-418<br>solution 20ml Rosemary<br>Rankin                                                       | 58.90                         | 15-SEP-2010 |                | GCU10697     |                |              | ROCHE DIAGNOSTICS LTD    | 14-SEP-201          |
| 1061              | LABORATORY &<br>PRINT ROOM<br>SUPPLIES | 2             | SEP-10         | 3 delivery Rosemary Rankin                                                                                                    | 3 delivery Rosemary Rankin                                                                                       | 30.00                         | 15-SEP-2010 |                | GCU10697     |                |              | ROCHE DIAGNOSTICS LTD    | 14-SEP-201          |
| 1061              | LABORATORY &<br>PRINT ROOM<br>SUPPLIES | 2             | SEP-10         | 1 G8081 Cell titre Blue Viability<br>assay-100ml Rosemary Rankin                                                               | 1 G8081 Cell titre Blue<br>Viability assay-100ml<br>Rosemary Rankin                                              | 192.00                        | 24-SEP-2010 |                | GCU10929     |                |              | PROMEGA (UK) LTD         | 21-SEP-201          |
| 1061              | LABORATORY &<br>PRINT ROOM<br>SUPPLIES | 2             | SEP-10         | 2 delivery Rosemary Rankin                                                                                                    | 2 delivery Rosemary Rankin                                                                                       | 16.50                         | 24-SEP-2010 |                | GCU10929     |                |              | PROMEGA (UK) LTD         | 21-SEP-201          |
| 1061              | LABORATORY &<br>PRINT ROOM<br>SUPPLIES | 2             | SEP-10         | 52904 QlAamp Viral<br>RNA mini kit 1 Gareth<br>Griffths                                                                        | unknown 52904<br>QIAamp Viral RNA mini kit<br>1 Gareth Griffiths                                                 | 158.00                        | 30-SEP-2010 |                | GCU11059     |                |              | QIAGEN LIMITED           | 29-SEP-201          |
| 1061              | LABORATORY &<br>PRINT ROOM<br>SUPPLIES | 2             | SEP-10         | delivery Gareth Griffiths                                                                                                    | unknown delivery Gareth<br>Griffiths                                                                             | 15.00                         | 30-SEP-2010 |                | GCU11059     |                |              | QIAGEN LIMITED           | 29-SEP-201          |
| 1061              | LABORATORY &<br>PRINT ROOM<br>SUPPLIES | 3             | OCT-10         | 1 81-1010 Filter tips (0.1- 10ul)<br>Rosemary Rankin                                                                           | 1 81-1010 Filter tips<br>(0.1- 10ul) Rosemary<br>Rankin                                                          | 126.00                        | 01-OCT-2010 |                | GCU10938     |                |              | PEQLAB LTD               | 21-SEP-201          |
| 1081              | LABORATORY &<br>PRINT ROOM<br>SUPPLIES | 3             | OCT-10         | 494437-2L METHANOL, BIOTECH.<br>GRADE, 99.93% Gareth Griffiths                                                                 | 494437-2L METHANOL,<br>BIOTECH. GRADE, 99.93%<br>Gareth Griffiths                                                | 28.79                         | 01-OCT-2010 |                | GCU11051     |                |              | SIGMA-ALDRICH CO LTD     | 29-SEP-201          |
| 1061              | LABORATORY &<br>PRINT ROOM<br>SUPPLIES | 3             | OCT-10         | 1 -ECL Rabbit IgG, HRP-Linked Whole<br>Ab (from donkey) NA934-1ML Gareth<br>Griffths                                           | 1 -ECL Rabbit IgG,<br>HRP-Linked Whole Ab (from<br>donkey) NA934-1ML<br>Gareth Griffiths                         | 228.00                        | 01-OCT-2010 |                | GCU11052     |                |              | GE HEALTHCARE UK LTD     | 29-SEP-201          |
| 1061              | LABORATORY &<br>PRINT ROOM<br>SUPPLIES | 3             | OCT-10         | 2 delivery Gareth Griffiths                                                                                                    | 2 delivery Gareth Griffiths                                                                                      | 20.00                         | 01-OCT-2010 |                | GCU11052     |                |              | GE HEALTHCARE UK LTD     | 29-SEP-201          |
| 1061              | LABORATORY &<br>PRINT ROOM<br>SUPPLIES | 3             | OCT-10         | 1 A1250 Access RT-PCR System<br>Rosemary Rankin                                                                                | 1 A1250 Access RT-PCR<br>System Rosemary Rankin                                                                  | 378.00                        | 06-OCT-2010 |                | GCU11248     |                |              | PROMEGA (UK) LTD         | 04-OCT-201          |
| 1061              | LABORATORY &<br>PRINT ROOM<br>SUPPLIES | 3             | OCT-10         | 2 delivery Rosemary Rankin                                                                                                    | 2 delivery Rosemary Rankin                                                                                       | 16.50                         | 06-OCT-2010 |                | GCU11248     |                |              | PROMEGA (UK) LTD         | 04-OCT-20           |
| 1061              | LABORATORY &<br>PRINT ROOM<br>SUPPLIES | 3             | OCT-10         | 1 Bio 33025 hyperladder I Rosemary<br>Rankin                                                                                   | 1 Bio 33025 hyperladder I<br>Rosemary Rankin                                                                     | 50.00                         | 06-OCT-2010 |                | GCU11249     |                |              | BIOLINE LTD              | 04-OCT-20           |
| 1061              | LABORATORY &<br>PRINT ROOM<br>SUPPLIES | 3             | OCT-10         | 2 Bio33029 hyperladder IV Rosemary<br>Rankin                                                                                   | 2 Bio33029 hyperladder IV<br>Rosemary Rankin                                                                     | 85.00                         | 06-OCT-2010 |                | GCU11249     |                |              | BIOLINE LTD              | 04-OCT-201          |
| 1061              | LABORATORY &<br>PRINT ROOM             | 3             | OCT-10         | 3 delivery Rosemary Rankin                                                                                                    | 3 delivery Rosemary Rankin                                                                                       | 8.50                          | 08-OCT-2010 |                | GCU11249     |                |              | BIOLINE LTD              | 04-OCT-20           |

40

#### Report Headings

- <u>Secondary Code</u> Numerical code description of goods / services bought
- Secondary Description Code description of goods / services bought
- <u>Period Number</u> This is the period in which the transaction was entered into the Finance system. Period 1 denotes the start of the financial year i.e. August
- <u>Period Name</u> This is the name of the period in which the transaction was entered into the finance system
- Invoice Line Description This is a description of the goods / services ordered through manual PO's and the Pecos system. Goods not ordered through the Pecos system will return a blank entry
- Journal Line Description

   This is a description of goods / services through manual PO's, the Pecos system, and journal entries e.g. expenditure transfers. Price differences from the Pecos system will have the description "Journal Import Created"
- <u>Amount</u> This is the amount paid for the goods / services
- **Posted date** This is the date the transaction was entered onto the finance system
- <u>Voucher No</u> This is the unique identifier number that should be quoted to the finance office should you have any queries (for Pecos entries only)
- **<u>PO Number</u>** This is the purchase order number
- <u>Journal Number</u> This is the unique identifier number that should be quoted to the finance office should you have any queries (for non-Pecos entries)
- Invoice Number this is the invoice number quoted on the supplier invoice
- Account Name this is the name of the supplier who has been paid
- <u>Transaction Date</u> for non-Pecos entries this is the date on the invoice. For Pecos entries this is the date the order was sent to the supplier

*Note*: '<....>' represents income on the Project Reports.

## Project Summary (Annual Budget) Report

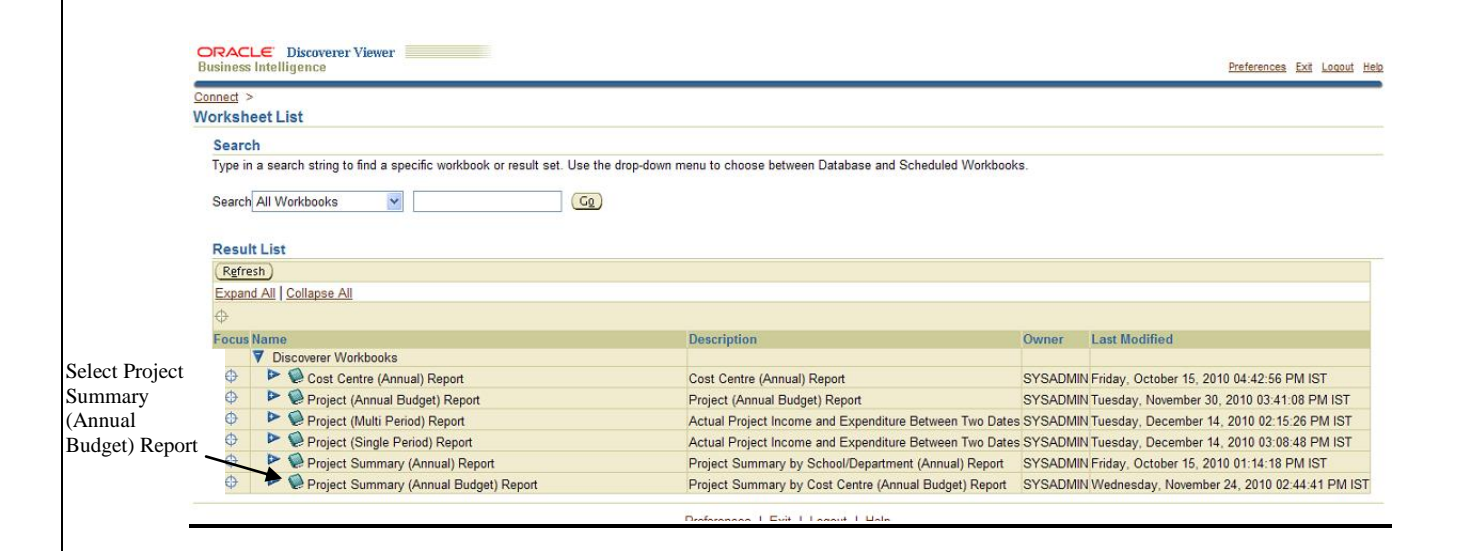

• Select Project Summary (Annual Budget) Report from the above screen will appear

| Ç              | ORACI<br>Business    | E Discoverer Viewer Intelligence                                                |                                                         |          | Preterences Exit Loanst                     | Hels |
|----------------|----------------------|---------------------------------------------------------------------------------|---------------------------------------------------------|----------|---------------------------------------------|------|
| S<br>V         | ionnest ><br>Vorkshe | et List                                                                         |                                                         |          |                                             |      |
|                | Search               | h                                                                               |                                                         |          |                                             |      |
|                | Type in              | a search string to find a specific workbook or result set. Use the drop-down is | menu to choose between Database and Scheduled Workbook  | s.,      |                                             |      |
|                | Search               | All Workbooks Co                                                                |                                                         |          |                                             |      |
|                | Result               | tList                                                                           |                                                         |          |                                             |      |
|                | Refre                | sh)                                                                             |                                                         |          |                                             |      |
|                | Expand               | All Collapse All                                                                |                                                         |          |                                             |      |
|                | Φ                    |                                                                                 |                                                         |          |                                             |      |
|                | Focus                | Name                                                                            | Description                                             | Owner    | Last Modified                               | 1    |
|                |                      | V Discoverer Workbooks                                                          |                                                         |          |                                             |      |
|                | •                    | Cost Centre (Annual) Report                                                     | Cost Centre (Annual) Report                             | SYSADMIN | Friday, October 15, 2010 04:42:56 PM IST    |      |
|                | ÷                    | Project (Annual Budget) Report                                                  | Project (Annual Budget) Report                          | SYSADMIN | Tuesday, November 30, 2010 03:41:08 PM IST  |      |
|                | ÷                    | Project (Multi Period) Report                                                   | Actual Project Income and Expenditure Between Two Dates | SYSADMIN | Tuesday, December 14, 2010 02:15:26 PM IST  |      |
|                | ÷                    | Project (Single Period) Report                                                  | Actual Project Income and Expenditure Between Two Dates | SYSADMIN | Tuesday, December 14, 2010 03:08:48 PM IST  |      |
|                | ÷                    | Project Summary (Annual) Report                                                 | Project Summary by School/Department (Annual) Report    | SYSADMIN | Friday, October 15, 2010 01:14:18 PM IST    |      |
| 0 1 · D · · ·  | •                    | 🔻 🕥 Project Summary (Annual Budget) Report                                      | Project Summary by Cost Centre (Annual Budget) Report   | SYSADMIN | Wednesday, November 24, 2010 02:44:41 PM IS | r    |
| Select Project |                      | Project Summary                                                                 |                                                         |          |                                             |      |
| Summary        |                      | Payroll                                                                         |                                                         |          |                                             |      |
|                |                      | Income & Expenditure                                                            |                                                         |          |                                             |      |
|                | Patra                | <u>Commitments</u>                                                              |                                                         |          |                                             |      |
|                | regire               | <u> </u>                                                                        |                                                         |          |                                             |      |
|                |                      |                                                                                 | Preferences   Exit   Lopout   Help                      |          |                                             |      |

• Select Project Summary from the menu above and the following screen will appear

• Click on the torch and select period you wish to run the report to then click on select. The report will always run from the start of the financial year i.e. August

| ORACLE Discoverer Viewer<br>Business Intelligence                                                                     |                                                                                                    |                                    |                                                                                       | Preferences Exit Logout Help |  |
|----------------------------------------------------------------------------------------------------|----------------------------------------------------------------------------------------------------|------------------------------------|---------------------------------------------------------------------------------------|------------------------------|--|
| Connect > Workbooks >                                                                                                 |                                                                                                    |                                    |                                                                                       |                              |  |
| Project Summary (Annual B                                                                                             | udget) Report - Project Summary                                                                                      |                                    |                                                                                       |                              |  |
| Last run Friday 22 October 2010 10                                                                                    | :49:48 IST                                                                                                    |                                    |                                                                                       |                              |  |
| Worksheets Project Summary Payroll Income & Expenditure Commitments                                                   | Parameters Needed Select values for the following parameters.  Indicates required field  Period To (e.g. JAN-10)  Go |                                    | <ul> <li>Click on torch to select<br/>period you wish to run<br/>report to</li> </ul> |                              |  |
| Copyright (c)2000, 2005 Oracle Corporation<br>About OracleBI Discoverer Version 10.1.2.5<br>Oracle Technology Network | , All rights reserved.                                                                                               | Preferences   Exit   Logout   Help |                                                                                       |                              |  |

| ORACLE Discoverer Viewer Business Intelligence                                                                                                    | Help          |
|----------------------------------------------------------------------------------------------------|---------------|
| Search and Select: Period To                                                                                                    |               |
| This page enables you to select the parameter values                                                                                                    | Cance! Select |
| Search                                                                                                    | ×             |
| To find the value, select a filter in the drop down list and enter a word in the text field, then click the go button. To see a list of all values, clear the search box and click the go button |               |
| Search by Contains 💌                                                                                                    | Choose period |
| Search for Go                                                                                                    | then click on |
|                                                                                                    | select        |
|                                                                                                    |               |
| Results                                                                                                    |               |
| Select Parameter values                                                                                                    |               |
| C MAR-10                                                                                                    |               |
| © FEB-10                                                                                                    |               |
| C JAN-10                                                                                                    |               |
| C DEC-09                                                                                                    |               |
| C NOV-09                                                                                                    |               |
| C 0CT-09                                                                                                    |               |
| C SEP-09                                                                                                    |               |
| C AUG-09                                                                                                    |               |
| C ADJ-08                                                                                                    |               |
| C JUL-08                                                                                                    |               |
| C JUN-08                                                                                                    |               |
| C MAY-08                                                                                                    |               |
| C APR-08                                                                                                    |               |
| C MAR-08                                                                                                    |               |
| C FEB-08                                                                                                    |               |
| C JAN-08                                                                                                    |               |
| C DEC-08                                                                                                    |               |
| C NOV-08                                                                                                    |               |
| C OCT-08                                                                                                    |               |
| C SEP-08                                                                                                    |               |
| C AUG-08                                                                                                    |               |

### • Click on **go** to run report

| ORACLE Discoverer Viewer<br>Business Intelligence                                                                                                    |                                                                                                    | Preferences Exit Logost Help |
|----------------------------------------------------------------------------------------------------|----------------------------------------------------------------------------------------------------|------------------------------|
| Connest > Workbooks ><br>Project Summary (Annual Bu<br>Last run Monday, December 20, 20<br>Worksheets<br>Project Summary<br>Payroll<br>Income & Expenditure<br>Commitments | Udget) Report - Project Summary 10 03:07:44 PM IST Parameters Needed Select values for the following parameters. |                              |
|                                                                                                    | Preferences I Ext I Legout I Help<br>Click go to<br>run report                                                   |                              |
|                                                                                                    | 43                                                                                                    |                              |
| Discoverer Financials                                                                                                    | Reporting Guide                                                                                                  | Finance Office V4            |

• The following screen will appear whilst the report is processing. No action is required

| ORACLE Discoverer Viewer Business Intelligence | Help | 4 |
|------------------------------------------------|------|---|
| Project Summary                                |      |   |
| Query Progress                                 |      |   |
| Executing query Estimated Time Unknown         |      |   |
| Elapsed Time 00:00:04                          |      |   |
| Cancel (Refresh)                               |      |   |

• Select the School and Department that you wish to view from the dropdown list. The report will automatically generate

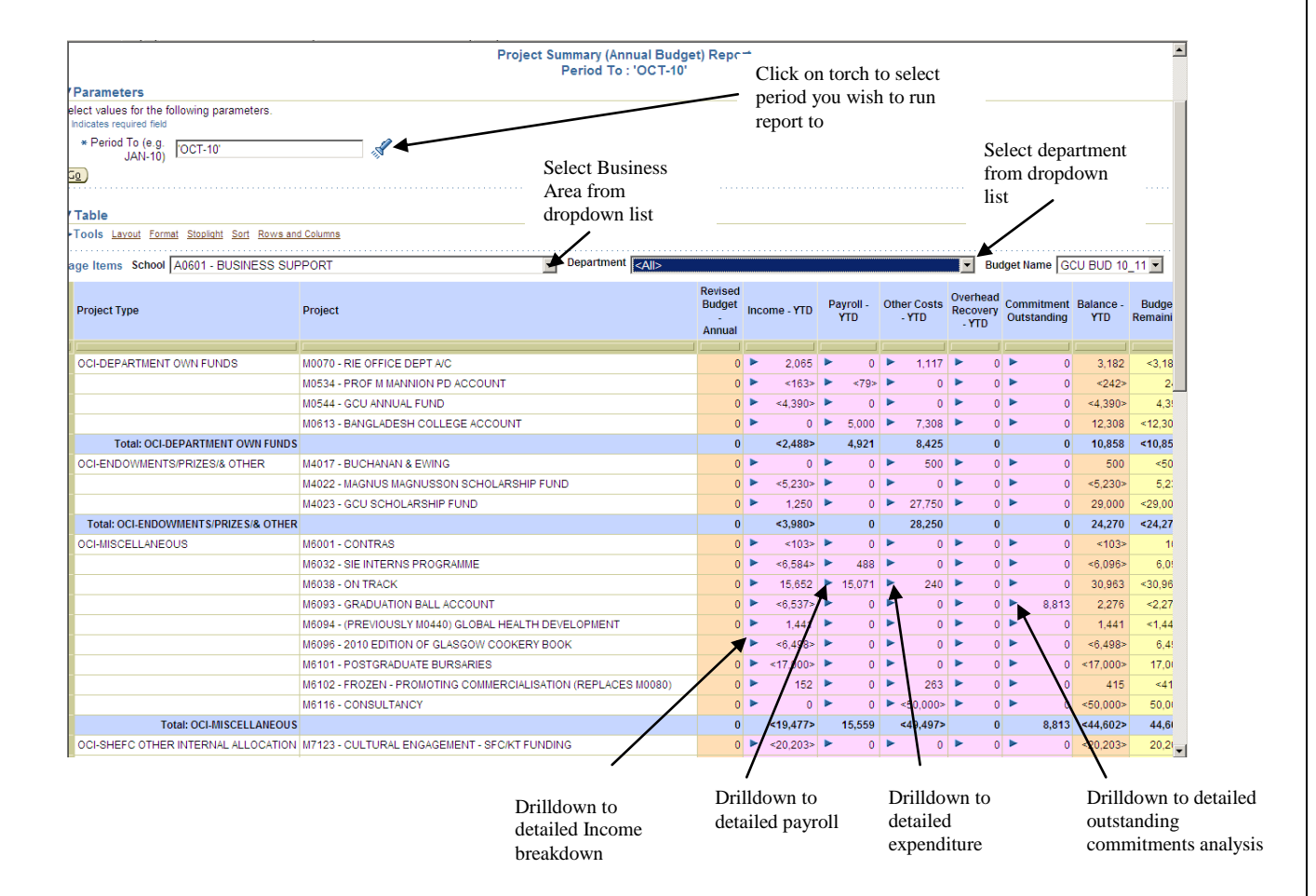

 Drilldown is available on the figures in the Income YTD, Payroll YTD, Other Costs YTD, Overhead YTD and Outstanding commitment columns **Note:** When you click on the arrow to drilldown to detail you will need move your mouse over and click on either "**Payroll**" for payroll detail or "**Income**" for other income detail etc,.

|                   |                                                            | Project Summary (Annual Bu                                                                                                    | dget) Repo                       | ort  |           |                          |     |                      | -                           |                      |                |                  | <b>^</b>         |
|-------------------|------------------------------------------------------------|----------------------------------------------------------------------------------------------------|----------------------------------|------|-----------|--------------------------|-----|----------------------|-----------------------------|----------------------|----------------|------------------|------------------|
| Par               | ameters                                                    | Tellou to. Oct-                                                                                                    |                                  |      |           |                          |     |                      |                             |                      |                |                  |                  |
| elect             | values for the following parameters.<br>tes required field |                                                                                                    |                                  |      |           |                          |     |                      |                             |                      |                |                  |                  |
| * F               | Period To (e.g.<br>JAN-10)                                 |                                                                                                    |                                  |      |           |                          |     |                      |                             |                      |                |                  |                  |
| <u>50</u>         |                                                            |                                                                                                    |                                  |      |           |                          |     |                      |                             |                      |                |                  |                  |
| Tab               | le                                                         |                                                                                                    |                                  |      |           |                          |     |                      |                             |                      |                |                  |                  |
| Too               | s Layout Format Stoplight Sort Rows a                      | nd Columns                                                                                                    |                                  |      |           |                          |     |                      |                             |                      |                |                  |                  |
| age l             | tems School A0601 - BUSINESS SU                            | IPPORT Department <all></all>                                                                                                    |                                  |      |           |                          |     |                      | ▼ Bi                        | udget Nar            | ne GO          | U BUD 10         | 11 -             |
| Pro               | lect Type                                                  | Project                                                                                                    | Revised<br>Budget<br>-<br>Annual | Inco | ome - YTD | Payroll<br>YTD           | . c | Other Costs<br>- YTD | Overhea<br>Recover<br>- YTD | d<br>Commi<br>Outsta | tment<br>nding | Balance -<br>YTD | Budge<br>Remaini |
| 1                 |                                                            |                                                                                                    |                                  |      |           | -                        |     |                      |                             |                      |                |                  |                  |
|                   | -DEPARTMENT OWN FUNDS                                      | M0070 - RIE OFFICE DEPT A/C                                                                                                    | (                                |      | 2,065     |                          | 0   | 1,117                | •                           | 0 🕨                  | 0              | 3,182            | <3,18            |
|                   |                                                            | M0534 - PROF M MANNION PD ACCOUNT                                                                                                    | (                                | -    | <163>     | <                        | 9>  | 0                    |                             |                      | 0              | <242>            | 2                |
|                   |                                                            | M0544 - GCU ANNUAL FUND                                                                                                    | (                                | -    | <4,390>   |                          | 0   | 0                    | -                           |                      | 0              | <4,390>          | 4,3              |
|                   |                                                            | M0613 - BANGLADESH COLLEGE ACCOUNT                                                                                                    | (                                | -    | 0         | 5,0                      | 00  | 7,308                | -                           |                      | 0              | 12,308           | <12,30           |
|                   | Total: OCI-DEPARTMENT OWN FUND                             |                                                                                                    |                                  |      | <2,488>   | 4,9                      | 21  | 8,425                |                             |                      | U              | 10,858           | <10,85           |
|                   | -ENDOWMENTS/PRIZES/& OTHER                                 | M4017 - BUCHANAN & EWING                                                                                                    |                                  | -    | vE 0005   | 5                        | 0   | 500                  | 5                           |                      | 0              | 500              | <00              |
|                   |                                                            | M4022 - MAGNUS MAGNUSSUN SCHULARSHIP FUND                                                                                                    |                                  | -    | <0,230>   | -                        | 0   | 07.750               | -                           |                      | 0              | <0,230>          | 5,2.             |
| т                 | THE OCI ENDOWMENTS/DDIZES/8 OTHE                           | million and a second and a second and a seco |                                  | -    | <3 0.905  |                          | 0.  | 20,750               | -                           | 0                    | 0              | 29,000           | <29,00           |
| 000               | MISCELLANEOUS                                              | N8001 CONTRAS                                                                                                    | (                                |      | <1025     | Þ                        | 0   | 20,230               | Þ                           |                      | 0              | <1025            | 11               |
|                   | -MIGGELEANE003                                             |                                                                                                    |                                  |      | ×6.5945   | •                        | 00  | - U                  | •                           |                      | 0              | <6.0065          | 6.01             |
| hen vou click (   | on the                                                     | M8038 - ON TRACK                                                                                                    |                                  |      | 15 852    | <ul> <li>15.0</li> </ul> | 71  | 240                  | •                           |                      | 0              | 30.063           | <30.06           |
| row to drilldou   |                                                            | M6093 - GRADUATION BALL ACCOUNT                                                                                                    |                                  | •    | <6.537>   | >                        | 0   | ► 0                  | •                           | 0                    | 0.040          | 9 276            | <2.27            |
|                   |                                                            | M6094 - (PREVIOUSLY M0440) GLOBAL HEALTH DEVELOPMENT                                                                                                    |                                  |      | 1.441     |                          |     | 0                    | •                           | Co                   | mmitr          | nents 441        | <1.44            |
| etail you will ne | ed to                                                      | M6096 - 2010 EDITION OF GLASGOW COOKERY BOOK                                                                                                    | (                                |      | <6.498>   | •                        | 0 1 | ► 0                  | •                           | 0 1                  | 0              | <6.498>          | 6.4              |
| ove your mouse    | e over                                                     | M6101 - POSTGRADUATE BURSARIES                                                                                                    | (                                |      | <17.000>  | •                        | 0 1 | ► 0                  | •                           | 0 🕨                  | 0              | <17.000>         | 17.0             |
| nd then click     |                                                            | M6102 - FROZEN - PROMOTING COMMERCIALISATION (REPLACES M0080)                                                                                                    | (                                |      | 152       | •                        | 0 1 | 263                  | •                           | 0 🕨                  | 0              | 415              | <41              |
| Commitments"      |                                                            | M6116 - CONSULTANCY                                                                                                    | 0                                |      | 0         | •                        | 0 1 | <50.000>             | •                           | 0 🕨                  | 0              | <50.000>         | 50.01            |
|                   | . Juni: OCI-MISCELLANEOU                                   | S                                                                                                    | (                                | )    | <19,477>  | 15,5                     | 59  | <49,497>             |                             | 0                    | 8,813          | <44,602>         | 44,6             |
| oc                | -SHEEC OTHER INTERNAL ALL OCATIO                           | M7123 - CULTURAL ENGAGEMENT - SEC/KT EUNDING                                                                                                    | (                                |      | <20.203>  | •                        | 0 1 | ► 0                  | •                           | 0 🕨                  | 0              | <20.203>         | 20.2             |

• Selecting a figure in the **Other Costs YTD** column returns a report similar to that shown below

| Create<br>printer<br>friendly<br>format<br>Export to<br>Excel | ORACLE Discon<br>Business Intelligence<br>Connact > Workbooks<br>Project Summary<br>Last run Friday 22 Oct<br>Actions<br>Rerun query<br>Resun query<br>Resun query | rerer Viewer  (Annual Budg ober 2010 11:04:  Period To  Period To  Select values * Indicates requ * Period Dr  Depa * Dr  Depa * Dr  Loc/Exg  Gg  Table  Tools Laxo | get) Report - Income & Expenditure         44 IST         44 IST         : 'OCT-10' , Drilldown School : 'A0601 - BUSINE         for the following parameters.         red field         for the following parameters.         red field         N-10)         [A0601 - BUSINESS SUPPORT]         School         Iddown         10900 - INTERNATIONAL ACTIVITIE         Yeiget         Ildown         TINCOME'         wit Format Stoplight Sort Rows and Columns | SS SUF | Pr<br>PORT     | oject Summary (Ann<br>, Drilldown Departm<br>Dr | ual Budget) Report - Income & Expenditure /<br>ent: '10900 - INTERNATIONAL ACTIVITIES' ,<br>illdown Inc/Exp Type : 'INCOME' | Analysis<br>Drilldown F    | Project  | · · · |
|---------------------------------------------------------------|----------------------------------------------------------------------------------------------------|----------------------------------------------------------------------------------------------------|----------------------------------------------------------------------------------------------------|--------|----------------|-------------------------------------------------|----------------------------------------------------------------------------------------------------|----------------------------|----------|-------|
| 1                                                             |                                                                                                    | Secondary                                                                                                    | ut Format Stoplight Sort Rows and Columns Secondary Description                                                                                                    | Period | Period<br>Name | Invoice Line<br>Description                     | Journal Line Description                                                                                                    | Amount                     | Posted   | E     |
|                                                               |                                                                                                    | 3109                                                                                                    | I<br>EXTERNAL OTHER ACTIVITY GRANT & CONTRACT INCOM                                                                                                    | E 3    | OCT-10         | THE BRITISH COUNCIL                             | Distribution for miscellaneous receipt 141010-11:29:37.                                                                     | <17,835.26><br><17,835.26> | 15-0CT-: | 2     |

Finance Office V4

#### Report Headings

- <u>Secondary Code</u> Numerical code description of goods / services bought
- Secondary Description Code description of goods / services bought
- <u>Period Number</u> This is the period in which the transaction was entered into the Finance system. Period 1 denotes the start of the financial year i.e. August
- <u>Period Name</u> This is the name of the period in which the transaction was entered into the finance system
- Invoice Line Description This is a description of the goods / services ordered through manual PO's and the Pecos system. Goods not ordered through the Pecos system will return a blank entry
- Journal Line Description

   This is a description of goods / services through manual PO's, the Pecos system, and journal entries e.g. expenditure transfers. Price differences from the Pecos system will have the description "Journal Import Created"
- <u>Amount</u> This is the amount paid for the goods / services
- **Posted date** This is the date the transaction was entered onto the finance system
- <u>Voucher No</u> This is the unique identifier number that should be quoted to the finance office should you have any queries (for Pecos entries only)
- **PO Number** This is the purchase order number
- Journal Number This is the unique identifier number that should be quoted to the finance office should you have any queries (for non-Pecos entries)
- **Invoice Number** this is the invoice number quoted on the supplier invoice
- Account Name this is the name of the supplier who has been paid
- <u>Transaction Date</u> for non-Pecos entries this is the date on the invoice. For Pecos entries this is the date the order was sent to the supplier

*Note*: '<....>' represents income on the Project Reports.

## **Printing Reports**

- All the Discoverer Financials have a printer friendly option
- It appears at the top left hand corner of the reports as shown below

|                                         | ORACLE Discor<br>Business Intelligenc                                                                                                    | verer Viewe<br>e                                              | r                                                                                                    | Preferences Exit Logout Help                                                                                                    | -  |
|-----------------------------------------|----------------------------------------------------------------------------------------------------|---------------------------------------------------------------|----------------------------------------------------------------------------------------------------|----------------------------------------------------------------------------------------------------|----|
|                                         | Connect > Workbooks                                                                                                    | ><br>entre - Inc                                              | come &                                                                                                    | Expenditure                                                                                                    |    |
|                                         | Last run Wednesday,                                                                                                    | March 10, 2                                                   | 010 02:23                                                                                                    | 10 PM IST                                                                                                    |    |
| Create<br>printer<br>friendly<br>format | Actions<br>Rerun query<br>Reven to saved<br>Printable page<br>Export<br>Send as email<br>Worksheet options<br>Worksheets<br>Cost Centre<br>Summary<br>Virements<br>Parroll<br>Income &<br>Expenditure | ▼Parar<br>Select va<br>* Indicate:<br>* Dril<br>* Dri<br>(Gg) | neters<br>Ilues for th<br>s required fil<br>* Period T<br>* Budge<br>Ildown Cos<br>Centr<br>Ildown Lin<br>* Drilldow | Period To : 'FEB-10' , Base Budget : 'GCU FIB 09_10' , Di           te following parameters.           to FEB-10'           t [GCU FIB 09_10'           t [GCU FIB 09_10'           t [10301 - DIVISION OF SOCIAL SCIE]           30 - OTHER COSTS'           t [1341 - STATIONERY & OFFICE SU]                                                                                                    | ir |
|                                         |                                                                                                    | ▼ Table                                                       | Layout Fr                                                                                                    | rmat Stoplaht Sort Rows and Columns                                                                                                    | -  |
|                                         |                                                                                                    |                                                               |                                                                                                    |                                                                                                    | •  |
|                                         |                                                                                                    | Perior<br>No.                                                 | 1 Period<br>Name                                                                                                    | Invoice Line Description                                                                                                    |    |
|                                         |                                                                                                    |                                                               |                                                                                                    |                                                                                                    |    |
|                                         |                                                                                                    | 1                                                             | AUG-09                                                                                                    | 20599 Imation 2.0 USB Swivel Flash Drive 2GB OEM: 20599 Amanda Bell                                                                                                    |    |
|                                         |                                                                                                    | 2                                                             | SEP-09                                                                                                    | HELX FLURESCENT 30/50 WATT HALOGEN DESK LIGHT, SUPPLIES TEAM METAL BOOK ENDS LARGE AND SMALL, HP PREMIUM PLUS PHOTO PPR GLOSSY A4, BOSTIK BLUI                                                                                                    | E  |
|                                         |                                                                                                    | 3                                                             | OCT-09                                                                                                    | 1976545 Supplies Team Metal Book Ends Small OEM: 522067 Amanda Bell                                                                                                    |    |
|                                         |                                                                                                    | 3                                                             | OCT-09                                                                                                    | 411-9648 HP Laserjet Black Toner Carl For P1005/P1006 Up To 1,500 Pages OEM: CB435A Amanda Bell                                                                                                    |    |
|                                         |                                                                                                    | 3                                                             | 001-09                                                                                                    | 5/5420 Unbranded Couch Koll Hand Towel 10 linch Blue 18 x 48 OEAL MUZDUS Amanda Bell                                                                                                    |    |
|                                         |                                                                                                    | 3                                                             | OCT-09                                                                                                    | 8338/01 Cable TASSES SoleTransported Calculator Black 249 Functions Vetter TASSES-SoleT Antihatida Bell                                                                                                    |    |
|                                         |                                                                                                    | 3                                                             | OCT-09                                                                                                    | Coordoo sin Av onimetsal mansparences of Source Source Sou |    |
|                                         |                                                                                                    | 3                                                             | OCT-09                                                                                                    | Er 2003 beilt nicht seine Lach nicht Geschland Geschland Beiter Geschland Beiter Geschlander Beiter Geschland Geschland Beiter Geschland Geschland Beiter Geschland Beiter Gesch |    |
|                                         |                                                                                                    | 3                                                             | OCT-09                                                                                                    | SUPPLIES TEAM METAL BOOK ENDS SMALL                                                                                                    |    |
|                                         |                                                                                                    | 4                                                             | NOV-09                                                                                                    | EXPS PURCHASE OF SCIENTIFIC CALCULATOR                                                                                                    |    |
|                                         |                                                                                                    |                                                               |                                                                                                    |                                                                                                    | 1  |

• By clicking on the **Printable page** link a page like that shown below will appear

| connect > Workbo<br>Printable Page | oks > University Cost Centre - Income & Expenditure > Options                  |                                    |
|------------------------------------|--------------------------------------------------------------------------------|------------------------------------|
| et the options to g                | enerate a printable Portable Document Format (PDF) document of your worksheet. | Cancel Preview sample Printal      |
| Content                            | Page Setup                                                                     |                                    |
| General Onti                       | one                                                                            |                                    |
| Show title                         | On the first page                                                              | 0                                  |
|                                    | C Never                                                                        | Cre                                |
| Show text area                     | O On the first page                                                            | prir                               |
|                                    | Never                                                                          | frie                               |
| Data                               | Print all rows and columns                                                     | for                                |
|                                    | O Print only the rows and columns that are displayed in the crosstab or table. |                                    |
| Print Header                       |                                                                                |                                    |
| Print Footer                       |                                                                                |                                    |
| Table Option:                      | S                                                                              |                                    |
| Print table                        |                                                                                |                                    |
| Repeat he                          | eader cells on every page                                                      |                                    |
| Graph Option                       | 15                                                                             |                                    |
| Print graph                        |                                                                                |                                    |
| 🗹 Print grad                       | dients                                                                         |                                    |
| Graph size                         | Actual size                                                                    |                                    |
|                                    | © Specified size                                                               |                                    |
|                                    | Width 5.56                                                                     |                                    |
|                                    | Height 5.56                                                                    |                                    |
|                                    | Maximum height: 7.27 (Inches)                                                  |                                    |
| Contract                           | Dage Setue                                                                     |                                    |
| Content                            | Lage Seruh                                                                     |                                    |
|                                    |                                                                                | (Cancel) (Preview sample) (Printat |
|                                    | Preferences   Exit   Logout   Help                                             |                                    |
|                                    |                                                                                |                                    |

- Click on the printable PDF option
- The following screen will appear whilst the report is processing, no action is required

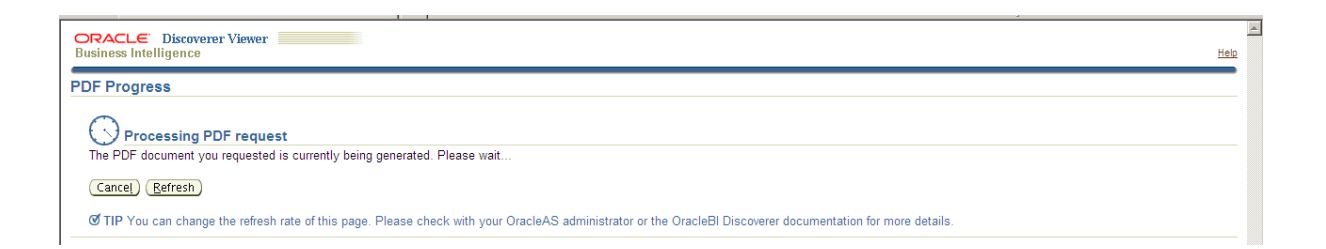

The file produced is a PDF and therefore requires Adobe Acrobat Reader Version 7 (or above).

If any problems are encountered using Adobe please update to the latest version before calling the IS helpdesk.

This can be downloaded from: http://www.adobe.com/products/acrobat/readstep2.html

Once the report information is ready the following screen will appear

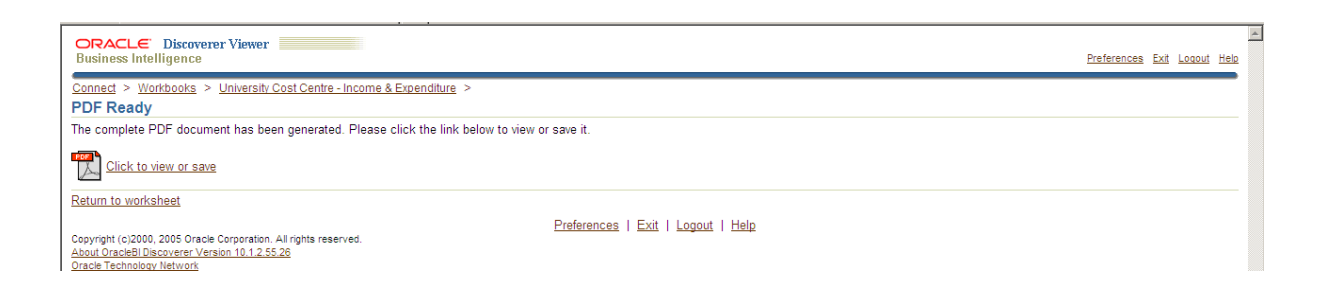

• The PDF file generated can also be saved in the normal fashion and therefore can be transmitted by e-mail as an attachment

• The format on the PDF will be slightly different from that on the screen, although they will contain the same information.

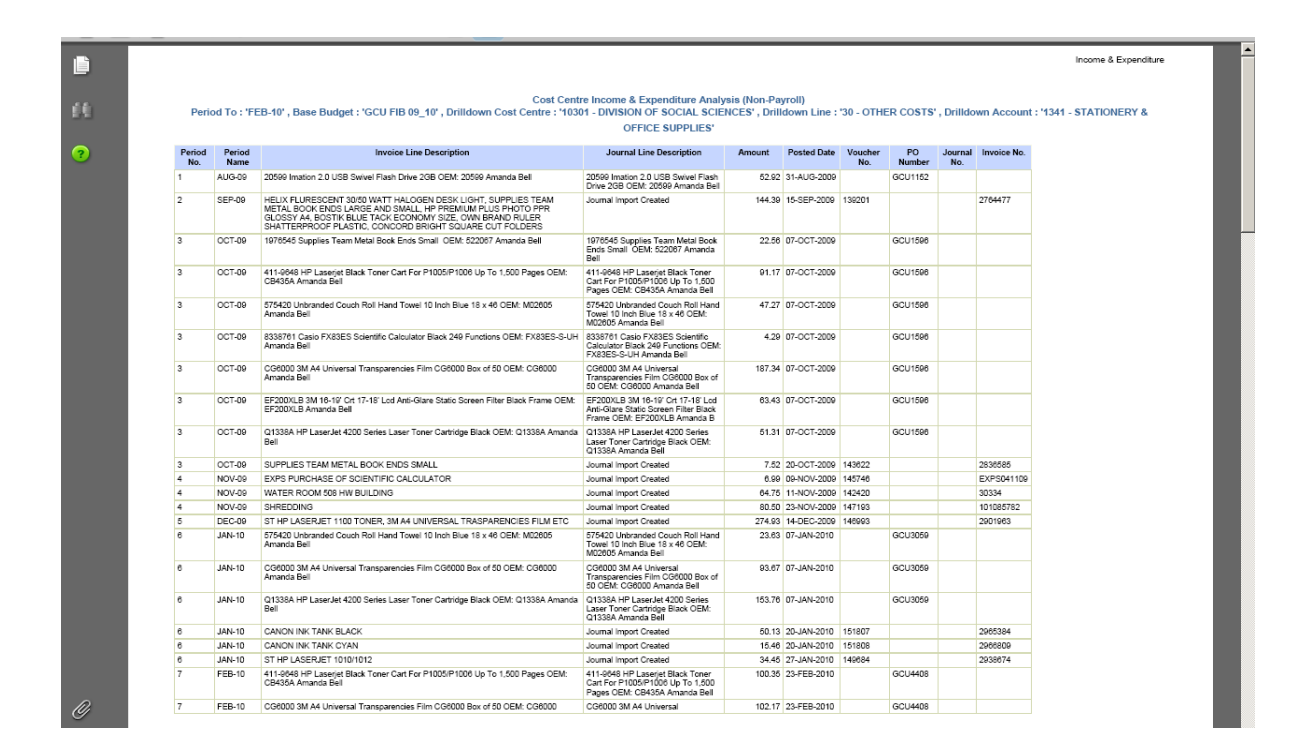

 Although the new Discoverer Financials reports are printer friendly they have also been designed to be exported to Excel and formatted as required (see Export to Excel section)

## **Exporting Reports to Excel**

- All the Discoverer Financials reports have an Export option
- It appears at the top left hand corner of the reports as shown below

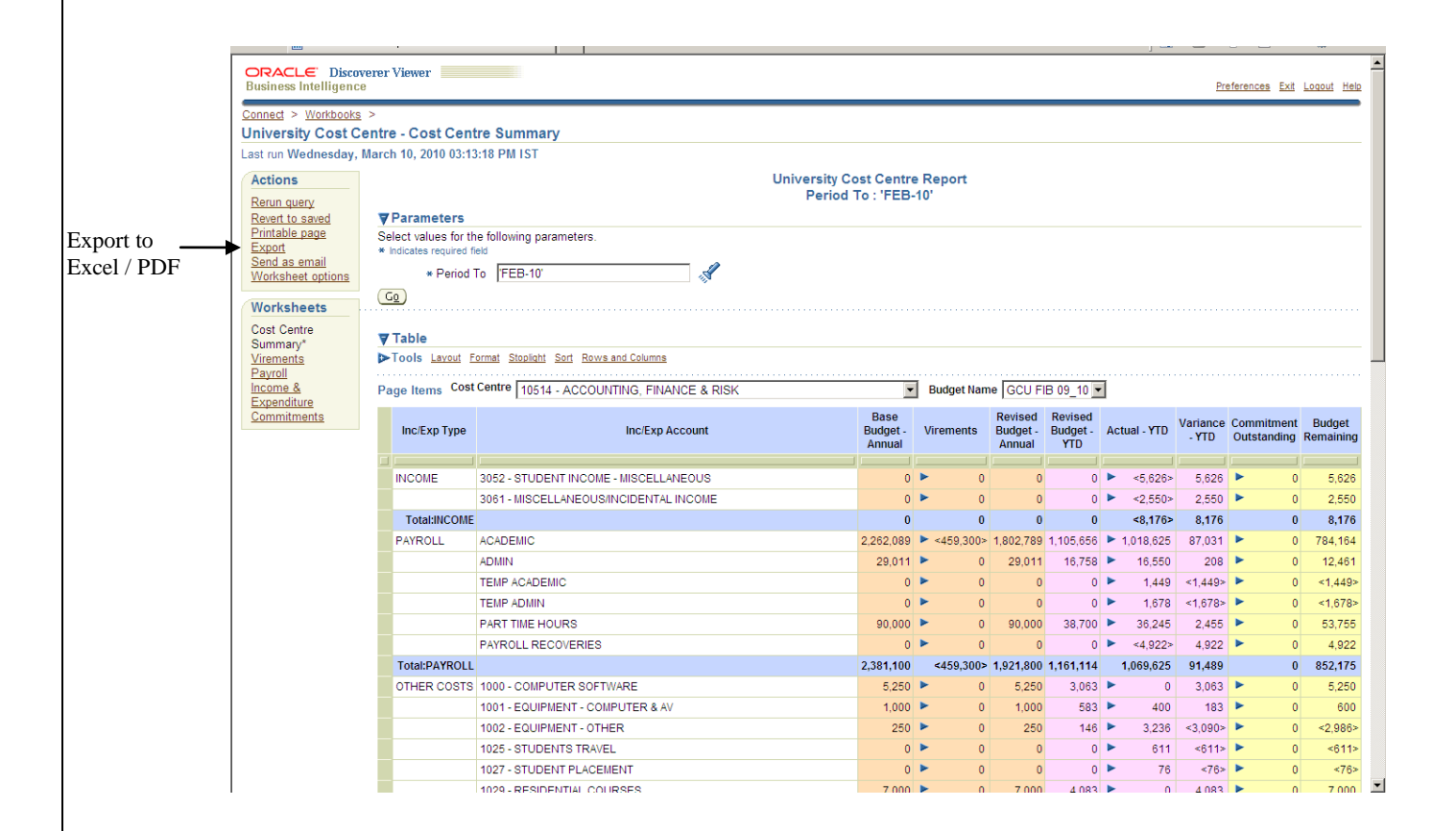

• By clicking on the Export link a page like that shown below will appear

| ORACLE Discoverer Viewer Business Intelligence                             | Preferences Exit Logout Help |
|----------------------------------------------------------------------------|------------------------------|
| Connect > Workbooks > University Cost Centre - Cost Centre Summary >       |                              |
| Choose export type                                                         |                              |
| Use the drop-down list to specify the export file format.                  | Cancel Export                |
| CSV (Comma delimited) (*.csv)                                              |                              |
|                                                                            | Cancel Export                |
| Copyright (c)2000, 2005 Oracle Corporation. All rights reserved.           |                              |
| About OracleB1 Discovery Version 10.1.2.55.26<br>Oracle Technology Network |                              |
|                                                                            |                              |
|                                                                            |                              |
|                                                                            |                              |

• Choose the "Microsoft Excel Workbook" option from the dropdown menu

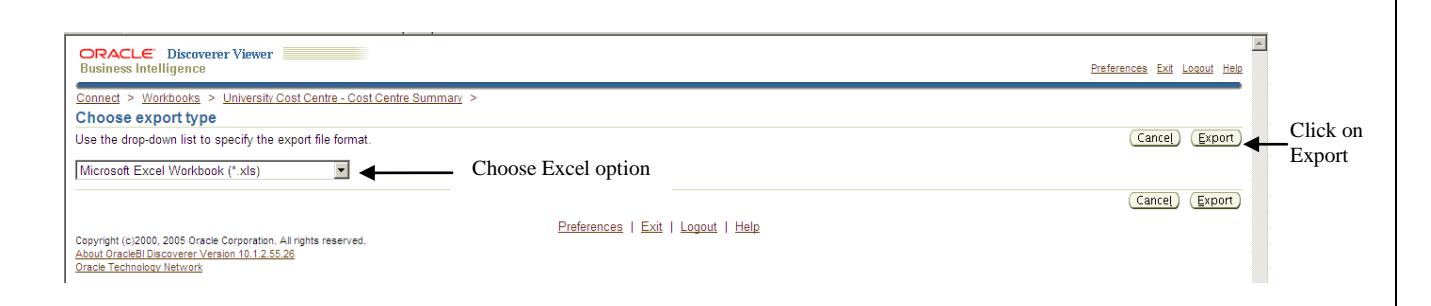

Click on the Export option and the following screen will appear

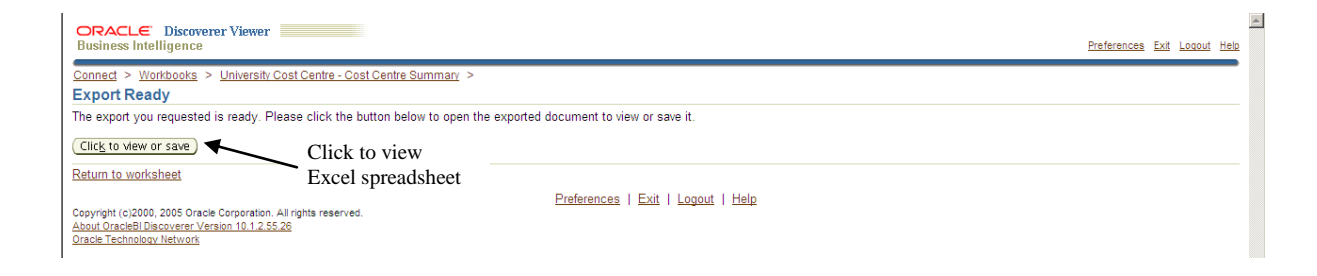

- The Excel file generated can also be saved in the normal fashion, this will allow ease of copying information for analysis and formatting, as required.
- To open up the Excel spreadsheet click on Click to view, the following screen will appear

| 2       | ) - 😈 🖨 🔎       | <u>)</u> =   |                |               |              |              | ODRSusergu | uide_v1.doc | (Compatibility | Mode] - Micr   | osoft Wor    | 1       |     |                                    |   |                                     |
|---------|-----------------|--------------|----------------|---------------|--------------|--------------|------------|-------------|----------------|----------------|--------------|---------|-----|------------------------------------|---|-------------------------------------|
| Hom     | e Insert        | Page Layo    | out Refe       | erences       | Mailings     | Review       | View       | Add-Ins     | Acrobat        |                |              |         |     |                                    |   |                                     |
| 1       | 11              |              |                |               |              |              |            |             |                |                |              |         | -   |                                    |   | 1                                   |
|         |                 | (* × 🖨 i     | ••• 🛕 ) •      | Ŧ             |              |              | Microsof   | t Excel     |                |                |              |         |     | -                                  |   | .ž                                  |
|         | Home            | Insert       | Page Layo      | ut Form       | nulas D      | ata Revi     | ew View    | v Acrob     | at             |                |              |         |     |                                    |   | <u>•</u>                            |
|         | 🗎 🐰 🔤           |              | × 10 ×         |               |              | 20           | Gene       | ral 👻       | 👪 Conditio     | nal Formatting | I            | nsert 👻 | Σ   | A A                                |   |                                     |
|         |                 |              | . 10           | AA            |              |              | · 🗐 -      | %,          | 📆 Format a     | a Table 👻      | 3 <b>×</b> c | elete * | - 🔍 |                                    |   | 1                                   |
| Pa      | ste 🦪 🖪         | Ι <u>υ</u> · | 🗄 🔹 🐼          | • <u>A</u> •  | 토홍필          |              | 4.0 .      | .00         | 🚽 Cell Style   | s <del>*</del> | E F          | ormat + | 2-  | Sort & Find &<br>Filter * Select * |   |                                     |
| Clip    | board 😼         | F            | ont            | 5             | Align        | nment        | 5 Nun      | nber 😼      |                | tyles          |              | ells    |     | Editing                            |   |                                     |
|         |                 |              |                |               |              |              |            |             |                |                |              |         |     |                                    |   | Clistere entire                     |
| 0       | Security Warni  | ng Macro     | s have been    | disabled.     | Options      | . 🔶          |            |             |                |                |              |         |     |                                    |   | <ul> <li>Click on option</li> </ul> |
|         | A1              | - (          | · · ·          | f. Univer     | reity Cost C | ontro Ron    | ort Deriod | To - 'EER.1 | 0'             |                |              |         |     |                                    | × | 1                                   |
|         | A1              | . (          |                | M Oniver      | sity cost c  | entre nep    | JITFEIIOU  | 10.120-1    |                |                |              |         |     |                                    | • |                                     |
|         | Cost Centre Sur | nmary.xls [  | Read-Only] [   | [Compatibilit | ty Mode]     |              |            |             |                |                |              |         | x   |                                    |   |                                     |
|         | A               | В            | С              | D             | E            | F            | G          | Н           |                | J              | K            | L       |     |                                    |   |                                     |
| 1       | University Co   | st Centre    | Report Per     | riod To : 'FE | EB-10'       |              |            |             |                |                |              |         |     |                                    |   |                                     |
| 2       |                 |              |                |               |              |              |            |             |                |                |              |         |     |                                    |   |                                     |
| 3       | Cost Centr B    | udget Nar    | ne:GCU FIE     | 3 09_10       |              |              |            |             |                |                |              |         |     |                                    |   |                                     |
| 4       | las (Eus Tula   |              | Dana Duda      | Vicenzata     | Device of Dr | Device of Dr | Antural VI | Varianaa    | C              |                |              |         | -   |                                    |   |                                     |
| 6       | INCOME 3        | 62 - STI     | Dase Dudy<br>0 | Virements     | Revised DL   | Revised DL   | -5626      | variance -  | Commune        | 500get Rema    | anning       |         |     |                                    |   |                                     |
| 7       | 30              | 61 - MIS     | 0              | 0             | 0            | 0            | -2550      | 2550        | 0              | 2550           |              |         |     |                                    |   |                                     |
| 8       | Total:INCOM     | E            | 0              | 0             | 0            | 0            | -8176      | 8176        | 0              | 8176           |              |         |     |                                    |   |                                     |
| 9       | PAYROLL A       |              | 2262089        | -459300       | 1802789      | 1105656      | 1018625    | 87031       | 0              | 784164         |              |         |     |                                    |   |                                     |
| 10      | A               | DMIN         | 29011          | 0             | 29011        | 16758        | 16550      | 208         | 0              | 12461          |              |         |     |                                    |   |                                     |
| 11      | TE              | EMP AC/      | 0              | 0             | 0            | 0            | 1449       | -1449       | 0              | -1449          |              |         |     |                                    |   |                                     |
| 12      | TE              | EMP ADI      | 0              | 0             | 0            | 0            | 1678       | -1678       | 0              | -1678          |              |         |     |                                    |   |                                     |
| 13      | P               | ART TIMI     | 90000          | 0             | 90000        | 38700        | 36245      | 2455        | 0              | 53755          |              |         |     |                                    |   |                                     |
| 14      | P               | AYROLL       | 0              | 0             | 0            | 0            | -4922      | 4922        | 0              | 4922           |              |         |     |                                    |   |                                     |
| 15      | OTHER COM       |              | 2381100        | -459300       | 1921800      | 2002         | 1069625    | 91489       | 0              | 6021/5         |              |         |     |                                    |   |                                     |
| 10      | UTHER CUT       | 00 - COI     | 525U<br>1000   | 0             | 525U<br>1000 | 583          | 400        | 3003        | 0              | 600            |              |         |     |                                    |   |                                     |
| 18      | 1(              | 02 - EOL     | 250            | 0             | 250          | 146          | 3236       | -3090       | 0              | -2986          |              |         |     |                                    |   |                                     |
| 19      | 10              | 25 - STI     | 2.30           | 0             | 230          | 0            | 611        | -611        | 0              | -611           |              |         |     |                                    |   |                                     |
| 20      | 10              | 27 - STU     | Ő              | 0             | ő            | 0            | 76         | -76         | Ő              | -76            |              |         |     |                                    |   |                                     |
| 21      | 1               | 29 - RE      | 7000           | 0             | 7000         | 4083         | 0          | 4083        | 0              | 7000           |              |         |     |                                    |   |                                     |
| 22      | 1(              | 32 - HO:     | 5000           | 0             | 5000         | 2917         | 2865       | 52          | 0              | 2135           |              |         | -   |                                    |   |                                     |
| iii iii | < ► ► Cost C    | entre Sun    | mary Ma        | acro1 🖉       | · ^          | ^            | 0.007      | 4           |                |                |              | •       |     |                                    |   |                                     |

• Click on Options, the following screen will appear

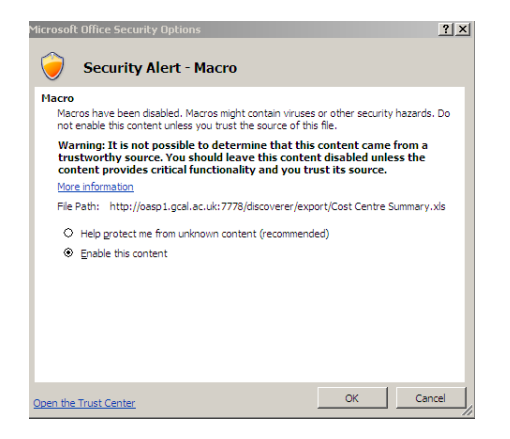

- Choose "Enable this content", and then click on OK.
- If you have problems enabling the macro please contact the Information Services Helpdesk (<u>isd@gcu.ac.uk</u>) for further instruction.
- The format on the Excel spreadsheet will be slightly different from that on the screen, although they will contain the same information

|    | A                                                  | В                                                           | С                          | D         | E                             | F                          | G               | Н                 |                                   | J                       |
|----|----------------------------------------------------|-------------------------------------------------------------|----------------------------|-----------|-------------------------------|----------------------------|-----------------|-------------------|-----------------------------------|-------------------------|
| 1  | University Cost Centre Report Period To : 'FEB-10' |                                                             |                            |           |                               |                            |                 |                   |                                   |                         |
| 2  |                                                    |                                                             |                            |           |                               |                            |                 |                   |                                   |                         |
| 3  | Cost Centre: 10514 - ACCOUNTING, FINANCE & RISK    | Budget Name:GCU FIB 09_10                                   |                            |           |                               |                            |                 |                   |                                   |                         |
| 4  |                                                    |                                                             |                            |           |                               |                            |                 |                   |                                   |                         |
| 5  | Inc/Exp Type                                       | Inc/Exp Account                                             | Base<br>Budget -<br>Annual | Virements | Revised<br>Budget -<br>Annual | Revised<br>Budget -<br>YTD | Actual -<br>YTD | Variance -<br>YTD | Commitm<br>ent<br>Outstandi<br>ng | Budget<br>Remainii<br>g |
| 6  | INCOME                                             | 3052 - STUDENT INCOME - MISCELLANEOUS                       | 0                          | 0         | 0                             | 0                          | <5,626>         | 5,626             | 0                                 | 5,626                   |
| 7  |                                                    | 3061 - MISCELLANEOUS/INCIDENTAL INCOME                      | 0                          | 0         | 0                             | 0                          | <2,550>         | 2,550             | 0                                 | 2,550                   |
| 8  | Total:INCOME                                       |                                                             | 0                          | 0         | 0                             | 0                          | <8,176>         | 8,176             | 0                                 | 8,176                   |
| 9  | PAYROLL                                            | ACADEMIC                                                    | 2,262,089                  | <459,300> | 1,802,789                     | 1,105,656                  | 1,018,625       | 87,031            | 0                                 | 784,164                 |
| 10 |                                                    | ADMIN                                                       | 29,011                     | 0         | 29,011                        | 16,758                     | 16,550          | 208               | 0                                 | 12,461                  |
| 11 |                                                    | TEMP ACADEMIC                                               | 0                          | 0         | 0                             | 0                          | 1,449           | <1,449>           | 0                                 | <1,449                  |
| 12 |                                                    | TEMP ADMIN                                                  | 0                          | 0         | 0                             | 0                          | 1,678           | <1,678>           | 0                                 | <1,678                  |
| 13 |                                                    | PART TIME HOURS                                             | 90,000                     | 0         | 90,000                        | 38,700                     | 36,245          | 2,455             | 0                                 | 53,755                  |
| 14 |                                                    | PAYROLL RECOVERIES                                          | 0                          | 0         | 0                             | 0                          | <4,922>         | 4,922             | 0                                 | 4,922                   |
| 15 | Total:PAYROLL                                      |                                                             | 2,381,100                  | <459,300> | 1,921,800                     | 1,161,114                  | 1,069,625       | 91,489            | 0                                 | 852,175                 |
| 16 | OTHER COSTS                                        | 1000 - COMPUTER SOFTWARE                                    | 5,250                      | 0         | 5,250                         | 3,063                      | 0               | 3,063             | 0                                 | 5,250                   |
| 17 |                                                    | 1001 - EQUIPMENT - COMPUTER & AV                            | 1,000                      | 0         | 1,000                         | 583                        | 400             | 183               | 0                                 | 600                     |
| 18 |                                                    | 1002 - EQUIPMENT - OTHER                                    | 250                        | 0         | 250                           | 146                        | 3,236           | <3,090>           | 0                                 | <2,986                  |
| 19 |                                                    | 1025 - STUDENTS TRAVEL                                      | 0                          | 0         | 0                             | 0                          | 611             | <611>             | 0                                 | <611                    |
| 20 |                                                    | 1027 - STUDENT PLACEMENT                                    | 0                          | 0         | 0                             | 0                          | 76              | <76>              | 0                                 | <76                     |
| 21 |                                                    | 1029 - RESIDENTIAL COURSES                                  | 7,000                      | 0         | 7,000                         | 4,083                      | 0               | 4,083             | 0                                 | 7,000                   |
| 22 |                                                    | 1032 - HOSPITALITY - EXTERNALS                              | 5,000                      | 0         | 5,000                         | 2,917                      | 2,865           | 52                | 0                                 | 2,135                   |
| 23 |                                                    | 1034 - HOSPITALITY - NO EXTERNALS                           | 0                          | 0         | 0                             | 0                          | 3,437           | <3,437>           | 415                               | <3,852                  |
| 24 |                                                    | 1035 - STAFF DEVELOPMENT - UNIVERSITY COURSE/CONFERENCE FEE | 30,000                     | 0         | 30,000                        | 17,500                     | 931             | 16,569            | 0                                 | 29,065                  |
| 25 |                                                    | 1038 - SUBSCRIPTION/MEMBERSHIP FEES - UNIVERSITY            | 0                          | 0         | 0                             | 0                          | 5,882           | <5,882>           | 0                                 | <5,882                  |
| 26 |                                                    | 1048 - LICENCES & WARRANTIES                                | 4,500                      | 0         | 4,500                         | 2,625                      | 0               | 2,625             | 0                                 | 4,500                   |
| 27 |                                                    | 1054 - SUBSCRIPTION/MEMBERSHIP FEES - INDIVIDUAL            | 1,500                      | 0         | 1,500                         | 875                        | 639             | 236               | 0                                 | 861                     |
| 28 |                                                    | 1058 - OTHER EXTERNAL SERVICE FEES                          | 0                          | 0         | 0                             | 0                          | 6,408           | <6,408>           | 80                                | <6,488                  |
| 29 |                                                    | 1065 - FEE WAIVER COST                                      | 1,500                      | 0         | 1,500                         | 875                        | 0               | 875               | 0                                 | 1,500                   |
| 30 |                                                    | 1066 - HOSPITALITY - GRADUATIONS                            | 4,000                      | 0         | 4,000                         | 2,333                      | 0               | 2,333             | 0                                 | 4,000                   |
| 31 |                                                    | 1067 - VENUE HIRE                                           | 7,000                      | 0         | 7,000                         | 4,083                      | 0               | 4,083             | 0                                 | 7,000                   |
| 32 |                                                    | 1068 - STAFF DEVELOPMENT - COURSE/CONFERENCE FEE            | 500                        | 0         | 500                           | 292                        | 5,260           | <4,968>           | 0                                 | <4,760                  |
| 33 |                                                    | 1069 - NON STAFF EXPENSES CLAIM - SUBSISTENCE               | 500                        | 0         | 500                           | 292                        | 128             | 164               | 0                                 | 372                     |
| 34 |                                                    | 1070 - NON STAFF EXPENSES CLAIM - UK MILEAGE                | 750                        | 0         | 750                           | 438                        | 0               | 438               | 0                                 | 750                     |
| 35 |                                                    | 1071 - NON STAFF TRAVEL - ACCOMMODATION COSTS               | 2,000                      | 0         | 2,000                         | 1,167                      | 690             | 477               | 0                                 | 1,310                   |
| 36 |                                                    | 1072 - NON STAFF TRAVEL - TRANSPORT COSTS                   | 3,500                      | 0         | 3,500                         | 2,042                      | 1,109           | 933               | 0                                 | 2,391                   |
| 37 |                                                    | 1073 - STAFF EXPENSES CLAIM - UK & EU SUBSISTENCE           | 200                        | 0         | 200                           | 117                        | 1,253           | <1,136>           | 0                                 | <1,053                  |
| 38 |                                                    | 1074 - STAFF EXPENSES CLAIM - UK MILEAGE                    | 1,500                      | 0         | 1,500                         | 875                        | 78              | 797               | 0                                 | 1,422                   |
| 39 |                                                    | 1075 - STAFF TRAVEL - OTHER OVERSEASE ACCOMMODATION         | 5,750                      | 0         | 5,750                         | 3,354                      | 0               | 3,354             | 0                                 | 5,750                   |
| 40 |                                                    | 1076 - STAFF TRAVEL - OTHER OVERSEAS TRANSPORT COSTS        | 750                        | 0         | 750                           | 438                        | 1,689           | <1,251>           | 0                                 | <939                    |
| 41 |                                                    | 1077 - STAFF TRAVEL - UK & EU ACCOMMODATION                 | 5,000                      | 0         | 5,000                         | 2,917                      | 964             | 1,953             | 0                                 | 4,036                   |
| 42 |                                                    | 1078 - STAFF TRAVEL - UK & EU TRANSPORT COSTS               | 500                        | 0         | 500                           | 292                        | 2,523           | <2,231>           | 0                                 | <2,023                  |
| 43 |                                                    | 1079 - TAXI HIRE - TOA ACCOUNT                              | 0                          | 0         | 0                             | 0                          | 150             | <150>             | 0                                 | <150                    |
| 4  | LA ALL COOL CONTRACTOR / 27                        |                                                             |                            |           |                               |                            |                 |                   |                                   |                         |

## Sending Reports as an email

- All the Discoverer Reports have the option to be sent as an email
- It appears at the top left hand corner of the reports as shown below

|                                                                                       |                                                                                                    |                        |                                        |           |                 |              |          |            |          |                | _          | _        |  |
|---------------------------------------------------------------------------------------|----------------------------------------------------------------------------------------------------|------------------------|----------------------------------------|-----------|-----------------|--------------|----------|------------|----------|----------------|------------|----------|--|
|                                                                                       | ORACLE Discoverer<br>Business Intelligence                                                                                                    | Viewer                 |                                        |           |                 |              |          |            | Pri      | eferences Exit | Logout Hel | ٩        |  |
|                                                                                       | Connect > Workbooks >                                                                                                    |                        |                                        |           |                 |              |          |            |          |                | )          | •        |  |
|                                                                                       | (i) Information                                                                                                    |                        |                                        |           |                 |              |          |            |          |                |            |          |  |
|                                                                                       | The Email was success                                                                                                    | fully sent.            |                                        |           |                 |              |          |            |          |                |            |          |  |
|                                                                                       | University Cost Centre                                                                                                    | - Cost Centre          | Summary                                |           |                 |              |          |            |          |                |            | 1        |  |
|                                                                                       | Last run Wednesday, March 10, 2010 04:16:04 PM IST                                                                                                    |                        |                                        |           |                 |              |          |            |          |                |            |          |  |
|                                                                                       | Actions                                                                                                    |                        | University Co                          | st Centre | Report          |              |          |            |          |                |            |          |  |
| Actions Oniversity Loss Centre Report                                                 |                                                                                                    |                        |                                        |           |                 |              |          |            |          |                |            |          |  |
| Send Revet to saved Parameters                                                        |                                                                                                    |                        |                                        |           |                 |              |          |            |          |                |            |          |  |
| report in.                                                                            | Printable page<br>Export                                                                                                    | Select values for th   | e following parameters.                |           |                 |              |          |            |          |                |            |          |  |
| an email                                                                              | Send as email                                                                                                    | * Indicates required i |                                        |           |                 |              |          |            |          |                |            |          |  |
| an chian                                                                              | Worksheet options                                                                                                    | * Penod                |                                        |           |                 |              |          |            |          |                |            |          |  |
|                                                                                       | Worksheets                                                                                                    |                        |                                        |           |                 |              |          |            |          |                |            |          |  |
|                                                                                       | Cost Centre                                                                                                    | ▼ Table                |                                        |           |                 |              |          |            |          |                |            |          |  |
|                                                                                       | Summary*<br>Virements                                                                                                    | Tools Layout F         | ormat Stoplight Sort Rows and Columns  |           |                 |              |          |            |          |                |            |          |  |
|                                                                                       | Payroll                                                                                                    | D II Cost              |                                        |           | 1. Durden et No |              | 10.00.40 |            |          |                |            |          |  |
| Page Items Coal Centre   10500 - CALEDONIAN BUSINESS SCHOOL Budget Name GCU FIB 09_10 |                                                                                                    |                        |                                        |           |                 |              |          |            |          |                |            |          |  |
|                                                                                       | Commitments Base Revised Revised Revis |                        |                                        |           |                 | Actual - YTD | Variance | Commitment | Budget   |                |            |          |  |
|                                                                                       |                                                                                                    |                        |                                        | Annual    |                 | Annual       | YTD      |            | - 110    | Outstanding    | Remaining  |          |  |
|                                                                                       |                                                                                                    | INCOME                 | 3061 - MISCELLANEOUS/INCIDENTAL INCOME | 0         | ▶ 0             | 0            | 0        | ▶ 100      | <100>    | ► (            | <100>      |          |  |
|                                                                                       |                                                                                                    |                        | 3123 - TUITION FEES - NON FEES SYSTEM  | 0         | ▶ 0             | 0            | 0        | ▶ <12,600> | 12,600   | ► (            | 12,600     |          |  |
|                                                                                       |                                                                                                    | Total:INCOME           |                                        | 0         | 0               | 0            | 0        | <12,500>   | 12,500   | (              | 12,500     |          |  |
|                                                                                       |                                                                                                    | PAYROLL                | ACADEMIC                               | 0         | ▶ <4,200>       | <4,200>      | <2,450>  | ▶ 17,042   | <19,492> | ► 0            | <21,242>   |          |  |
|                                                                                       |                                                                                                    |                        | ADMIN                                  | 843,700   | ▶ <60,400>      | 783,300      | 455,621  | ▶ 419,367  | 36,254   | ► 0            | 363,933    |          |  |
|                                                                                       |                                                                                                    |                        | MANUAL                                 | 0         | ► 0             | 0            | 0        | ▶ 849      | <849>    | ► 0            | <849>      | •        |  |
|                                                                                       |                                                                                                    |                        | TEMP ADMIN                             | 0         | ► 0             | 0            | 0        | > 35,909   | <35,909> | ► 0            | <35,909>   | <u>.</u> |  |
|                                                                                       |                                                                                                    |                        | PART TIME HOURS                        | 0         | ► 0             | 0            | 0        | ▶ 7,949    | <7,949>  | ► 0            | <7,949>    | ·        |  |
|                                                                                       |                                                                                                    |                        | PAYROLL RECOVERIES                     | 0         | ► 0             | 0            | 0        | ► 0        | 0        | ► 0            | 0          |          |  |
|                                                                                       |                                                                                                    | TANDAL                 | RESEARCH STUDENTS                      | 174,000   | ► 0             | 174,000      | 101,500  | 81,644     | 19,856   | ► 0            | 92,356     |          |  |
|                                                                                       |                                                                                                    | OTHER COSTS            |                                        | 1,017,700 | <04,600>        | 953,100      | 504,6/1  | 502,760    | <8,089>  |                | 390,340    |          |  |
|                                                                                       |                                                                                                    | CINER COSIS            |                                        | 10,000    | > 0             | 10,000       | 5,833    | > 376      | 5 457    | ► 45           | 0.576      |          |  |
|                                                                                       | 1                                                                                                    |                        | TOOL - Earon ment - COMPOTEN & AV      | 10,000    | . 0             | 10,000       | 5,635    | - 370      | 5,457    | 40             | 5,576      | -        |  |

• By clicking on the "Send as email" link a page like that shown below will appear

| ORACLE Discoverer Viewer<br>Business Intelligence                                                                                                    |                                            | Preferences Exit Logout Help |
|----------------------------------------------------------------------------------------------------|--------------------------------------------|------------------------------|
| Conned > Workbooks > University Cost Centre - Cost Centre Summary > Choose attachment type Use the drop-down list to specify the export file format. Portable Document Format (PDF) (*,pdf) | Choose format<br>from dropdown             | (Cancel) (Ne <u>x</u> t)     |
| Copyright (c)2000, 2005 Oracle Corporation. All rights reserved.<br><u>About OracleBI Discoverer Version 10.1.2.55.28</u><br><u>Oracle Technology Network</u>                               | menu<br>Preferences   Exit   Logout   Help | (Cancel) (Negt)              |

Choose "Portable Document Format" from the dropdown menu to send the report in a PDF format

OR

 Choose "Microsoft Excel Worksheet" from the dropdown menu to send in a spreadsheet format

## **Understanding Discoverer Financials Reports**

#### **Terms Used in the Reports**

The Discoverer Financials reports may contain terms that are unfamiliar to some users.

The following table gives an explanation of common terms that may appear on a Discoverer report.

| TERM             | DEFINITION                                                             |
|------------------|------------------------------------------------------------------------|
| Base Budget      | This is the original budget outlined at the start of the financial     |
| Annual           | year                                                                   |
| Virements        | These are any additions or reductions made to the annual               |
|                  | base budget                                                            |
| Revised Budget   | This is the original budget adjusted for any virements                 |
| Annual           |                                                                        |
| Revised Budget   | This is the phased budget to the period that the report is run to      |
| YTD              | (e.g. Feb-10)                                                          |
| Actual YTD       | This is the expenditure to the period that the report is run to        |
| Variance YTD     | This is the Revised Budget YTD <i>minus</i> Actual YTD                 |
| Commitment       | Goods ordered on Pecos that have not yet been receipted                |
| Outstanding      |                                                                        |
| Budget Remaining | This is the Annual Revised Budget <i>minus</i> Actual YTD <i>minus</i> |
|                  | Commitments Outstanding                                                |
| Allocation       | This is a manual entry made between accounts (journal entry)           |
|                  | e.g. expenditure transfer form, correction of coding                   |
| Accrual          | This is an adjustment for allocating income/expenditure to the         |
|                  | correct financial period.                                              |
| GBP              | This is the abbreviation for Great British Pounds.                     |
| Misc Receipts    | Payments received by Cash, Credit Card, Cheque or BACS to              |
|                  | the Finance Office.                                                    |
| Monthly          | This is the payroll transaction for a month.                           |
| Prepayment       | This is an adjustment for allocating income/expenditure to the         |
| · · · ·          | correct financial period.                                              |
| Purchase Invoice | Indicates a payment made from GCU to a supplier.                       |
| Sales Invoice    | Shows an invoice raised by GCU to a customer                           |